# MYD-SAMA5D3X User Manual

Version V1.3

MYIR TECH LIMITED www.myirtech.com

| Version Number | Description                                                                                                    | Time    |
|----------------|----------------------------------------------------------------------------------------------------|---------|
| V1.0           | Initial Version                                                                                                    | 2013.05 |
| V1.1           | Simplify part details; Modify the section 4.5 and 5.4 part of the compiler command                                                                                               | 2013.08 |
| V1.2           | Correct mistakes; Add 7.0-inch LCD's support                                                                                                    | 2013.08 |
| V1.3           | Updating 256MB DDR2 support features;<br>Updating kernel compiling method;<br>Updating images and sources path;<br>Correct mistakes;<br>Remove <i>Chapter 3 MDK Example Code</i> | 2013.09 |

#### **Version History**

**MYIR TECH LIMITED** 

### Directory

| Directory1                                      |
|-------------------------------------------------|
| Chapter 1 Product Overview1                     |
| 1.1 Product Description1                        |
| 1.2 Product Overview1                           |
| 1.3 Product Features2                           |
| 1.4 Product Packing5                            |
| Chapter 2 Hardware Resource Introduction6       |
| 2.1 CPU module + Base Board Resources Overview  |
| 2.2 CPU module Introduction7                    |
| 2.2.1 CPU module architecture and CPU features7 |
| 2.2.2 DDR2 SDRAM                                |
| 2.2.3 Serial DATAFLASH9                         |
| 2.2.4 NORFLASH & NANDFLASH 10                   |
| 2.2.5 ETHERNET Module 11                        |
| 2.3 Base Board Introduction 11                  |
| 2.3.1 Power supply & Push button11              |
| 2.3.2 CAN                                       |
| 2.3.3 RS485                                     |
| 2.3.4 HSMCI Module 14                           |
| 2.3.5 SODIMM Interface 14                       |
| 2.3.6 Smart DAA Module 16                       |
| 2.3.7 Audio Module 17                           |
| 2.3.8 USB Module                                |
| 2.3.9 ETHERNET Module                           |
| 2.3.10 HDMI Module 20                           |
| 2.3.11 USART Module & DBUG 21                   |
| 2.4 Jumper Setting                              |

| Chapter 3 Linux System Guide                       | 23 |
|----------------------------------------------------|----|
| 3.1 Outline                                        |    |
| 3.2 Software Resources                             |    |
| 3.3 Start Linux System                             |    |
| 3.3.1 Install Download Tool                        | 25 |
| 3.3.2 Connect Board to PC                          | 25 |
| 3.3.3 Automatic Download                           |    |
| 3.3.4 Manual Download                              |    |
| 3.3.5 4.3-inch and 7.0-inch LCD configuration      |    |
| 3.4 Linux Development Environment Structure        |    |
| 3.5 Installation and Compile                       |    |
| 3.5.1 Create Working Directory                     |    |
| 3.5.2 Install Cross Compiler Tools                 |    |
| 3.5.3 Install AT91Bootstrap Source and Compile     |    |
| 3.5.4 Install uboot Source and Compile             |    |
| 3.5.5 Install and Compile Linux kernel Source Code |    |
| 3.5.6 Install and Compile Linux File System        |    |
| 3.6 Make Linux File System                         |    |
| 3.6.1 Write Demo Program hellomyir                 |    |
| 3.6.2 Mount UBIFS File System                      |    |
| 3.6.3 Modify UBIFS System Files                    |    |
| 3.6.4 Regenerate UBIFS System File                 |    |
| 3.7 Linux application                              |    |
| 3.7.1 Touch Screen Calibration                     |    |
| 3.7.2 U-disk application                           | 45 |
| 3.7.3 SD Card application                          |    |
| 3.7.4 Play MP3 Music                               |    |
| 3.7.5 Network Port Test                            |    |
| 3.7.6 Telnet Test                                  |    |
| 377 Login board via telnet                         |    |

| 3.7.8 Mount NFS file system                   | 50 |
|-----------------------------------------------|----|
| 3.7.9 RTC application                         | 51 |
| 3.8 Qt Guide                                  | 51 |
| 3.8.1 Qt cross compile tool chain             | 52 |
| 3.8.2 Qt development environment              | 55 |
| Chapter 4 Android System Guide                | 59 |
| 4.1 Overview                                  | 59 |
| 4.2 Software Resources                        | 60 |
| 4.3 Build Android System                      | 61 |
| 4.3.1 Install Download Tool                   | 61 |
| 4.3.2 Connect Board and SAM-BA                | 61 |
| 4.3.3 Automatic Download                      | 62 |
| 4.3.4 Manual Download                         | 62 |
| 4.3.5 4.3-inch and 7.0-inch LCD configuration |    |
| 4.4 Compile Android System Files              | 71 |
| 4.4.1 Android System Principle                | 71 |
| 4.4.2 Compile System Files                    | 72 |
| 4.5 Android System Application                |    |
| 4.5.1 USB Keyboard Test                       | 73 |
| 4.5.2 Browse Picture Test                     | 73 |
| 4.5.3 Play Audio Test                         | 74 |
| 4.5.4 Ethernet Test                           | 76 |
| 4.5.5 APK Test                                |    |
| Appendix 1 FAQ                                | 79 |
| Appendix 2 sales FAQ and technical support    | 82 |

### **Chapter 1 Product Overview**

### **1.1 Product Description**

MYIR has lunched MYD-SAMA5D3X series boards which are based on Atmel ATSAMA5D3X series processor (SAMA5D31, SAMA5D33, SAMA5D34, SAMA5D35 based on ARM Cortex-A5). Running at up to 536 MHz, carries 256MB NandFlash, 4MB Data-Flash(16bits), 256/512MB DDR2 SDRAM. It has rich peripheral interfaces: High-speed USB2.0, Audio input, audio output, LCD interface, CAN interfaces, JTAG debug interface, Serial port and Micro SD card interface. The MYD-SAMA5D3 board support Linux 3.6.9 and Android 4.0.4 and deliver full periphery driver source code help users to make quick software application and evaluation for ATMEL SAMA9D3 ARM Cortex-A5 processors.

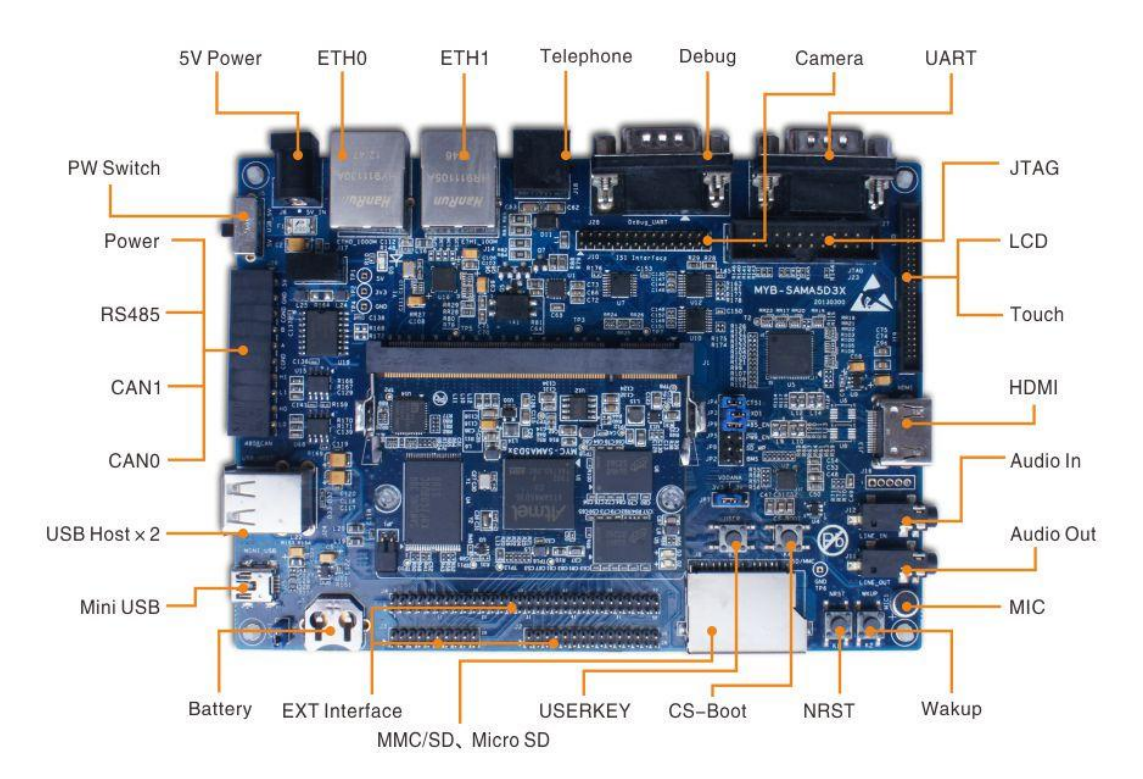

### **1.2 Product Overview**

Figure 1-1

### **1.3 Product Features**

The MYD-SAMA5D3 integrates components and periphery interfaces for developing ARM Cortex-A5, and its key features as follow:

- High-performance architecture Based on the ARM Cortex-A5 core with floating-point unit, the SAMA5D3 series is ideal for applications requiring high-precision computing and fast data processing. Features a 64-bit internal bus architecture and 32-bit wide DDR controller running up to 166MHz that offers up to 1328MB/s of bandwidth.
- Market-leading low power consumption Ideal for battery- operated applications, the SAMA5D3 series consumes less than 200mW when running at maximum speed and under 0.5mW in low-power mode.
- Comprehensive peripheral set for connectivity and user interface applications - Includes Gigabit and 10/100/1000 Ethernet, up to three HS USB ports, dual CAN, three SDIO/SD/MMC, UARTs, SPIs, TWIs, soft modem, LCD controller with graphics accelerator, camera interface, 12-bit ADC, 32-bit timers and more.
- State-of-the-art security Includes secure boot, Advanced Encryption Standard (AES)/Triple Data Encryption Standard (DES) encryption engine, Secure Hash Algorithm (SHA) and True Random Number Generator (TRNG).
- Low system cost the 0.8mm ball pitch package reduces the PCB design complexity. A simple power management scheme and impedance matching on DDR lines reduce the need for external components. Three USB ports save the cost of an external USB hub.

The basic features of MYD-SAMA5D3X are as follow:

#### **Electrical parameters:**

- Working temperature
  - Industrial level Temperature: -40°C ~ 85°C
  - commercial level temperature: 0°C ~ 70°C
- > Operating humidity: 0 to 90%
- Electrical Specifications: +5V power supply
  - Base Board: +5V power supply
  - CPU module: +3.3V power supply from SODIMM200 DDR2 connector
- > Mechanical Dimensions:
  - Base Board: 154mm x 110 mm
  - CPU module: 45mm x 67.6 mm

#### Processor:

- SAMA5D31//D33/D34/D35 (32 bits ARM v7-A Thumb2 processor) runs at up to 536MHz
- > 32KB Data Cache, 32KB Instruction Cache

#### Memory:

- > 160KB chip ROM, 128KB chip SRAM
- > 512MB DDR2 SDRAM (256MB DDR2 for option)
- > 256MB Nandflash
- > 16MB NorFlash(16 bits)
- 4MB DataFlash

#### Audio and Video Interface:

- > An 3.5mm Audio Input Interface
- > An MIC input interface
- > A Two-channel 3.5mm Audio Output Interface

#### **Transmission Interface:**

- Standard JTAG Interface
- Micro SD Card Interface
- SD/MMC Interface
- Serial Ports
  - 1x DBGU Port (Debug Unit)

- 1xUSART(5 pin)
- Two CAN Interfaces (Only MYD-SAM A5D34 and MYD-SAMA5D35 have CAN Interface)
- > 2 High-speed USB HOST Interfaces
- > A Mini USB Host/Device Interface
- Ethernet MAC

| processor | SAMA5D31 | SAMA5D33      | SAMA5D34      | SAMA5D35      |
|-----------|----------|---------------|---------------|---------------|
| Ethernet  | 10/100 M | 10/100/1000 M | 10/100/1000 M | Dual Ethernet |

LED Indicator:

- > A Power Indicator (CPU module: Red)
- > A Users Light/System Heartbeat Light (CPU module: Blue)
- > A Power Indicator (Base Board: Red)

### **1.4 Product Packing**

| No | Name                          | Number | Note                          |
|----|-------------------------------|--------|-------------------------------|
| 1  | MYD-SAMA5D3X Development      | 1      | Page Paged CDL module         |
| I  | Board                         | I      | Dase Doard+CFO module         |
| 2  | 1.5 Meters Crossover Cable    | 1      |                               |
| 3  | 1.5 Meters Mini USB 2.0 Cable | 1      |                               |
| 4  | 5V/2A DC Power adapter        | 1      |                               |
| 5  | Serial Cable                  | 1      | DB9-To-DB9 9pins              |
| 6  |                               | 1      | Include Schematic (PDF), User |
| Ö  |                               | I      | Manual, Source Code, etc.     |
| 7  | 4.3/7.0 inch LCD Touch Screen | 1      | optional                      |

### **Chapter 2 Hardware Resource** Introduction

### 2.1 CPU module + Base Board Resources Overview

| Name                |                  | 5D31                                       | 5D33        | 5D34          | 5D35       |  |
|---------------------|------------------|--------------------------------------------|-------------|---------------|------------|--|
| Processor           |                  | Atmel SAMA5D31/5D33/5D34/5D35(ARM          |             |               |            |  |
|                     |                  | Cortex-A5 core, Frequency at up to 536MHz) |             |               |            |  |
|                     | Memory           |                                            | 512MB DD    | R2 SDRAM      |            |  |
|                     | Memory           | (2                                         | 256MB DDR   | 2 for optiona | l)         |  |
|                     | Flash            | 256MB Nai                                  | nd-Flash, 4 | MB Data-F     | lash, 16MB |  |
|                     | 1 10511          | NorFlash(16                                | Bits)       |               |            |  |
|                     | USB HOST         | 2                                          | 2           | 2             | 2          |  |
| USB                 | Mini USB         | 1                                          | 1           | 1             | 1          |  |
|                     | Host / Device    | I                                          |             |               | I          |  |
|                     | Audio Input      | 1                                          | 1           | 1             | 1          |  |
| Audio               | MIC Input        | 1                                          | 1           | 1             | 1          |  |
|                     | Audio Output     | 1                                          | 1           | 1             | 1          |  |
|                     | ETH 10/100M      | 4                                          | 0           | 0             | 1          |  |
| Notwork             | Ethernet Port    | I                                          | U           |               | I          |  |
| Network             | ETH 1000M        | 0                                          | 1           | 1             |            |  |
|                     | Ethernet Port    | U                                          | I           |               | I          |  |
| Sorial              | DBGU Serial      | 1                                          | 1           | 1             | 1          |  |
| Serial              | USART1           | 1                                          | 1           | 1             | 1          |  |
| JTAG JTAG Interface |                  | 1                                          | 1           | 1             | 1          |  |
|                     | Support 4.3-inch | 1                                          | 1           | 1             | 0          |  |
| LCD                 | Touch Screen     |                                            | I           | 1             | U          |  |

MYD-SAMA5D3X board features are shown in table2-1:

|           | Real Time Clock On |   |   |   |   |
|-----------|--------------------|---|---|---|---|
| RTC       | Board and backup   | 1 | 1 | 1 | 1 |
|           | battery            |   |   |   |   |
|           | 20 Pins User       | 1 | 1 | 1 | 1 |
|           | Extended Interface | I | I | I | I |
| Extended  | 30 Pins User       | 4 | 1 | 1 | 1 |
| Interface | Extended Interface | I | I | 1 | I |
|           | 60 Pins User       | 1 | 1 | 1 | 1 |
|           | Extended Interface | I | I | I | I |
| Power     | 5V Power Input     | 1 | 1 | 1 | 1 |
| SD Card   | Micro SD Interface | 1 | 1 | 1 | 1 |
| SD/MMC    | SD/MMC Interface   | 1 | 1 | 1 | 1 |
| CAN       | CAN Interface      | 0 | 0 | 2 | 2 |
| RS485     | RS485 Interface    | 1 | 1 | 1 | 1 |
| Button    | User Button        | 1 | 1 | 1 | 1 |
| DULLOIT   | System Button      | 3 | 3 | 3 | 3 |

Table 2-1

### 2.2 CPU module Introduction

About CPU module details please refer to the user manual "MYD- SAMA5D3X CPU module user manual. PDF".

### 2.2.1 CPU module architecture and CPU features

(1) CPU module architecture is shown in figure 2-1:

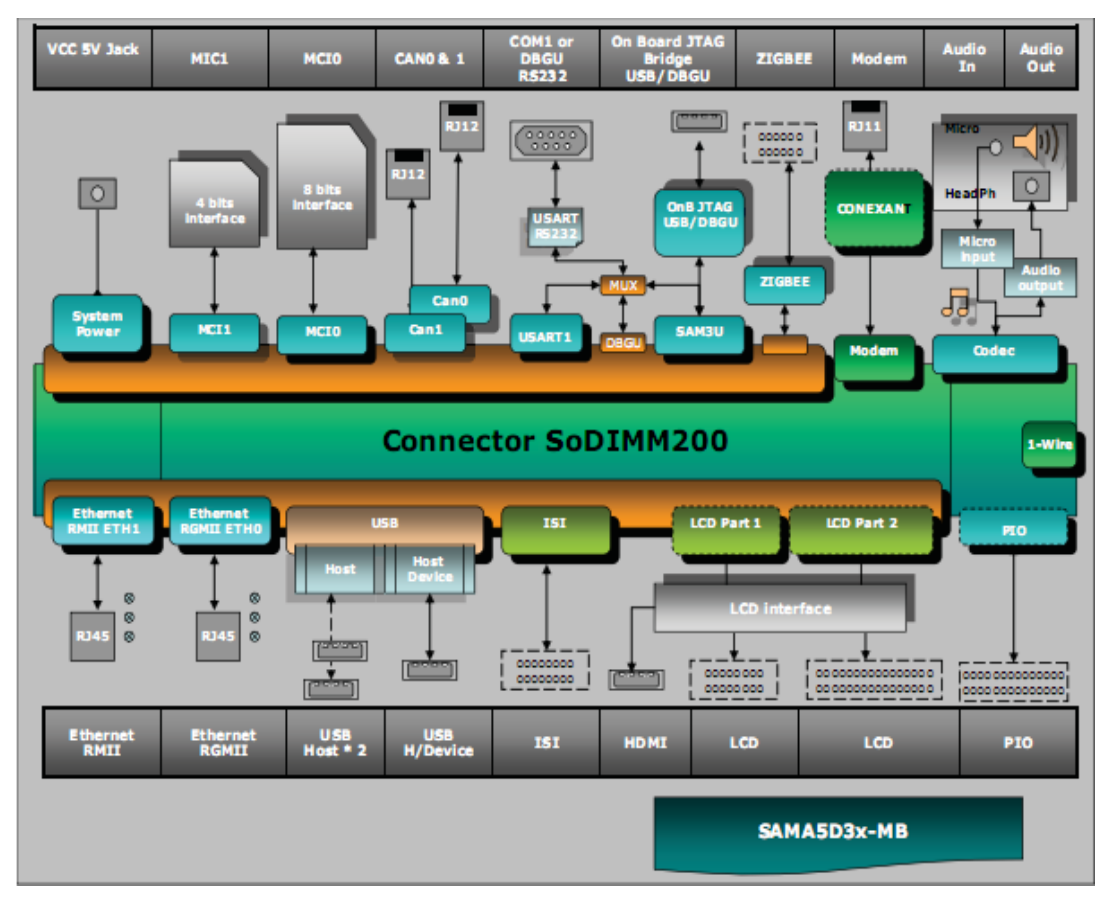

Figure 2-1

#### (2) CPU

The Atmel SAMA5D3 series is a high-performance, power-efficient embedded MPU based on ARM Cortex-A5, achieve 536MHZ with power consumption levels below 0.5mW in low-power mode. The device features a flexible size instruction and data caches, Memory Management Unit (MMU) and Floating-Point Unit (FPU). The Cortex-A5 processer implements the ARM-v7 VFPv4-D16 architecture and runs 32-bits ARM instructions, 16-bits Thumb instructions and 8-bit Java byte codes in Jazelle state. The processor has the ARM, Thumb ThumbEE, Jazelle states controlled by the T bit and J bit in the CPSR.

### 2.2.2 DDR2 SDRAM

DDRAM device key features:

- VDD=+1.8V±0.1V, VDDQ= +1.8V ±0.1V
- > All inputs and outputs are compatible with SSTL\_18 interface

- Auto refresh and self-refresh
- Organizational structure:8 blanks, Page size: 128 Meg x 16 (16 Meg x 16 x 8 banks)
- Programmable CAS latency (CL)
- Programmable CAS additive latency (AL)
- Programmable burst lengths: 4 or 8
- > Adjustable data-output drive strength

### 2.2.3 Serial DATAFLASH

4MB dataflash key features:

- Single 2.7V-3.6V Supply
- > Serial Peripheral interface (SPI) Compatible
  - Support SPI Modes 0 and 3
- > 70 MHz Maximum Clock Frequency
- > Flexible, Uniform Erase Architecture
  - 4-Kbyte Blocks,32-Kbyte Blocks,64-Kbyte Blocks, Full Chip Erase
- Individual Sector Protection with Global Protect/Unprotect Feature
  - 64-Kbyte Physical Sectors
- Hardware Controlled Locking of Protected Sectors
- Flexible Programming
  - Byte/Page Program(1 to 256 Bytes)
- > Automatic Checking and Reporting of Erase/Program Failures
- > JEDEC Standard Manufacture and Device ID Read Methodology
- Low Power Dissipation
  - 7 mA Active Read Current (Typical)
  - 15 µA Deep Power-Down Current (Typical)
- Endurance:100,000 Program/Erase Cycles
- Data Retention: 20 Years
- > Complies with Full industrial Temperature Range

- Industry Standard Green (Pb/Halide-free/RoHS Compliant) Package Options
  - 8-lead SOIC (200 mil wide)
  - 16-lead SOIC (300 mil wide)

### 2.2.4 NORFLASH & NANDFLASH

- (1) 16MB norflash key features:
- > Organization:
  - Page size: 128K Bytes(4Blocks top to bottom)
  - Block size: 32k Bytes
- Read Operation:
  - Random Read: 25 us
  - Serial Access: 25 ns
- Fast Write Cycle Time:
  - Page Program time: 200 us(Typ)
  - Block Erase Time: 20 us (Typ)
- Power:
  - VCC (core): 1.7 V 2.0 V
  - VCCQ (I/O): 1.7 V 3.6 V
- > Endurance: 100,000 Program/Erase Cycles
- Data Retention: 10 Years
- (2) 256MB nandflash key features:
- Organization:
  - Page size: 2K + 64 Bytes
  - Block size: 128K + 4K Bytes (64 Pages)
  - Plane size: 1056Mb((128K+4K)x1024Blocks)
  - Device size: 2112Mb(1056Mbx2planes)
- Array performance
  - Read page : 25 us
  - Program page:200 us(TYP:1.8v,3.3V)

- Erase block: 700us(TYP)
- Power: 2.7V 3.6V
- > Endurance: 100,000 Program/Erase Cycles
- Data Retention: 10 Years
- > 48-pin TSOP type1,CPL package
- > WP# signal: Write protect entire device

### 2.2.5 ETHERNET Module

ETHERNET key features are as follows:

- Single-chip 10/100/1000Mbps IEEE compliant Transceiver
- RGMII1.3 Interface support
- > 25MHZ crystal is used to generate all required clocks
- > Power down and power saving modes
- > MDO/MDIO Management Interface
- > 48-pin (5mm x 5mm) QFN package
- Power supply
  - VCC (core): 1.2 V
  - VCCQ (I/O): 3.3 V /2.5 V

### 2.3 Base Board Introduction

#### 2.3.1 Power supply & Push button

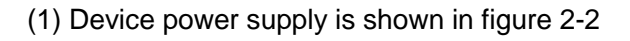

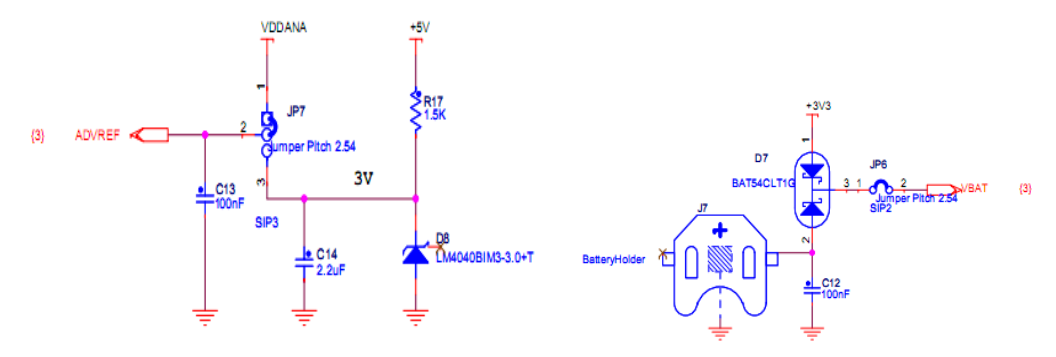

Figure 2-2

(2) Push button is shown in figure 2-3

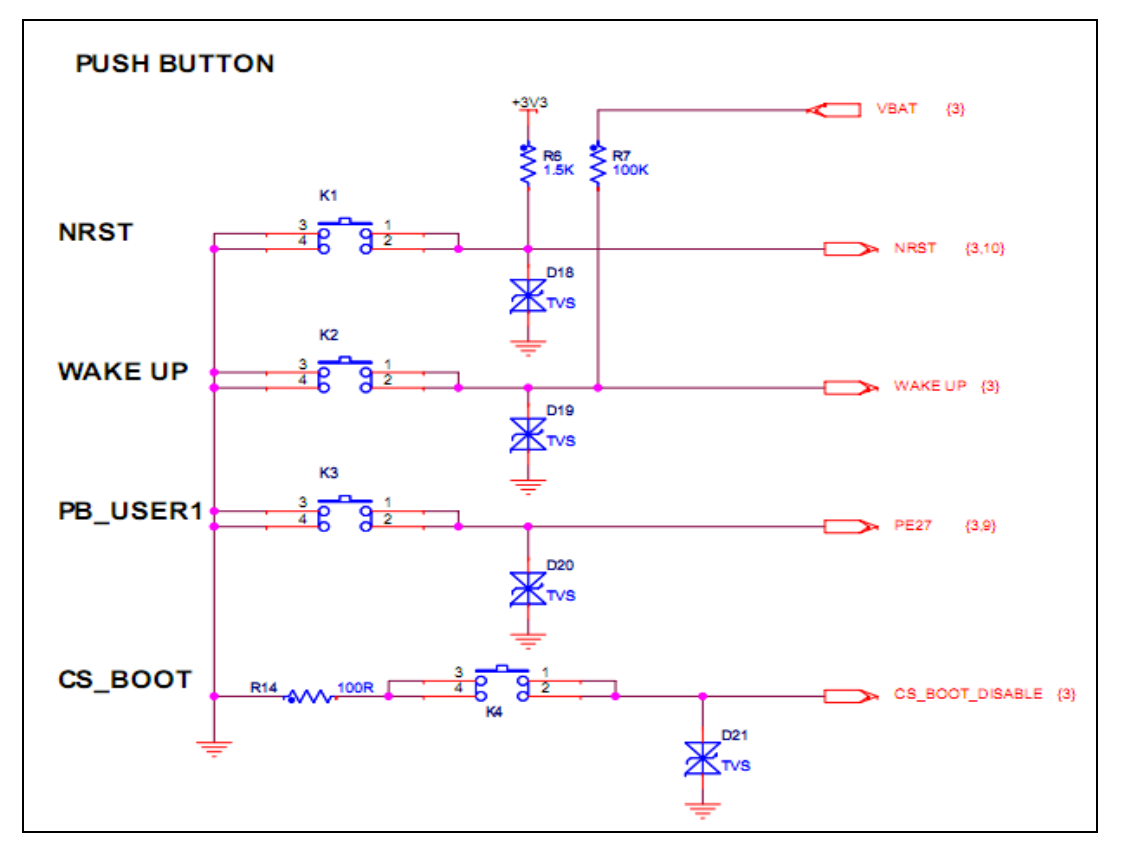

Figure 2-3

#### 2.3.2 CAN

SAMA5D34 and SAMA5D35 have CAN receive/send interface. Its key features are as follows:

- > Fully compatible with the "ISO 11898" standard
- High speed (up to 1Mbaud)
- Very low Electro Magnetic Emission (EME)
- Different receiver with wide common-mode range for high Electro Magnetic Immunity (EMI)
- > An unpowered node does not disturb the bus lines
- Transmit Data (TxD) dominant time-out function
- Silent mode in which the transmitter is disabled
- > Bus Pins protected against transients in an automotive environment

- Input levels compatible with 3.3V and 5V devices
- Thermally protected
- Short-circuit proof to battery and to ground
- > At least 110 nodes can be connected

CAN receive/send circuit figure 2-4:

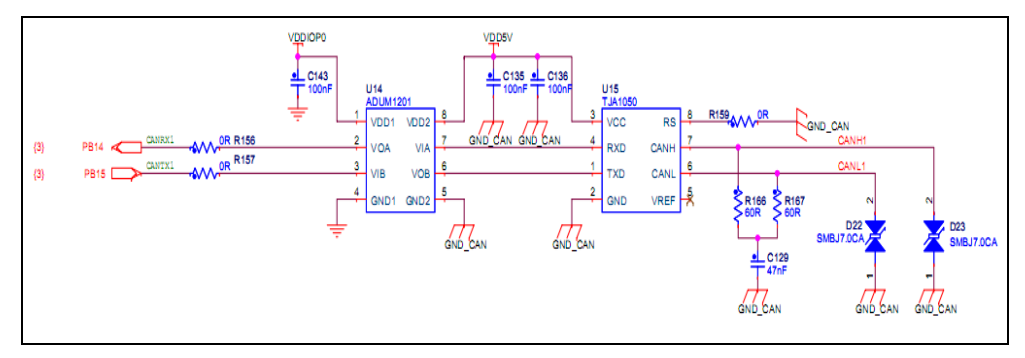

Figure 2-4

### 2.3.3 RS485

RS485 receive/send key features:

- Electrical data isolation
- Compliance to ANSI TIA/EIA RS-485-A-1998 and ISO 8482:1987(E)
- Transfer speed reach high as 500kbps
- Iow power consumption, current <=2.5mA</p>
- compatible 5v and 3v power supply (VDD1)
- Bus device numbers <=256</p>
- ➢ work temperature: -40°C to +85°C

RS485 circuit is shown in figure 2-5.

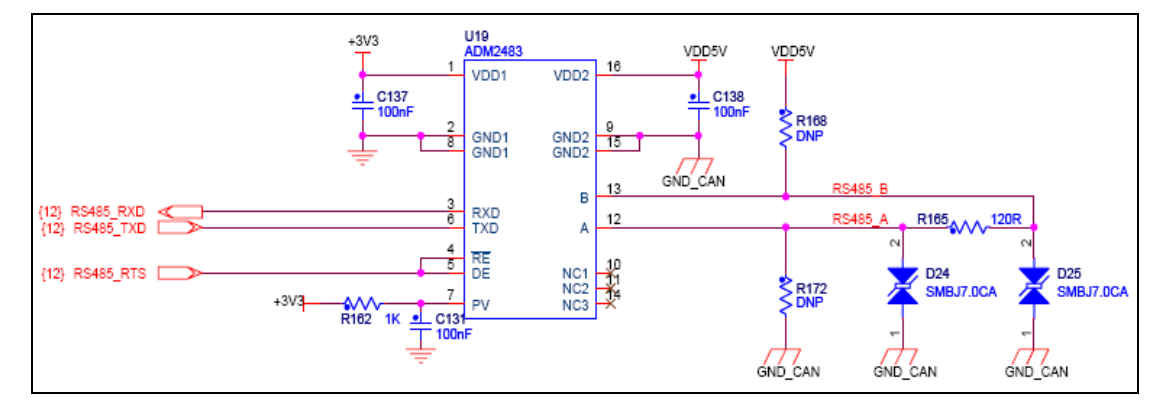

Figure 2-5

### 2.3.4 HSMCI Module

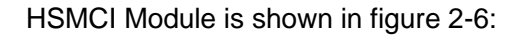

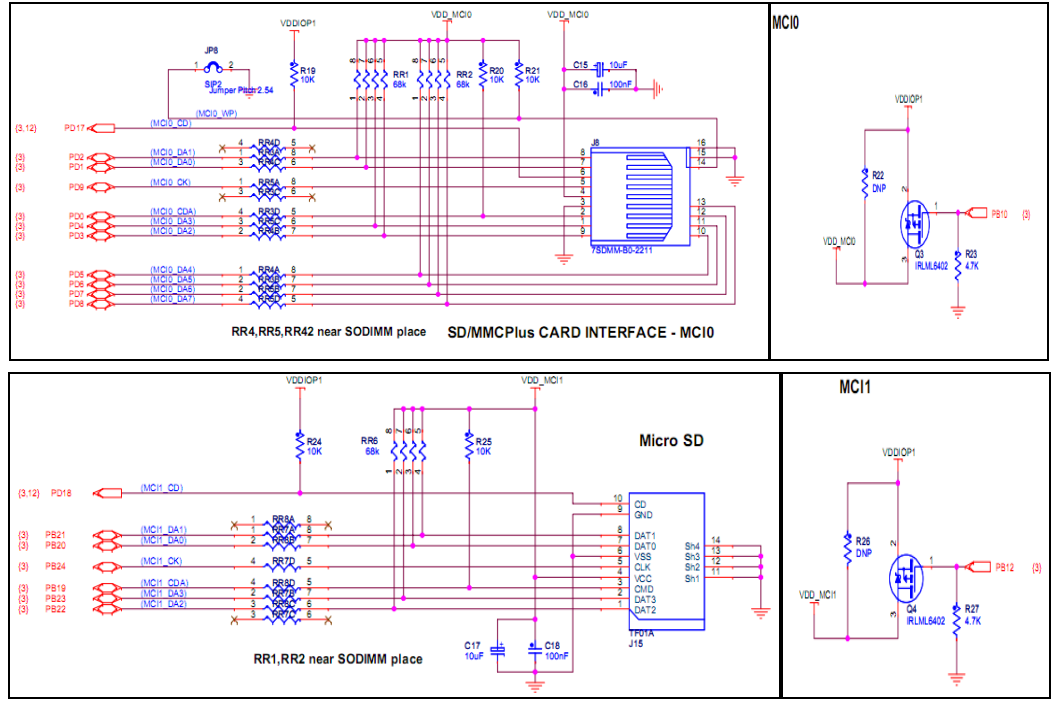

Figure 2-6

### 2.3.5 SODIMM Interface

(1) LCD Hardware interface is shown in figure 2-7:

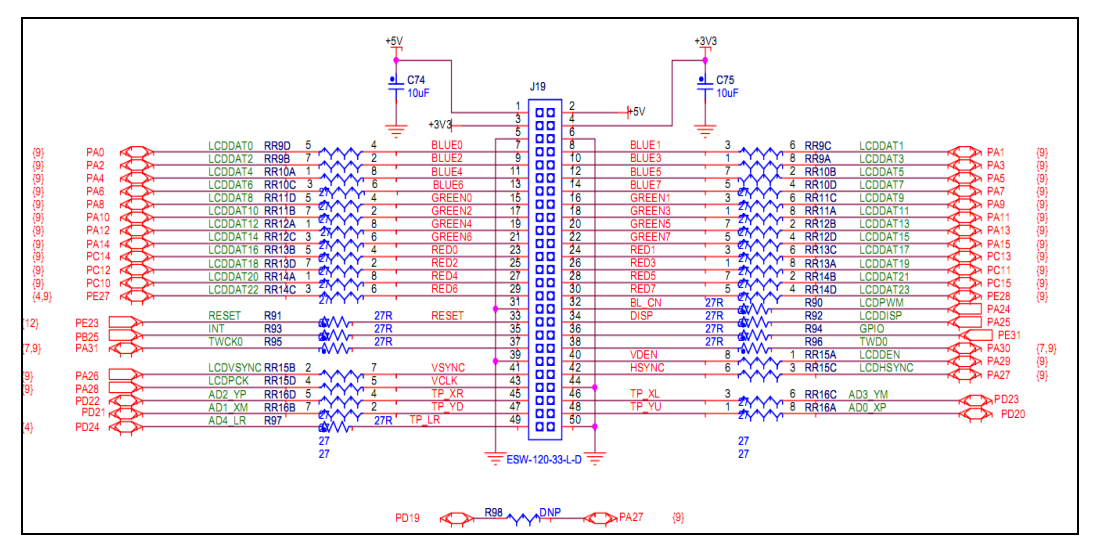

Figure 2-7

(2) JTAG interface is shown in figure 2-8:

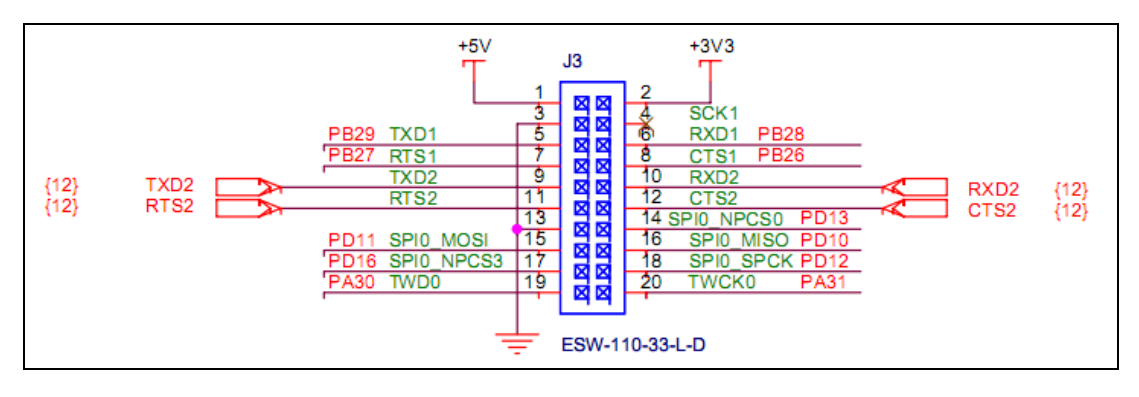

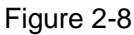

(3) User interface is shown in figure 2-9:

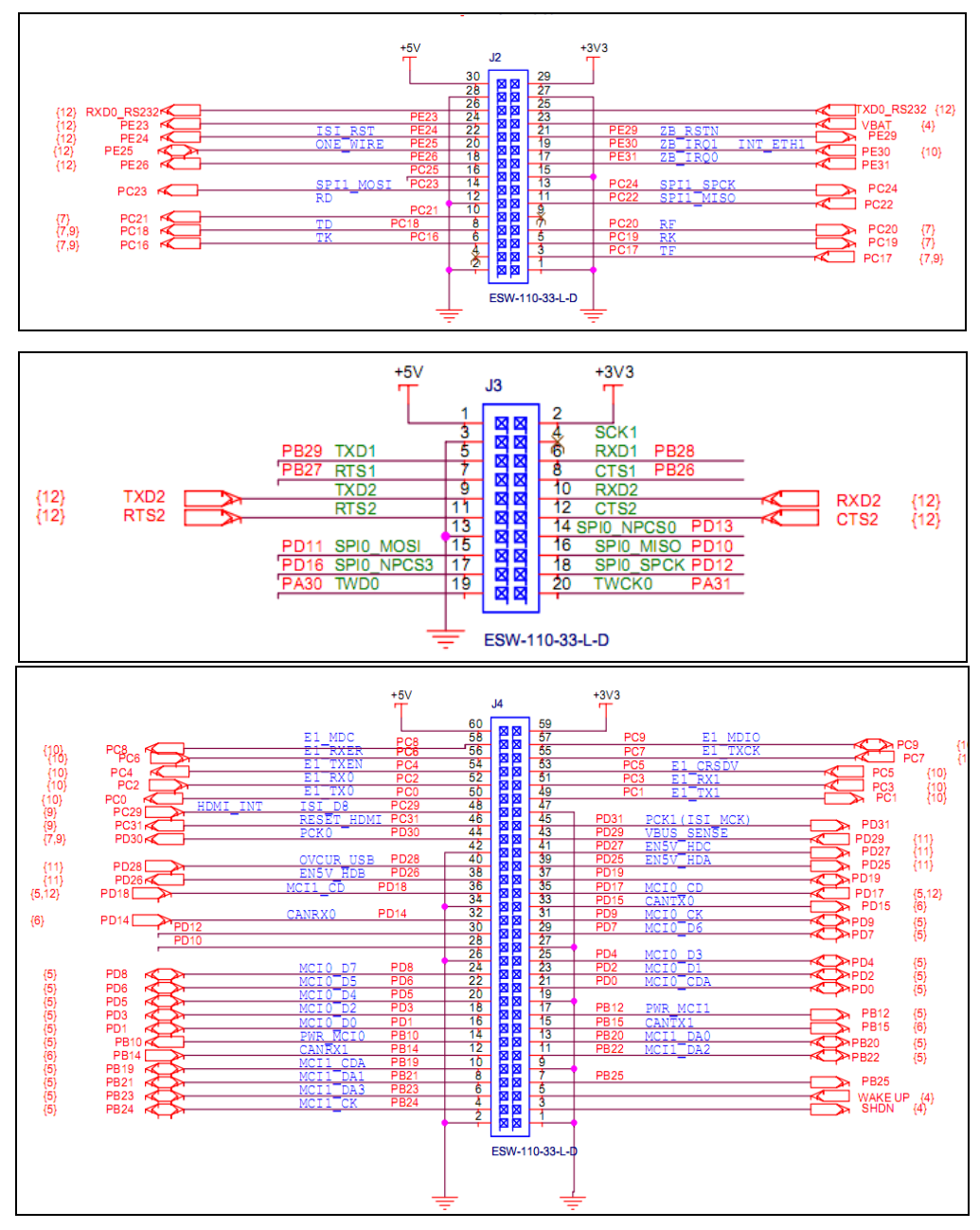

Figure 2-9

(4) ISI interface is shown in figure 2-10:

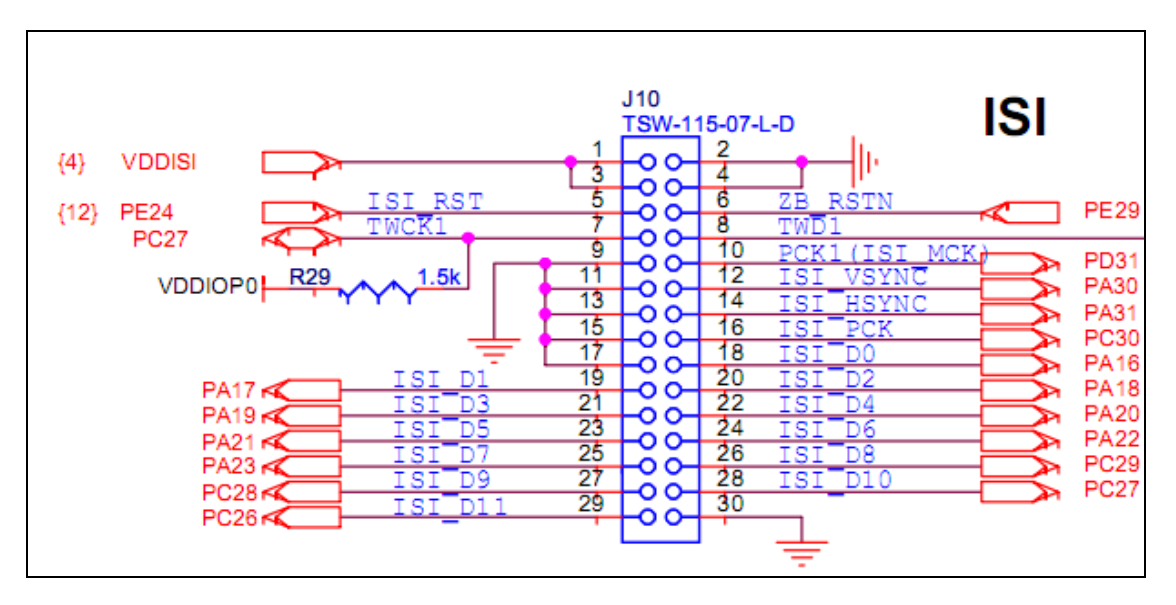

Figure 2-10

### 2.3.6 Smart DAA Module

Smart DAA Module is shown in figure 2-11:

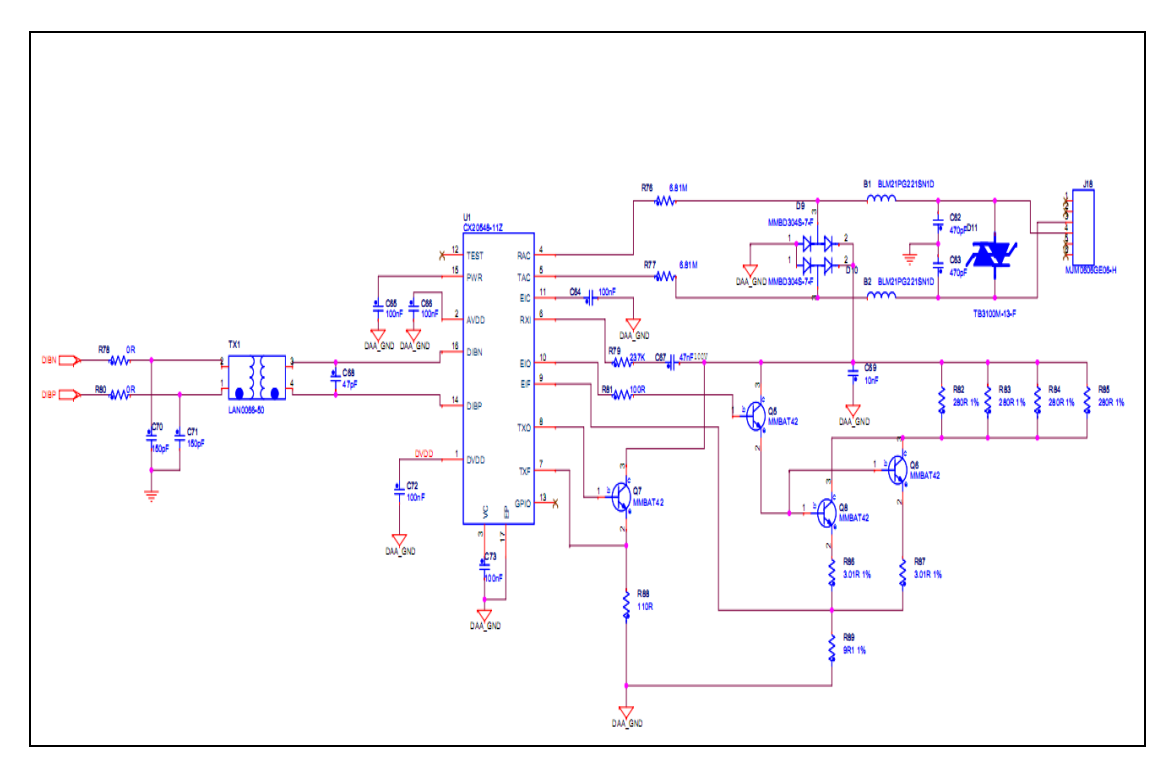

Figure 2-11

### 2.3.7 Audio Module

- Audio Performance
  - 91dB SNR ('A' weighted @ 48kHz) ADC
  - 96dB SNR ('A' weighted @ 48kHz) DAC
- > ADC and DAC Sampling Frequency: 8kHz 96kHz
- > 2 or 3-Wire MPU Serial Control Interface
- Programmable Audio Data interface Modes
  - I<sup>2</sup>S, Left, Right Justified or DSP
  - 16/20/24/32 bit Word Lengths
  - Master or Slave Clocking Mode
- Stereo sound output and input
- > The output and input volume control
- Highly Efficient Headphone Driver
- Playback only 3.0mW
- > Analog Pass Through Power only 2.4mW
- > 32-PIN QFN package(4 x 4mm, 0.4mm pitch)

Circuit is shown in figure 2-12:

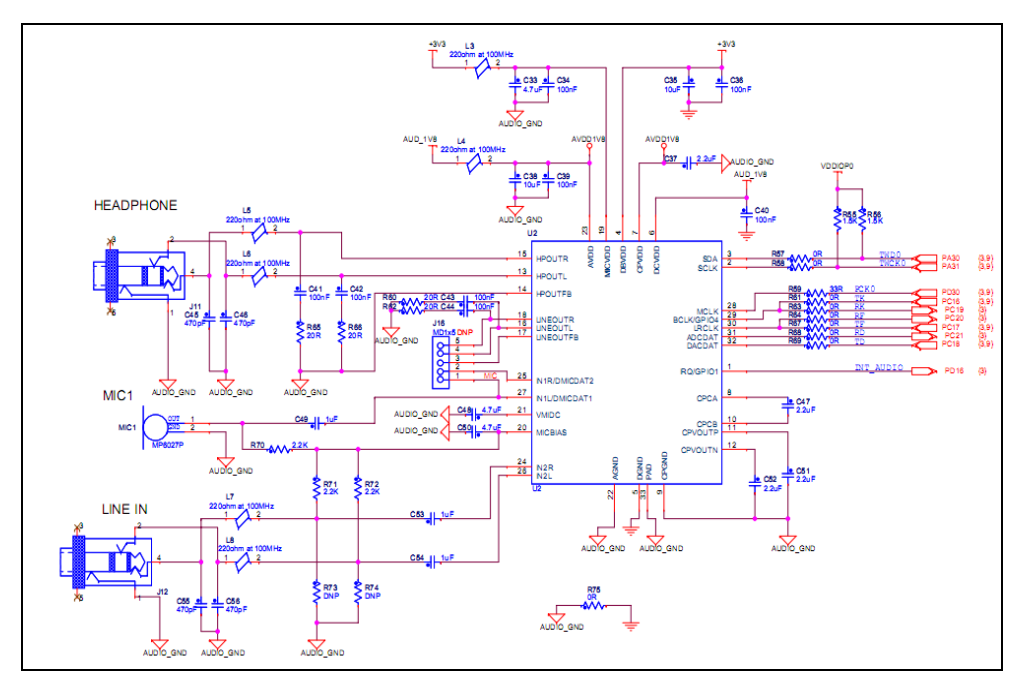

Figure 2-12

### 2.3.8 USB Module

- (1) USB HOST mode key features are as follows:
- > 110mΩ (5V Input) High-Side MOSFE Switch
- > 500mA Continuous Load Current per Channel
- > 110µA Typical On-State Supply Current
- > 1µA Typical Off-State Supply Current
- > Current-Limit/Short Circuit Protection
- > Thermal Shutdown Protection under Overcurrent Condition
- Under voltage Lockout Ensures that Switch is off at Start Up
- Output can be Forced Higher than Input(Off-State)
- Open-Drain Fault Flag
- Slow Turn ON and Fast Turn OFF
- > Enable Active-High or Active-Low

USB HOST Interface circuit is shown in figure 2-13:

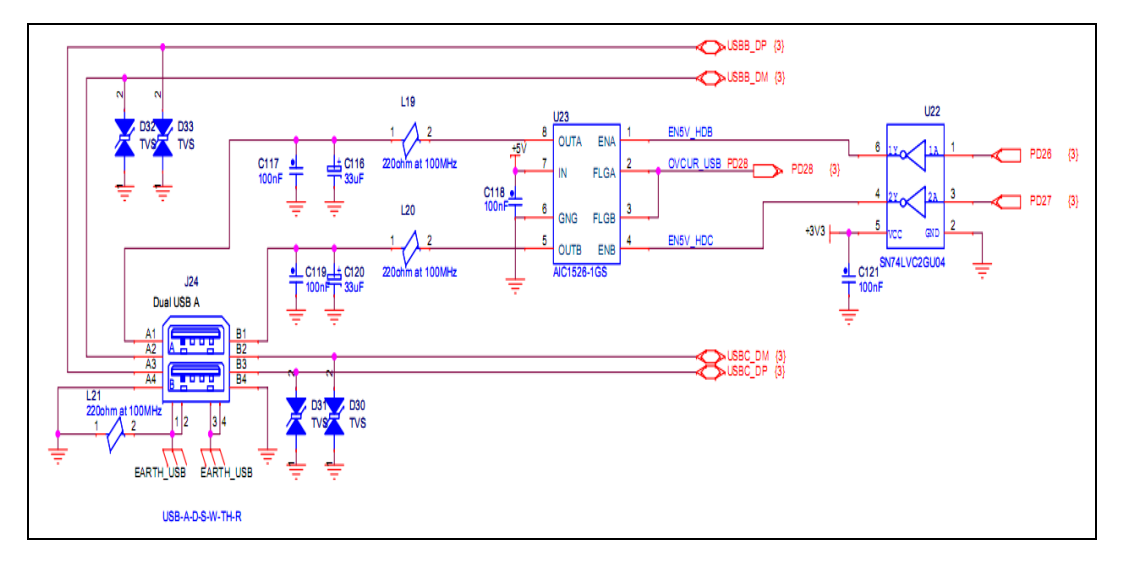

Figure 2-13

- (2) mini-USB Host / Device key features are as follows:
- > 70-mΩ High-Side MOSFET
- > 500 mA Continuous Current
- Thermal and short-Circuit Protection
- > Accurate Current Limit(0.75A min, 1.25 A max)

- > Operating Range:2.7V to 5.5V
- > 0.6-ms Typical Rise Time
- Deglitched Fault Report
- Bidirectional Switch
- Ambient Temperature Range: -40°C to 85°C
- ESD Protection

Mini-USB circuit is shown in figure 2-14:

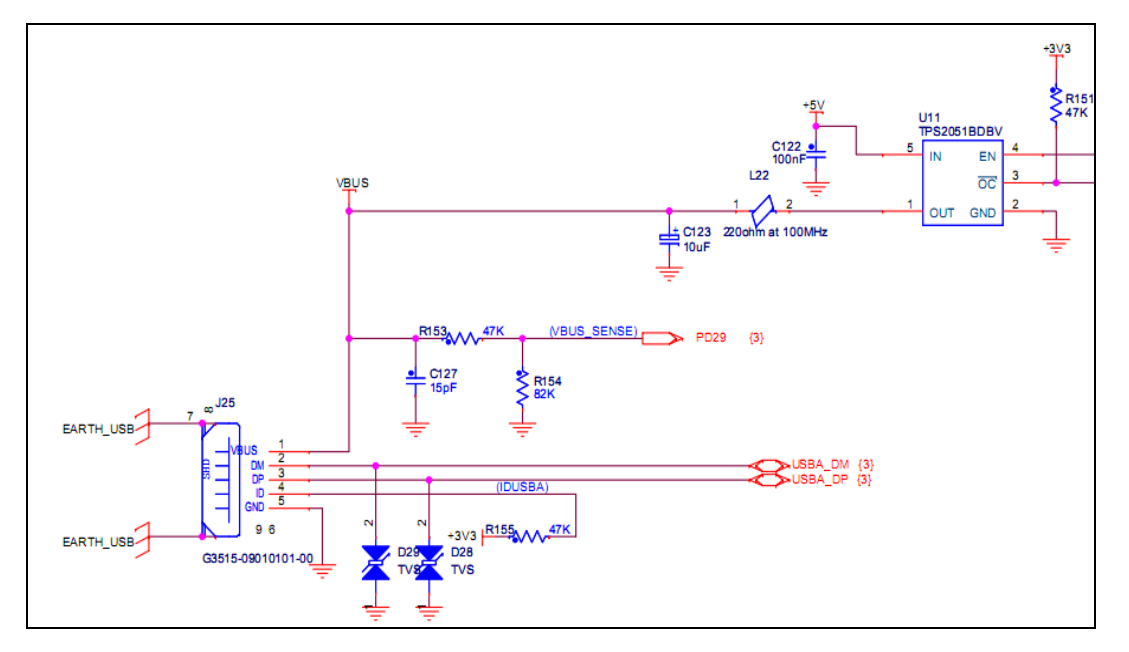

Figure 2-14

### 2.3.9 ETHERNET Module

ETHERNET key features are as follows:

- Single-chip 10/100Mbps IEEE 802.3 compliant Ethernet Transceiver
- RGMI1.2 Interface support with 50MHz reference clock output to MAC, and option to input 50MHz reference clock
- Programmable interrupt output
- > On-chip termination resistors for the differential pairs
- Baseline Wander Correction
- > Power down and power saving modes
- > 32-pin QFN package (5mmx 5mm)

- > MDC/MDIO Management Interface for PHY register configuration
- Power supply:
  - VCC (core): 1.2 V
  - VCCQ (I/O): 3.3 V /2.5 V

ETH Module interface circuit is shown in figure 2-15:

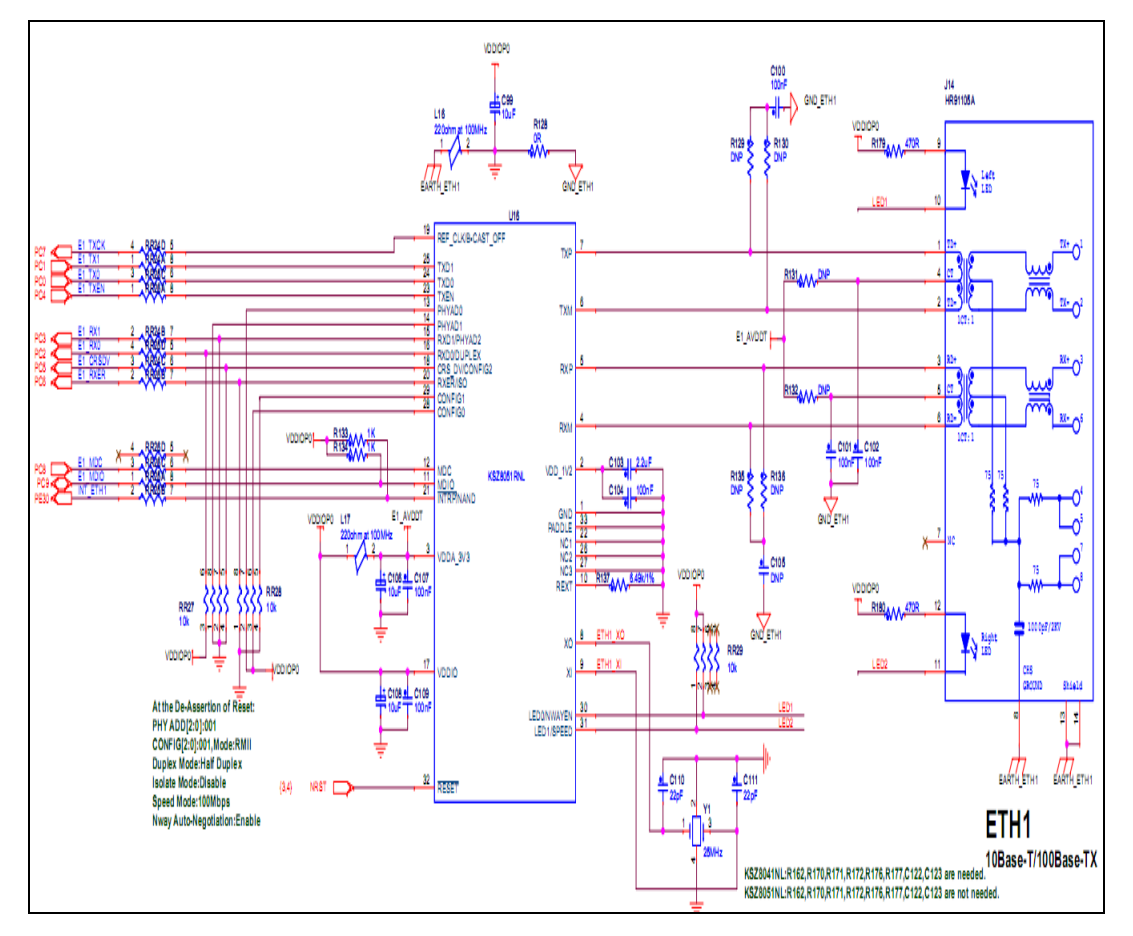

Figure 2-15

### 2.3.10 HDMI Module

HDMI key features:

- Support HDMI1.3,SimplayHD,DVI1.0 protocol
- DVD-AUDIO support 4xIIS input
- Support 2-channel 192HZ or 8-channel 96HZ
- Programmable DDC control system design
- Flexible interrupt register

- > 72-pin QFN package (10x10mm)
- > Support ICE 60958 or ICE 61937
- > Support MDO/MDIO management interface
  - VCC (core): 1.2 V
  - VCCQ (I/O): 3.3 V /2.5 V

HDMI Module interface circuit is shown in figure 2-16:

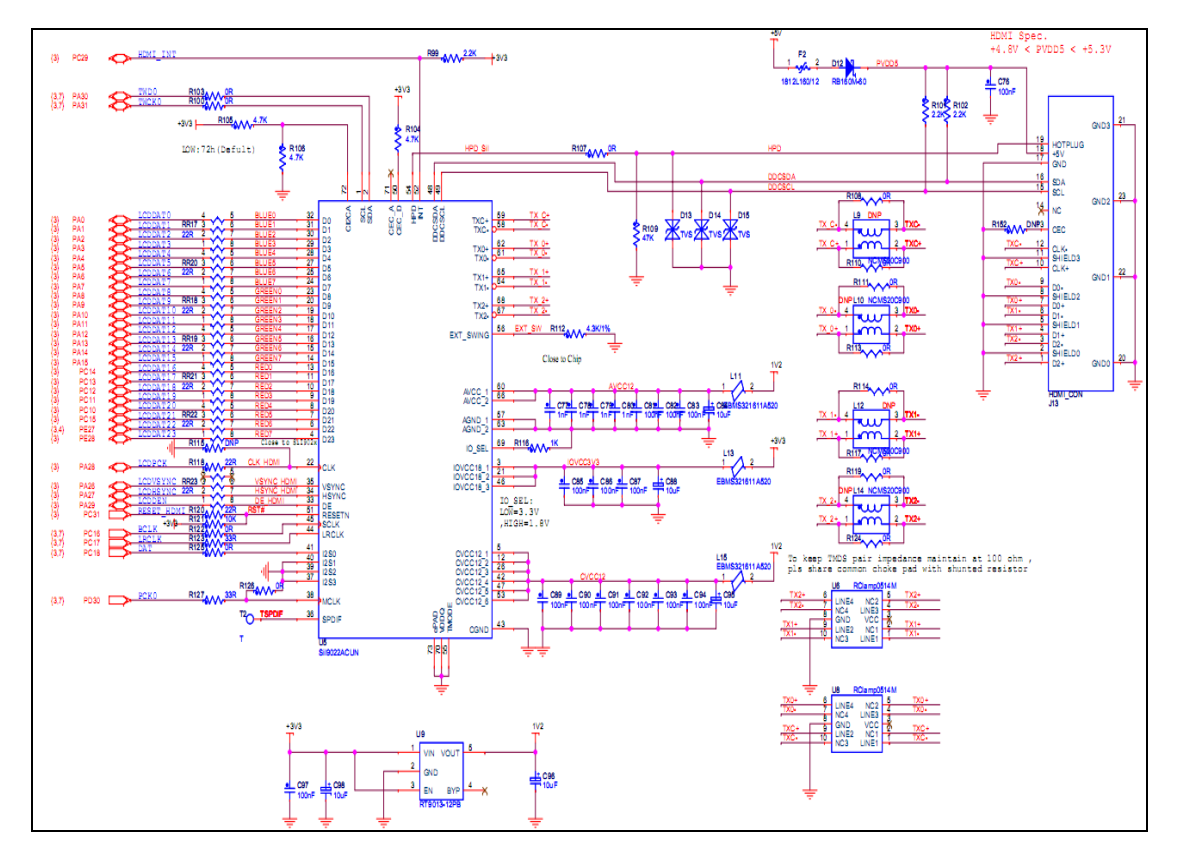

Figure 2-16

### 2.3.11 USART Module & DBUG

USART Module interface is shown in figure 2-17:

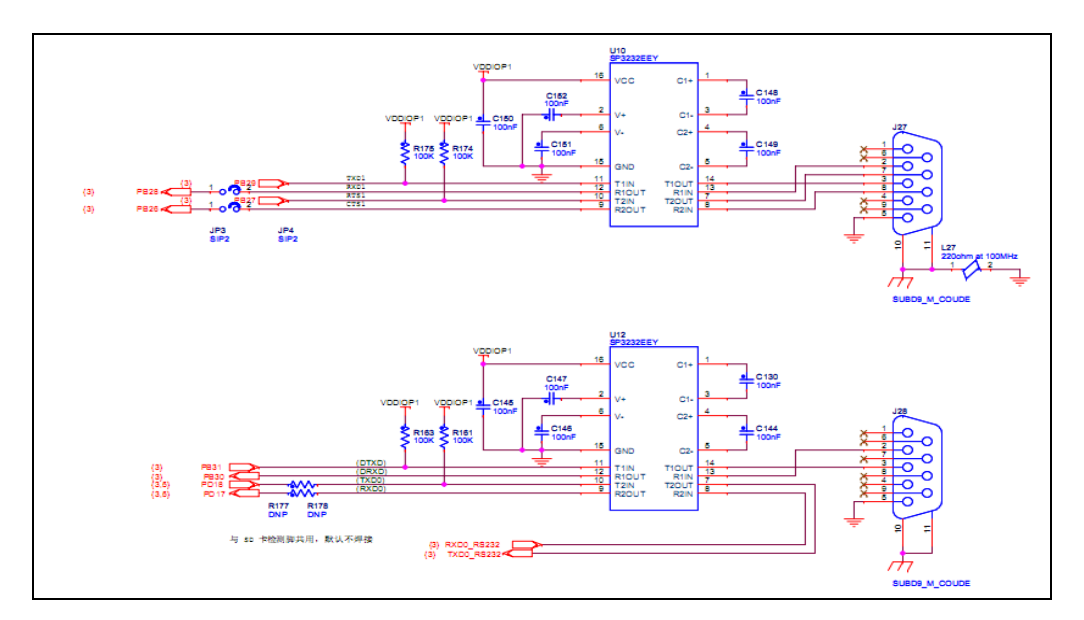

Figure 2-17

### 2.4 Jumper Setting

| Jumper Initial |     | Description                          |                                 |  |  |
|----------------|-----|--------------------------------------|---------------------------------|--|--|
|                |     | ON(Jumper close)                     | OFF(Jumper open)                |  |  |
| JP1            | OFF | Enable DataFlash(on CPU<br>module)   | Disable DataFlash(CPU module)   |  |  |
| JP2            | OFF | Boot from external Memory            | Boot from ROM                   |  |  |
| JP3            | ON  | RXD1 signal connection               | RXD1 signal close               |  |  |
| JP4            | ON  | CTS1 signal connection               | CTS1 signal close               |  |  |
| JP5            | ON  | Power supply                         | Power supply by SHDN signal     |  |  |
| JP6            | ON  | VBAT power supply                    | VBAT power close                |  |  |
| JP7            | 1-2 | (1-2)pin, VDDANA power supply<br>3V3 | (2-3)pin,VDDANA power supply 3V |  |  |
| JP8            | OFF | J8 SD card write protect             | Disable J8 SD write protect     |  |  |
| JP9            | OFF | UART2 output at J26 as 485 signal    | UART2 output at J3 as usart     |  |  |

Table 2-2

### **Chapter 3 Linux System Guide**

### 3.1 Outline

This chapter describes how to run Linux system and embedded Linux applications, the process of drive development in MYD-SAMA5D3X development board. It includes the development environment to build, compile source code, image download and Linux application and driver example. The default startup is that NandFlash start the initial system. Product is Linux system at the factory and the NandFlash content distribution and some analysis are as bellows:

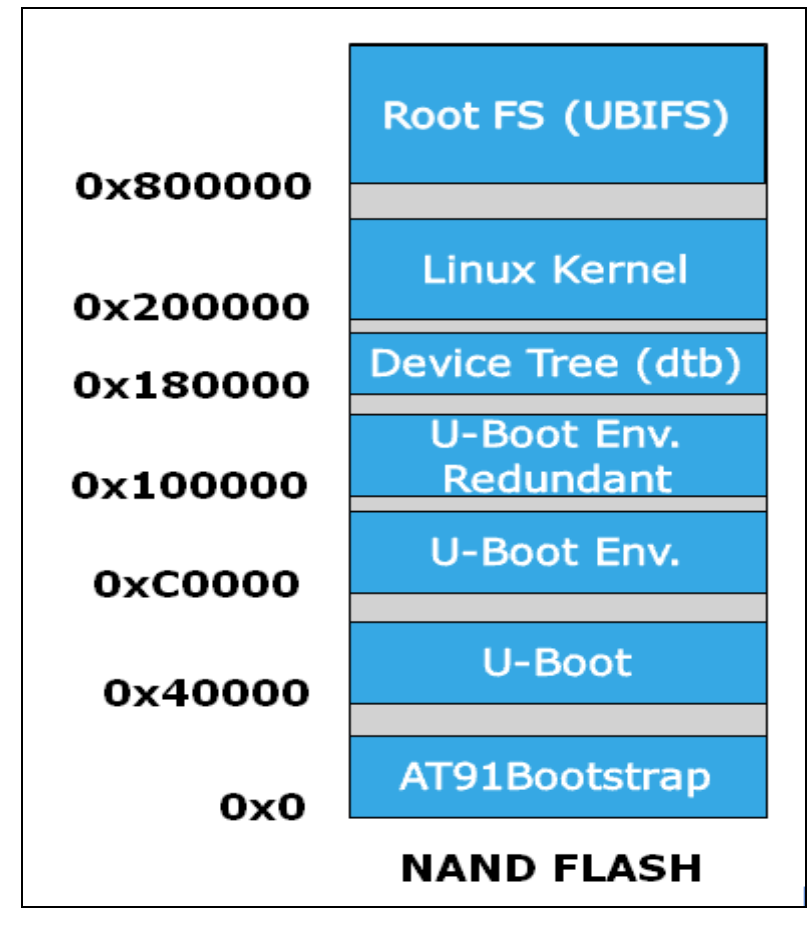

Figure 3-1

(1) Boot-Strap

After power on system, the first class boot program is copied automatically from NandFlash to internal SRAM and begins to implement by CPU. The main role is to

initialize CPU and external RAM and u-boot is copied from NandFlash to external RAM, and then jump to u-boot entry and start u-boot;

(2) u-boot

Secondary boot program, which is used for kernel image updates, load kernel and boot kernel starts;

(3) u-boot Env

Configure environment variables and provide u-boot running parameters, such as ip address, start a command, kernel boot parameters;

(4) sama5d3x.dtb

Describe hardware device tree, U-boot DTB in the start-up will Flash when the address of the file as the inlet parameters are passed to the kernel;

(5) Linux Kernel

Design Linux 3.6.9 kernel for MYD-SAMA5D3X.

(6) Root FS

The buildroot file system support QT graphical application.

### 3.2 Software Resources

| Category     | Name        | Remark                                            |
|--------------|-------------|---------------------------------------------------|
| Boot         | Boot Strap  | First boot program, source code available         |
| program      | u-boot      | Secondary boot program, source code available     |
|              |             | Linux kernel only for MYD-SAMA5D3X hardware,      |
| Linux kernei | LINUX 3.0.9 | source code available                             |
|              | USB Host    | USB Host driver supports the mode of OHCI and     |
|              |             | EHCI transmission, source code available          |
| Davias       | USB Device  | USB Device Driver (Gadget), source code available |
| Device       | Ethernet    | Ethernet driver, source code available            |
| Drivers      | MMC / SD    | MMC/SD Card driver, source code available         |
|              | NordFlach   | NandFlash/Smart-Media driver, source code         |
|              | INATIOFIAST | available                                         |

|              | TWI(I2C)       | I2C driver, source code available                     |
|--------------|----------------|-------------------------------------------------------|
|              | SPI            | SPI driver, source code available                     |
|              | WM8904         | WM8904 Audio driver, source code available            |
|              |                | LCD driver, support 4.3 inch, Scalable 7 inch, source |
|              | LCD Controller | code available                                        |
|              | RTC            | RTC clock driver, source code available               |
|              | Tauch Career   | 4 -wire resistive touch screen driver, source code    |
|              | Touch-Screen   | available                                             |
|              |                | PWM (pulse width modulation ) driver, source code     |
|              | PVVIVI         | available                                             |
|              | USART          | Serial port driver, source code available             |
|              |                | LED driver, including GPIO LED PWM LED driver,        |
|              | LED            | source code available                                 |
|              | OT             | The buildroot file system support QT graphical        |
| System Files |                | application, source code available                    |

Table 3-1

### 3.3 Start Linux System

### 3.3.1 Install Download Tool

Here use SAM-BA-v2.12, it can find in CD: "03-Tools\SAM-BA\sam-ba\_2.12.exe",

specific installation method, please follow document "Tools\SAM-BA\sam-ba install.pdf".

Install pack "sam-ba\_2.12\_patch4.exe" after "sam-ba\_2.12.exe".

### 3.3.2 Connect Board to PC

(1) Connect Board to PC (Please follow steps sequentially), Specific steps are as follows:

(1) Switch development board to 5 v (power off-position)

2 Connect to PC and board through mini-USB

③ Disconnect JP1, JP2 and hold CS\_BOOT button, At the same time switch development board to USB\_5V. If first time the PC opportunities prompt to install board driver, Select SAM-BA installation directory under the relevant position shown in figure 3-2:

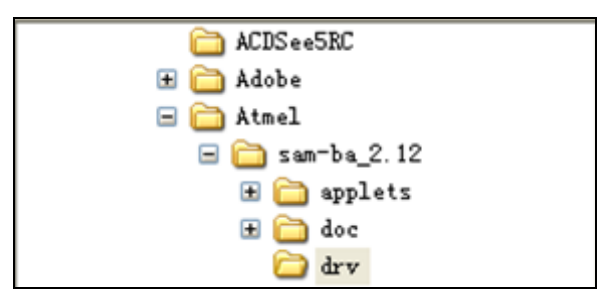

Figure 3-2

(2) If there is figure 3-3 in "computer->properties->Management-> device manager->

port", which shows board driver has been installed (According to the actual situation, here for COM4).

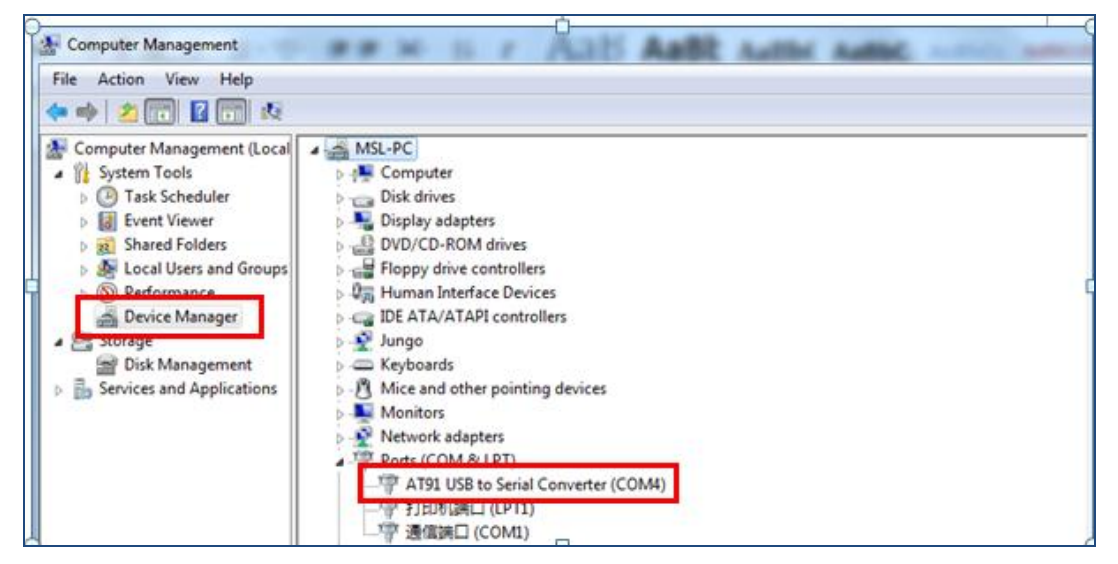

Figure 3-3

(3) Connect J28 to PC by serial cable, set up Serial Terminal: Baud rate115200, data bit 8, no parity, stop bit 1, no rts/cts. COM port number is set by actual situation.

#### 3.3.3 Automatic Download

Note: please pull out SD card before download, otherwise an error may happen

Take downloading of image for 4.3-inch LCD and 512MB DDR2 configure as example.

After complete chapter 3.3.1 and 3.3.2, open CD-ROM directory: "02-Images\Linux-image\LCD\_4.3\_DDR2\_512MB", double-click "sama5d3xek\_demo\_linux\_nandflash". Then SAM- BA will download Linux image automatically to board. Entire download process takes about three minutes. When pop" logfile.log" automatically, reset board, there will be Linux start information. Linux use, please refer to chapter 3.7.

#### 3.3.4 Manual Download

#### Note: please pull out SD card before download, otherwise an error may occur

Take downloading of image for 4.3-inch LCD and 512MB DDR2 configure as example. Using SAM - BA manually download Linux, all image files in this section can be founded in the product directory of the CD: 02-Image\Linux-image\LCD\_4.3\_DDR2\_512MB.

(1) After complete chapter 3.3.1 and 3.3.2, open SAM-BA to set corresponding parameters. Connection is "USB-serial\COMXX" (XX is each computer's COM port, choose it by actual situation, here is COM4) board select at91sama5d3x-ek. And then click "Connect", specific settings and connected results are shown in figure 3-4, 3-5:

| SAM-BA 2.12               |                    |
|---------------------------|--------------------|
| Select the connection :   | \USBserial\COM4 💌  |
| Select your board :       | at91sama5d3x-ek 💌  |
| JLink speed :             | default 💌          |
| JLink TimeoutMultiplier : | 0 -                |
|                           | Customize lowlevel |
| Connect                   | Exit               |

Figure 3-4

| SAM-BA 2.12 - at91sama5d3x-                                                                                 | ek                                                                                                    |
|----------------------------------------------------------------------------------------------------|----------------------------------------------------------------------------------------------------|
| File Script File Help                                                                                       |                                                                                                    |
| at91sama5d3x Memory Display —                                                                               |                                                                                                    |
| Start Address : 0x300000<br>Size in byte(s) : 0x100                                                         | Display format         Applet traces on DBGU           C ascii         C 8-bit         C 16-bit         32-bit |
| 0x00300000 0x00000                                                                                          | 004 0x50BCC529 0x5D85258F 0xE2695B1D                                                                           |
| 0x00300010 0x34D1A                                                                                          | 951 0xE821DB10 0x2CFF7AEB 0x819A7091                                                                           |
| 0x00300020 0x05B04                                                                                          | 910 0xD2D06583 0xBC4E4967 0xFB9BF09D                                                                           |
| 0x00300030 0x80453                                                                                          | 1B4 0xFC2A8002 0xABA9C4F6 0x055A5BC6                                                                           |
| 0+00200040 0+00201                                                                                          |                                                                                                    |
| Receive File Name :                                                                                         | Send File                                                                                                    |
| Send File Name :                                                                                            | Send File                                                                                                    |
| Address : 0x0                                                                                               | Size (For Receive File) : 0x1000 byte(s) Compare sent file with memory                                         |
| Scripts                                                                                                    |                                                                                                    |
| Enable Serialflash (SPI0 CS0)                                                                               | Execute                                                                                                    |
| oading history file 0 events ad<br>SAM-BA console display active (T<br>sam-ba_2.12) 1 %<br>sam-ba_2.12) 1 % | ded<br>cl8.5.9 / Tk8.5.9)                                                                                      |
|                                                                                                    | \USBserial\COM4 Board : at91sama5d3x-ek                                                                        |

Figure 3-5

(2) Click NandFlash tab and execute Enable NandFlash Erase All, Enable OS PMECC parameters in Scripts tab (select an action and click next to "Execute" execution). When Execute Enable OS PMECC, Pop - up dialog box, click OK to use the default settings, the specific operation is as follows in figure 3-6:

| SAM-BA 2.12 - at91sama5d3x-ek                                                                                                    |                                         |
|----------------------------------------------------------------------------------------------------|-----------------------------------------|
| File Script File Help                                                                                                    |                                         |
| at91sama5d3x Memory Display                                                                                                    |                                         |
| Start Address : 0x300000     Refresh     Display format       Size in byte(s) : 0x100     C ascii C 8-bit C 16-bit © 32-                  | Applet traces on DBGU<br>infos Apply    |
| 0x00300000 0x0000004 0x50BCC529 0x5D85258F 0xE                                                                                            | 2695B1D                                 |
| 0x00300010 0x34D1A951 0xE821DB10 0x2CFF7AEB 0x8                                                                                           | 19A7091                                 |
| 0x00300020 0x05B04910 0xD2D06583 0xBC4E4967 0xF                                                                                           | B9BF09D                                 |
| 0x00300030 0x804531B4 0xFC2A8002 0xABA9C4F6 0x0                                                                                           | 55A5BC6                                 |
| 0-00000000 0-00001035 0-000300114 0-00030075 0-00                                                                                         | A SOFDER                                |
| Download / Upload File         Send File Name :         Receive File Name :         Address (Receive File Name :         Send File Name : | Send File Receive File Connected File   |
| Scripts                                                                                                    |                                         |
| Enable NandFlash                                                                                                    |                                         |
| Enable OS PMECC parameters<br>load Rest All<br>SAA List Bad Blocks<br>(sar Prece configuration<br>(sar Scrub NandFlash<br>Send Boot File  |                                         |
|                                                                                                    | \USBserial\COM4 Board : at91sama5d3x-ek |

Figure 3-6

① Select "Enable NandFlash" in Scripts tab, and then click "Execute" to Enable NandFlash. Refer to figure 3-7:

MYIR Make Your Idea Real

| 🔄 SAM-BA 2.12 - at91sama5d3x-ek                                                                                |                                         |
|----------------------------------------------------------------------------------------------------|-----------------------------------------|
| File Script File Help                                                                                          |                                         |
| at91sama5d3x Memory Display                                                                                    |                                         |
| Start Address : 0x300000 Refresh Display format                                                                | Applet traces on DBGU                   |
| Size in byte(s) : 0x100                                                                                        | it (• 32-bit                            |
| 0x00300000 0x0000004 0x50BCC529 0x5D85258                                                                      | F 0xE2695B1D                            |
| 0x00300010 0x34D1A951 0xE821DB10 0x2CFF7AE                                                                     | B 0x819A7091                            |
| 0x00300020 0x05B04910 0xD2D06583 0xBC4E496                                                                     | 7 0xFB9BF09D                            |
| 0x00300030 0x804531B4 0xFC2A8002 0xABA9C4F                                                                     | 6 0x055A5BC6                            |
| 0+00200040 0+0021035 0+02302114 0+6032407                                                                      |                                         |
| Send File Name :<br>Receive File Name :                                                                        | Send File                               |
| Address : 0x0 Size (For Receive File) : 0x1000 by                                                              | vte(s) Compare sent file with memory    |
| Scripts                                                                                                    |                                         |
| Enable NandFlash2                                                                                              | te                                      |
|                                                                                                    |                                         |
| -I- NANDELASH::Init (trace level : 4)<br>-I- Loading applet applet-nandflash-sama5d3x.bin at address 0x200000( | 00                                      |
| -I- Memory Size : 0x10000000 bytes                                                                             |                                         |
| -1- випеr address : 0x2001052C<br>-I- Buffer size: 0x20000 bytes                                               | Г                                       |
| -I- Applet initialization done                                                                                 | =                                       |
| (sam-ba_2.12) 1 %                                                                                              |                                         |
|                                                                                                    | \USBserial\COM4 Board : at91sama5d3x-ek |

Figure 3-7

② Select "Enable OS PMECC parameters" in Scripts tab and then click "Execute",

Settings refer to figure 3-8 (Note :do not select Trimffs):

| File       Script File       Help         at91sama5d3       ECC configuration         Start Address       Ecc type         Size in byte(s)                                                                                                    | Applet traces on DBGU<br>infos Apply  |
|----------------------------------------------------------------------------------------------------|---------------------------------------|
| at91sama5d3       ECC configuration         Start Address       Ecc type         Size in byte(s)       Image: mage of the product of the product of the                                                                                     | Applet traces on DBGU<br>infos  Apply |
| Start Address     Ecc type       Size in byte(s)     Image: pmecc C software ecc C no ecc       0x00301     Pmecc boot header configuration       0x00301     Number of sectors per page 4       0x00301     Spare size 64       0x00301     Number of ECC bits required 4                                                                                                    | Applet traces on DBGU<br>infos Apply  |
| Size in byte(s)     Image: product of product of pr | infos <u>Apply</u>                    |
| 0x0030     Pmecc boot header configuration     E2695B1D       0x00300     Number of sectors per page 4     IS19A7091       0x00300     Spare size     64       0x00300     Number of ECC bits required 4     13       0x00301     Spare size     64       0x00301     Spare size     64       0x00301     Spare size     64       0x00301     Spare size     64                                                                                                    |                                       |
| 0x00301     Number of sectors per page 4     1819A7091       0x00301     Spare size     64       0x00301     Number of ECC bits required 4     18       0x00302     Number of ECC bits required 4     18                                                                                                    |                                       |
| 0x00301         Spare size         64         1FB9BF09D           0x00301         Number of ECC bits required         4         3         1055A5BC6           0x00301         Number of ECC bits required         4         3         1055A5BC6                                                                                                    |                                       |
| Number of ECC bits required 4 43 COSASBC6                                                                                                    |                                       |
| C' (1) 500 1 (2 510                                                                                                    |                                       |
| Size of the ECC sector (* 512 (* 1024                                                                                                    | 4                                     |
| DDRAM Dati P One-wire EEPROM S                                                                                                    | RAM SerialFlash AT25/AT26             |
| Download.                                                                                                    |                                       |
| Send File 5 OK Cancel                                                                                                    | Send File                             |
| Receive File                                                                                                    | eceive File                           |
| Address : 0x0 Size (For Receive File) : 0x1000 byte(s) Compare se                                                                                                    | ent file with memory                  |
| Scripts                                                                                                    |                                       |
| Enable OS PMECC parameters 2 Execute                                                                                                    |                                       |
|                                                                                                    |                                       |
| -I- Loading applet applet -influences-samabusx.bin at address 0x20000000<br>-I- Memory Size : 0x10000000 bytes<br>-I- Buffer address : 0x2001052C<br>-I- Buffer size: 0x20000 bytes<br>-I- Applet initialization done<br>(sam-ba_2.12) 1 % NANDFLASH::NandHeaderValue HEADER 0xc0c00405<br>(sam-ba_2.12) 1 %                                                                                                    | E                                     |

Figure 3-8

③ Select "Erase All" in Scripts tab, then click "Execute", Erase NandFlash. Refer to

#### figure 3-9:

| SAM-DA 2.12 - dtST3dHdSdSA-EK                                                                                                    |                                                                          |
|----------------------------------------------------------------------------------------------------|--------------------------------------------------------------------------|
| ile Script File Help                                                                                                    |                                                                          |
| at91sama5d3x Memory Display                                                                                                    |                                                                          |
| Start Address : 0x300000 Refresh Display format<br>Size in byte(s) : 0x100 Cascii C 8-bit C 16-bit                                                    | Applet traces on DBGU     infos      Apply                               |
| 0x00300000 0x0000004 0x50BCC529 0x5D85258F                                                                                                    | 0xE2695B1D                                                               |
| 0x00300010 0x34D1A951 0xE821DB10 0x2CFF7AEB                                                                                                    | 0x819A7091                                                               |
| 0x00300020 0x05B04910 0xD2D06583 0xBC4E4967                                                                                                    | 0xFB9BF09D                                                               |
| 0x00300030 0x804531B4 0xFC2A8002 0xABA9C4F6                                                                                                    | 0x055A5BC6                                                               |
| 0+00000000 0+0000103E 0+00000114 0+6030407E                                                                                                    | 0DX 307DFE                                                               |
| Send File Name :<br>Receive File Name :<br>Address : 0x0 Size (For Receive File) : 0x1000 byte                                                        | Send File           Receive File           Compare sent file with memory |
| Scripts<br>[Erase Al] 1<br>Execute                                                                                                    |                                                                          |
| am-bd_2.12) 1 % NANDELASH::Nanuheadervalue HEADER UXCUCUU405<br>c type is 2 Ecc Status is 2<br>Configure trimffs 0<br>PMECC c0902405 to be Configured |                                                                          |

- Figure 3-9
- ④ Download [ boot. bin] refer to figure 3-10 and 3-11:

| SAM-BA 2.12 - at91sama5d3x-ek                                                                                                    |                                                        |
|----------------------------------------------------------------------------------------------------|--------------------------------------------------------|
| File Script File Help                                                                                                    |                                                        |
| at91sama5d3x Memory Display                                                                                                    |                                                        |
| Start Address : 0x300000     Refresh       Size in byte(s) : 0x100     C ascii C 8-bit C 16-bit © 32-bit                                                                                              | Applet traces on DBGU                                  |
| 0x00300000 0x00000004 0x50BCC529 0x5D85258F 0xE2695B1D                                                                                                    | <u>^</u>                                               |
| 0x00300010 0x34D1A951 0xE821DB10 0x2CFF7AEB 0x819A7091                                                                                                    |                                                        |
| 0x00300020 0x05B04910 0xD2D06583 0xBC4E4967 0xFB9BF09D                                                                                                    |                                                        |
| 0x00300030 0x804531B4 0xFC2A8002 0xABA9C4F6 0x055A5BC6                                                                                                    |                                                        |
| 0+00000000 0+0000103E 0+00000114 0+6000007E 0+0000000E                                                                                                    | •                                                      |
| Download / Upload File         Send File Name :         Receive File Name :         Address :         0x0         Size (For Receive File) :         0x1000         byte(s)                            | Send File<br>Receive File<br>are sent file with memory |
| Scripts                                                                                                    |                                                        |
| TI- Erasing blocks batch 2<br>-I- Erasing blocks batch 3<br>-I- Erasing blocks batch 4<br>-I- Erasing blocks batch 5<br>-I- Erasing blocks batch 6<br>-I- Erasing blocks batch 7<br>(sam-ba_2.12) 1 % | E                                                      |
| USBs                                                                                                    | erial\COM4 Board : at91sama5d3x-ek 👻                   |

Figure 3-10

| Dpen 💮                                            |                |                              |   |                                                                                   |                                               | X                                        |
|---------------------------------------------------|----------------|------------------------------|---|-----------------------------------------------------------------------------------|-----------------------------------------------|------------------------------------------|
| Look in:                                          | 🌗 Linux-image  |                              | • | G 🤌                                                                               | ► 🔝 🏷                                         |                                          |
| Recent Places<br>Desktop<br>Libraries<br>Computer | Name           | 3<br>n<br>tFileNandFlash.bin |   | <ul> <li>Date mo</li> <li>5/28/201</li> <li>5/28/201</li> <li>6/14/201</li> </ul> | dified<br>3 9:15 AM<br>3 7:14 AM<br>3 9:42 AM | Type<br>BIN File<br>BIN File<br>BIN File |
|                                                   | •              |                              |   |                                                                                   |                                               | F                                        |
| Network                                           | File name:     | boot                         |   |                                                                                   | - 4                                           | Open                                     |
|                                                   | Files of type: | Bin Files (*.bin)            |   |                                                                                   | <b>-</b>                                      | Cancel                                   |

Figure 3-11
⑤ Download [u-boot. bin] to 0x40000. Refer to figure 3-12:

| SAM-BA 2.12 - at91sama5d3x-ek                                                                                                    |             |
|----------------------------------------------------------------------------------------------------|-------------|
| File Script File Help                                                                                                    |             |
| at91sama5d3x Memory Display                                                                                                    |             |
| Start Address : 0x300000     Refresh     Display format     Applet traces       Size in byte(s) : 0x100     C ascii     C 8-bit     C 16-bit     32-bit                                  | on DBGU     |
| 0x00300000 0x00000004 0x50BCC529 0x5D85258F 0xE2695B1D                                                                                                    | <u>^</u>    |
| 0x00300010 0x34D1A951 0xE821DB10 0x2CFF7AEB 0x819A7091                                                                                                    |             |
| 0x00300020 0x05B04910 0xD2D06583 0xBC4E4967 0xFB9BF09D                                                                                                    |             |
| 0x00300030 0x804531B4 0xFC2A8002 0xABA9C4F6 0x055A5BC6                                                                                                    |             |
|                                                                                                    |             |
| Download / Upload File         Send File Name :         Development         Receive File Name :         Addres :         Development         Scripts         Send Boot File 2    Execute |             |
| -F Erasing blocks batch 4<br>-F Erasing blocks batch 5<br>-F Erasing blocks batch 7<br>(sam-ba_2.12) 1 % NANDFLASH::SendBootFilePmecc<br>Sending boot file done.<br>(sam-ba_2.12) 1 %    |             |
| \USBserial\COM4 Board : at91sa                                                                                                    | ma5d3x-ek 👻 |

Figure 3-12

⑥ Download [ubootEnvtFileNand-Flash. bin] (this file generated by sam-ba when programing) to 0x000C 0000. Refer to figure 3-13:

MYIR Make Your Idea Real

| 🔄 SAM-BA 2.12 - at91sama5d3x-ek                                                                                                    | - 0 X                     |
|----------------------------------------------------------------------------------------------------|---------------------------|
| File Script File Help                                                                                                    |                           |
| at91sama5d3x Memory Display                                                                                                    |                           |
| Start Address : 0x300000     Refresh     Display format     Apple       Size in byte(s) : 0x100     C ascii     C 8-bit     C 16-bit     32-bit                                                                                                    | t traces on DBGU<br>Apply |
| 0x00300000 0x00000004 0x50BCC529 0x5D85258F 0xE2695B1D                                                                                                    | <b>^</b>                  |
| 0x00300010 0x34D1A951 0xE821DE10 0x2CFF7AEB 0x819A7091                                                                                                    |                           |
| 0x00300020 0x05B04910 0xD2D06583 0xBC4E4967 0xFB9BF09D                                                                                                    |                           |
| 0x00300030 0x804531B4 0xFC2A8002 0xABA9C4F6 0x055A5BC6                                                                                                    |                           |
| 0w00000000 0w00001035 0w00300114 0w50304075 0w03005555                                                                                                    | •                         |
| Send File Name :       Image: D:/SAMA5D3X/Linux-image/ubootEnvtFileNandFlash.bin       Image: Image: | mory                      |
| 1 Send Boot File Execute                                                                                                    |                           |
| -F         writing: 0x20000 bytes at 0x40000 (buffer adur : 0x2001052C)           -F         0x20000 bytes written by applet           -F         Writing: 0x20000 bytes at 0x60000 (buffer addr : 0x2001052C)           -F         0x20000 bytes written by applet           -F         0x8FCC bytes at 0x80000 (buffer addr : 0x2001052C)           -F         0x8FCC bytes at 0x80000 (buffer addr : 0x2001052C)           -F         0x8FCC bytes written by applet           (sam-ba_2.12) 1 %                                                                                                    |                           |
| \USBserial\COM4 Board                                                                                                    | : at91sama5d3x-ek 💂       |

Figure 3-13

#### ⑦ Download [sama5d3xek.dtb ] to 0x0018 0000. Refer to figure 3-14:

| File Script File Help                                                                                                    |                                                                                                    |                                                                                                    | A PLAN AND A                                       |
|----------------------------------------------------------------------------------------------------|----------------------------------------------------------------------------------------------------|----------------------------------------------------------------------------------------------------|----------------------------------------------------|
| - at91 sama5d3x Memory Display-                                                                                                    |                                                                                                    |                                                                                                    |                                                    |
| Start Address : 0x300000 Size in byte(s) : 0x100                                                                                                    | Refresh Display format<br>C ascii C 8-bit C 16-bit                                                                                                    | ☞ 32-bit                                                                                                    | Applet traces on DBGU<br>infos Apply               |
| 0x00300000 0x0000                                                                                                    | 0004 0x50BCC529 0x5D85258F                                                                                                    | 0xE2695B1D                                                                                                    |                                                    |
| 0x00300010 0x34D1                                                                                                    | A951 0xE821DB10 0x2CFF7AEB                                                                                                    | 0x819A7091                                                                                                    |                                                    |
| 0x00300020 0x05B0                                                                                                    | 4910 0xD2D06583 0xBC4E4967                                                                                                    | 0xFB9BF09D                                                                                                    |                                                    |
| 0x00300030 0x8045                                                                                                    | 31B4 0xFC2A8002 0xABA9C4F6                                                                                                    | 0x055A5BC6                                                                                                    |                                                    |
| 0+00200040 0+0022                                                                                                    | 1036 0+02302114 0+60324076                                                                                                    | 0                                                                                                    |                                                    |
| Send File Name : D:/SAMA                                                                                                    | D3X/Linux-image/sama5d34ek.dtb                                                                                                    | <b>6</b>                                                                                                    | Send File                                          |
| Send File Name :<br>Receive File Name :<br>2 Address : 0x180000                                                                                                    | D3X/Linux-image/sama5d34ek.dtb                                                                                                    | e(s)                                                                                                    | Send File<br>Receive File<br>sent file with memory |
| Send File Name : D:/SAMAS<br>Receive File Name :<br>2 Address : 0x180000                                                                                                    | iD3X/Linux-image/sama5d34ek.dtb                                                                                                    | e(s)                                                                                                    | Send File<br>Receive File<br>sent file with memory |
| Send File Name : D:/SAMAS<br>Receive File Name :<br>2 Address : 0x180000<br>Scripts<br>Send Boot File 1                                                                                                    | iD3X/Linux-image/sama5d34ek.dtb<br>\$ize (For Receive File) : 0x1000 byte<br>Execute                                                                                                    | ε(s) Compare                                                                                                    | Send File<br>Receive File<br>sent file with memory |
| Send File Name :<br>2 Address : 0x180000<br>Scripts<br>Send Boot File 1<br>Send Boot File 1<br>Send File D:/SAMA5D3X/Linu<br>NERIC::SendFile D:/SAMA5D3X/Linu<br>NERIC::SendFile D:/SAMA5D3X/L | D3X/Linux-image/sama5d34ek.dtb<br>Size (For Receive File) : 0x1000 byte<br>Execute<br>anuFidshy D:/SAMASDJ3X/Linux-image/sama5d34ek.dtb at address 0x18<br>X/Linux-image/sama5d34ek.dtb at address<br>at 0x180000 (buffer addr : 0x2001052C)<br>by applet | β           Compare           Image: state         Compare           Image: state         Image: state           Image: state         Image: state | Send File Receive File sent file with memory       |

Figure 3-14

⑧ Download Linux kernel [ulmage] to 0x0020 0000. Refer to figure 3-15 and figure

3-16:

| 🗺 Open        |                                     |                    | ×        |
|---------------|-------------------------------------|--------------------|----------|
| Look in:      | 🕌 Linux-image 👻                     | G 🦻 📂 🛄 -          |          |
| An            | Name                                | Date modified      | Туре 🔺   |
|               | rootfs.ubi                          | 6/6/2013 10:57 AM  | UBI File |
| Recent Places | sama5d3x_demo_linux_nandflash.tcl   | 5/28/2013 11:15 AM | TCL Fil  |
|               | 🚳 sama5d3xek_demo_linux_nandflash   | 1/31/2013 9:47 AM  | Windo    |
|               | sama5d3xek_demo_linux_nandflash.tcl | 1/31/2013 9:47 AM  | TCL Fil  |
| Desktop       | sama5d31ek.dtb                      | 1/31/2013 9:47 AM  | DTB Fi   |
|               | sama5d33ek.dtb                      | 1/31/2013 9:47 AM  | DTB Fi   |
| 677           | sama5d34ek.dtb                      | 5/28/2013 12:19 PM | DTB Fi ≘ |
| Libraries     | sama5d35ek.dtb                      | 1/31/2013 9:47 AM  | DTB Fi   |
|               | 🚳 TempWmicBatchFile                 | 6/14/2013 9:42 AM  | Windo    |
|               | u-boot.bin                          | 5/28/2013 7:14 AM  | BIN Fil  |
| Computer      | ubootEnvtFileNandFlash.bin          | 6/14/2013 9:42 AM  | BIN Fil  |
|               | 🔽 🗋 uImage 🔥                        | 6/5/2013 11:38 AM  | File     |
|               |                                     |                    |          |
| Network       |                                     |                    | P        |
|               | File name: ulmage                   | ▼ 5                | Open     |
|               | Files of type: All Files (*.*)      | -                  | Cancel   |

Figure 3-15

| File Script File He                                                                                                    |                                                                                                    |                                                                                              |                                                                                                    | the second second second second second second second second second second second second second second second s | and the second second s | ALC: NOTION         |     |
|----------------------------------------------------------------------------------------------------|----------------------------------------------------------------------------------------------------|----------------------------------------------------------------------------------------------|----------------------------------------------------------------------------------------------------|----------------------------------------------------------------------------------------------------|----------------------------------------------------------------------------------------------------|---------------------|-----|
|                                                                                                    | зIр                                                                                                    |                                                                                              |                                                                                                    |                                                                                                    |                                                                                                    |                     |     |
| at91sama5d3x Memor                                                                                                    | y Display                                                                                                |                                                                                              |                                                                                                    |                                                                                                    |                                                                                                    |                     |     |
| Start Address : 0x3000                                                                                                    | 00 Refresh                                                                                               | n Display form                                                                               | at                                                                                                   |                                                                                                    |                                                                                                    | Applet traces on DB | GU- |
| Size in byte(s) : 0x100                                                                                                    |                                                                                                    | C ascii C                                                                                    | 8-bit C 16-bit                                                                                       | 32-bit                                                                                                    |                                                                                                    | infos <u> </u>      | ly  |
| 0x00300000                                                                                                    | 0x0000004                                                                                                | 0x50BCC529                                                                                   | 0x5D85258F                                                                                           | 0xE2695B1D                                                                                                    |                                                                                                    |                     |     |
| 0x00300010                                                                                                    | 0x34D1A951                                                                                               | 0xE821DB10                                                                                   | 0x2CFF7AEB                                                                                           | 0x819A7091                                                                                                    |                                                                                                    |                     |     |
| 0x00300020                                                                                                    | 0x05B04910                                                                                               | 0xD2D06583                                                                                   | 0xBC4E4967                                                                                           | 0xFB9BF09D                                                                                                    |                                                                                                    |                     |     |
| 0x00300030                                                                                                    | 0x804531B4                                                                                               | 0xFC2A8002                                                                                   | 0xABA9C4F6                                                                                           | 0x055A5BC6                                                                                                    |                                                                                                    |                     |     |
| 0+00200040                                                                                                    | 0                                                                                                    | 0+02302114                                                                                   | 0                                                                                                    | 0                                                                                                    |                                                                                                    |                     |     |
| Receive File Name :                                                                                                    | D./ SAMADDSA/ LIII                                                                                       | ux-image/ umage                                                                              |                                                                                                    | <br>                                                                                                    | Receive                                                                                                    | e File              | _   |
| Address :                                                                                                    | 0x200000 Siz                                                                                             | e (For Receive File) :                                                                       | 0x1000 byte                                                                                          | s)                                                                                                    | Compare sent file                                                                                                    | e with memory       |     |
|                                                                                                    |                                                                                                    |                                                                                              |                                                                                                    |                                                                                                    |                                                                                                    |                     |     |
| Scripts                                                                                                    |                                                                                                    |                                                                                              |                                                                                                    |                                                                                                    |                                                                                                    |                     |     |
| Scripts                                                                                                    |                                                                                                    |                                                                                              | <ul> <li>Execute</li> </ul>                                                                          | 1                                                                                                    |                                                                                                    |                     |     |
| Scripts<br>Send Boot File 2                                                                                                    |                                                                                                    |                                                                                              | <ul> <li>Execute</li> </ul>                                                                          |                                                                                                    |                                                                                                    |                     |     |
| Scripts<br>Send Boot File 2                                                                                                    |                                                                                                    |                                                                                              | Execute                                                                                              |                                                                                                    | 180000 0                                                                                                    |                     |     |
| Send Boot File 2                                                                                                    | iu_iiie {ivanumas<br>iD3X/Linux-image                                                                    | און: ע:/כאויאבטטא<br>זין: ע:/כאויאבטטא<br>s/sama5d34ek.dtb                                   | Execute                                                                                              | паризчек. цір — ор                                                                                             | 180000 U                                                                                                    |                     |     |
| Send Boot File 2                                                                                                    | iu_me (wanurias<br>i03X/Linux-image<br>SAMA5D3X/Linux<br>/te(s)                                          | און: ע:יאאאסטא<br>פ/sama5d34ek.dtb<br>c-image/sama5d34                                       | Execute<br>/LINUX-IMAGE/Sal<br>at address 0x180<br>ek.dtb at address                                 | Паризнек. акр. ир<br>2000<br>5 0x180000                                                                        | 180000 U                                                                                                    |                     |     |
| Send Boot File 2<br>Send Boot File 2<br>Send File D:/SAMA5<br>NERIC::SendFile D:/<br>File size : 0x50F3 b<br>Writing: 0x50                                                       | iu_nie {ivanurias<br>jD3X/Linux-image<br>SAMASD3X/Linux<br>/te(s)<br>F3 bytes at 0x18                    | אנטכאוואכט:<br>פון טיז אוויבטטא<br>e/sama5d34ek.dtb<br>c-image/sama5d34<br>0000 (buffer addr | Execute     Execute     Cunux-image/sal     at address 0x18     iek.dtb at address     : 0x2001052C) | паризчек.utb из<br>0000<br>s 0x180000                                                                          | 180000 0                                                                                                    |                     |     |
| Scripts<br>Send Boot File 2<br>Send File D:/SAMA5<br>NERIC::SendFile D:/SAMA5<br>NERIC::SendFile D:/<br>File size : 0x50F3 by<br>Writing: 0x50<br>0x2000 byte<br>am-ba 2.12) 1 % | iu_nie {wanurias<br>D3X/Linux-image<br>SAMA5D3X/Linux<br>/te(s)<br>F3 bytes at 0x18<br>s written by appl | אז; דין אוואסטסא<br>e/sama5d34ek.dtb<br>c-image/sama5d34<br>0000 (buffer addr<br>et          | Execute<br>virinux-image/sai<br>at address 0x18<br>iek.dtb at addres<br>: 0x2001052C)                | пазизчек.utb 00<br>0000<br>s 0x180000                                                                          | 180000 0                                                                                                    |                     |     |

Figure 3-16

- MYIR Make Your Idea Real
  - 9 Download [rootfs. ubi] to address: 0x80000. Refer to figure 3-17(Note: Select

Enable OS PMECC parameters, and click "Execute" to select Trimffst.):

| File       Script Ele       Halo         at91sama       Ecc type       Applet traces on DBGU         Size in byt       Pmecc boot header configuration       32-bit         0x000       Number of sectors per page 4       •         0x000       Number of sectors per page 4       •         0x000       Spare size       64         Number of ECC bits required 4       •         0x000       Size of the ECC sector       512         0x000       Size of the ECC sector       512         0x000       OK 7       Cancel         8       Send File         1       Address:       0x800000         Size (for Receive File):       0x1000         0K7       Cancel         8       Send File         1       Address:         0x800000       Size (for Receive File):         1       Address:         0x800000       Size (for Receive File):         1       Address:         4       0x40000         9       Execute         1       Address:         1       0x420000         1       0x20000         1       0x20000         1       0x                                                                                                    | 🐨 SAM-BA 2.12 - at91sama5d3x-ek                                                                                                    |
|----------------------------------------------------------------------------------------------------|----------------------------------------------------------------------------------------------------|
| Start Add       Ecc type       Applet traces on DBGU         Size in byt       Pmecc boot header configuration       0xE2 695B1D         0x000       Number of sectors per page 4       0xE2 695B1D         0x000       Spare size       64         Number of ECC bits required 4       4         0x001       Size of the ECC sector       512         0x001       Size of the ECC sector       512         0x001       OK       7         0x001       OK       7         0x001       OK       7         0x001       OK       7         0x001       OK       7         0x001       OK       7         0x001       OK       7         0x001       OK       7         0x001       OK       7         0x001       OK       7         0x001       Size (For Receive File): 0x1000       byte(s)         Compare sent file with memory       5         Scripts       Enable OS PMECC parameters       3         Enable OS PMECC parameters       3       Execute         1       Ox20000 bytes written by applet       1         1       Ox20000 bytes written by applet       1 </th <th>File Script File Help</th>                                                                                                    | File Script File Help                                                                                                    |
| 0x00       Pmecc boot header configuration       0x22 695B1D         0x00       Number of sectors per page 4       •         0x00       Spare size 64       •         Number of ECC bits required 4       •       •         Size of the ECC sector •       512       1024         DDRAM       •       •         0x00       0K7       Cancel         Bend       •       Trimffs         0x7       Cancel       •         Receive Pine twarme ::       •       Receive File         1       Address : 0x80000       Size (For Receive File) : 0x1000       byte(s)         Compare sent file with memory       •       •         Scripts       •       •       •         Enable OS PMECC parameters       •       3       Execute         ***       •       •       •         •**       •       •       •         •**       •       •       •         •**       •       •       •         •**       •       •       •         •**       •       •       •         •**       •       •       •         •***       •                                                                                                    | Start Addr     Ecc type       Size in byte     Image: Comparison of the start of the start                           |
| Scripts       Scripts         Enable 05'PMECC parameters       3 Execute         Image: Press and the with memory applet       Scripts         Image: Press and the with memory applet       3 Execute         Image: Press and the with memory applet       Scripts         Image: Press and the with memory applet       Scripts         Image: Press and the with memory applet       Scripts         Image: Press and the with memory applet       Scripts         Image: Press and the with memory applet       Scripts         Image: Press and the with memory applet       Scripts         Image: Press and the with memory applet       Scripts         Image: Press and the with memory applet       Scripts         Image: Press and the with memory applet       Scripts         Image: Press and the with memory applet       Scripts         Image: Press and the with memory applet       Scripts         Image: Press and the with memory applet       Scripts         Image: Press and the press and the press a | 0x00       Pmecc boot header configuration         0x00       Number of sectors per page 4         0x00       Spare size         0x00       Number of sectors per page 4         0x00       Spare size         0x00       Number of sectors per page 4         0x00       Spare size         0x00       Number of sectors per page 4         0x00       Spare size         0x00       Number of ECC bits required 4         0x00       Size of the ECC sector         0x055A5BC6       *         0x00       Send         0K7       Cancel         8       Send File         Receive her traines:       Receive File         1       Adverse (0.800000                                                                                                    |
| 1:       0x20000 bytes written by applet         1:       Writing: 0x20000 bytes at 0x4A0000 (buffer addr : 0x2001052C)         1:       0x20000 bytes written by applet         1:       Writing: 0x1F5A8 bytes at 0x4C0000 (buffer addr : 0x2001052C)         1:       Writing: 0x1F5A8 bytes at 0x4C0000 (buffer addr : 0x2001052C)         1:       0x1F5A8 bytes written by applet         (sam-ba_2.12) 1 % NANDFLASH::NandHeaderValue HEADER 0xc0c00405         (sam-ba_2.12) 1 %                                                                                                    | Scripts<br>Enable OS PMECC parameters 3 Execute                                                                                                    |
|                                                                                                    | Image: Provide a start of the start of the start of |

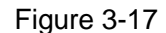

(3) Finally, restart board to boot Linux system normally. About the use of Linux in detail please refer to section 3.7.

#### 3.3.5 4.3-inch and 7.0-inch LCD configuration

"Bootstrap", "uboot", "kernel" and "file system" for using 4.3-inch and 7.0-inch LCD development board are the same, Choose different sizes of LCD just by "uboot" to the "kernel" boot parameters of different "lcd=x", If this parameter is not specified, the default configuration using a 4.3 -inch LCD. The following in Linux system, for example.

Product CD directory:"02-Images\Linux-image\" have been launched parameters configured "sama5d3x\_demo\_linux\_nand flash.tcl" at related directory, respectively is:

LCD\_4.3:

console=ttyS0,115200 mtdparts=atmel\_nand:8M(bootstrap/uboot/kernel)ro,-(rootfs) rw rootfstype=ubifs ubi.mtd=1 root=ubi0:rootfs lcd=480x272

#### LCD\_7.0:

console=ttyS0,115200 mtdparts=atmel\_nand:8M(bootstrap/uboot/kernel)ro,-(rootfs) rw rootfstype=ubifs ubi.mtd=1 root=ubi0:rootfs lcd=800x480

Kernel boot parameters can also be used in the uboot starts to dynamically change, change the steps as follows:

(1) Connection and configured a serial port control terminal, restart the development board. When the control terminal output "Hit any key to stop auto boot: 1" fast press the space bar to enter uboot console mode:

U-Boot 2012.10 (Jul 22 2013 - 10:26:52)

CPU: SAMA5D31 Crystal frequency: 12 MHz CPU clock 528 MHz : Master clock : 132 MHz DRAM: 512 MiB WARNING: Caches not enabled NAND: 256 MiB MMC: mci: 0 In: serial Out: serial Err: serial Net: macb0 Warning: failed to set MAC address

#### Hit any key to stop autoboot: 1

(2) Input the command "print" to print all the environment variables sets of the current

uboot, the value of the variable "bootargs" is the kernel boot parameters:

| U-Boot> print                                              |      |      |                |
|------------------------------------------------------------|------|------|----------------|
| baudrate=115200                                            |      |      |                |
| bootargs=console=ttyS0,115200                              |      |      |                |
| mtdparts=atmel_nand:8M(bootstrap/uboot/kernel)ro,-(rootfs) | rw   | roc  | otfstype=ubifs |
| ubi.mtd=1 root=ubi0:rootfs Icd=480x272                     |      |      |                |
| bootcmd=nand read 0x21000000 0x00180000 0x10000;           | nand | read | 0x22000000     |
| 0x00200000 0x380000; bootm 0x22000000 - 0x21000000         |      |      |                |
| bootdelay=1                                                |      |      |                |
| ethact=macb0                                               |      |      |                |
| stderr=serial                                              |      |      |                |
| stdin=serial                                               |      |      |                |
| stdout=serial                                              |      |      |                |
|                                                            |      |      |                |

#### Environment size: 356/131067 bytes

(3) 4.3-inch LCD please refer to (2), if 7.0-inch LCD, need to amend "LCD = 480

x272" in "bootargs" for "LCD = 800 x480", the command is as follow:

U-Boot> set bootargs " console=ttyS0, 115200 mtdparts=atmel\_nand:8M(bootstrap/uboot/kernel)ro,-(rootfs) rw rootfstype=ubifs ubi.mtd=1 root=ubi0:rootfs **Icd=800x480**"

(4) Enter the following command to save the new configuration of the kernel boot

parameters:

U-Boot> saveenv Saving Environment to NAND... Erasing redundant NAND... Erasing at 0x100000 -- 100% complete. Writing to redundant NAND... done

(5) Restart the development board or direct input "boot" command guidance system

will use the new configuration of the kernel boot parameters:

U-Boot> boot

Note: Calibrate configuration will not be available after change configuration, need to be run "ts\_calibrate" terminal to recalibrate again. If Android system, can directly click on "AndroidCalibration" to run calibrate tool.

# 3.4 Linux Development Environment Structure

The contents of this chapter please refer to "description VirtualBox's Linux-based development environment to build pdf".

# 3.5 Installation and Compile

#### 3.5.1 Create Working Directory

Establish a working directory and copied 04-Linux\_Source to "/opt/linux" (own working directory also can be edited).

# mkdir /opt/linux
# cd /opt/linux
# cp -r /media/cdrom/04-Linux\_Source/\* ./

www.myirtech.com

## 3.5.2 Install Cross Compiler Tools

Decompress cross compiler tool chain.

# sudo apt-get install build-essential git libncurses5-dev u-boot-tools # sudo apt-get install flex bison texinfo zip unzip zlib1g-dev gettext # sudo apt-get install gperf libsdl-dev libesd0-dev libwxgtk2.6-dev # sudo apt-get install uboot-mkimage # sudo apt-get install flex bison texinfo unzip gettext # sudo apt-get install g++ xz-utils # cp /media/cdrom/03-Tools/Cross\_compiler/gcc-linaro-arm-linux-gnueabihf -4.7-2013.04-20130415\_linux.tar.bz2 ./ # sudo tar xjf gcc-linaro-arm-linux-gnueabihf-4.7-2013.04-20130415\_linux.tar.bz2 -C /opt/ # export ARCH=arm #export CROSS\_COMPILE=/opt/gcc-linaro-arm-linux-gnueabihf-4.7-2013.04-20130415\_linux/bin /arm-linux-gnueabihf-

## 3.5.3 Install AT91Bootstrap Source and Compile

(1) Install

# cd /opt/linux/Bootstrap

# tar xvjf at91bootstrap.tar.bz2

# cd at91bootstrap

(2) Compile

# make mrproper
# make at91sama5d3xeknf\_uboot\_defconfig
# make

At91SAMA5D3Xek-Nand-Flashboot-3.1.bin in binary directory is AT91Bootstrap file.

Rename it to "boot.bin" for automatic download. AT91Bootstrap is a boot loader for ATMEL chip, which initialize necessary hardware (GPIO Clock, SDRAM, etc.), then copy uboot to SDRAM to run.

#### 3.5.4 Install uboot Source and Compile

(1) Install# cd /opt/linux/U-boot# tar xvjf u-boot-at91.tar.bz2

# cd u-boot-at91

(2) Compile

# make distclean

# make sama5d3xeknf\_512MB\_config

# make

If use the board carries 256MB DDR2, please replace

"sama5d3xeknf\_512MB\_config" with "sama5d3xeknf\_256MB\_config".

U-boot.bin is U-boot file that we download in u-boot-at91 directory.

## 3.5.5 Install and Compile Linux kernel Source Code

(1) Install

# cd /opt/linux/Linux-at91

# tar xvjf linux-at91.tar.bz2

# cd linux-at91

(2) Compile

# ./make\_image.sh linux-512mb

If use the board carries 256MB DDR2, please replace "linux-512mb" with "linux-256mb".

After compile kernel, ulmage file in arch /arm/boot/ directory is Linux image files that we need. sama5d31ek.dtb, sama5d33ek.dtb, sama5d34ek.dtb, sama5d35ek.dtb is Linux device tree image file what we need.

## 3.5.6 Install and Compile Linux File System

(1) Install

# cd /opt/linux/Buildroot-at91

# tar xvjf buildroot-at91.tar.bz2

# cd buildroot-at91

(2) Compile

# sudo apt-get install flex bison texinfo unzip gettext

# sudo apt-get install g++ xz-utils

# cp buildroot.config .config

# make

It takes long time to compile kernel, rootfs.ubi in arch/arm/boot/ directory is Linux file system.

# 3.6 Make Linux File System

"rootfs.ubi" can be formulated and modified. Here is an example how to add application into file system root directory.

## 3.6.1 Write Demo Program hellomyir

First of all, Program "hellomyir"

(1) Create and compile" hellomyir.c"

# vi hellomyir.c

Enter the following in "hellomyir.c", save and exit:

```
# include <stdio.h>
int main(int argc, char *argv[])
{
    int i;
    printf("========== Hello Myir ========\n");
    printf("argc: %d\n", argc);
    for(i = 0; i < argc; i++)
    {
        printf("argv[%d]: %s\n", i, argv[i]);
    }
    return 0;
}</pre>
```

(2) Compile "hello myir.c"

Add cross-compiler tools path to PATH:

# export PATH=\$PATH: /opt/gcc-linaro-arm-linux-gnueabihf-4.7-2013.04-20130415\ \_linux/bin/arm-linux-gnueabihf-

Use the cross compiler tool to compile:

# arm-none-linux-gnueabi-gcc -static -o hellomyir hellomyir.c

#### 3.6.2 Mount UBIFS File System

UBIFS is a new flash file system by nokia engineers under the help of Szeged University, which is considered the next generation of JFFS2 files system. UBIFS file system specifically for the large-capacity FLASH embedded mobile devices, mounting UBIFS file system must have mtd interface, while Ordinary PC usually has no mtd manage disk. So here needs nandsim simulator, simulate mtd device with a RAM space,

then mount UBIFS file system. The concrete steps are as follows:

(1) Load UBIFS

Enter the following command:

# sudo apt-get install mtd-utils

# sudo modprobe nandsim first\_id \_byte=0x2c second\_id\_byte=0xda third\_id\_byte=0x90 fourth\_id\_byte=0x95

It needs to pass a few parameters to load nandsim: first\_id\_byte, second\_id\_byte, third\_id\_byte and fourth\_id\_byte are ID for NANDFLASH of the simulated target. MYD-SAMA5D3X use NANDFLASH of Samsung K9F2G08U0B. Four ID bytes can be

found in datasheet: 0x2c, 0xda, 0x90, 0x95

If execute successfully, there will be mtd0 and mtd0r0 devices in /dev/directory:

# ls /dev/mtd\*

/dev/mtd0 /dev/mtd0ro

(2) Erase mtd0 partition, the operation is as follows:

# sudo flash\_eraseall /dev/mtd0

Erasing 128 Kibyte @ ffe0000 -- 100 % complete

(3) Load rootfs.ubi to new mtd0 partition. Here used dd command to load, as follows:

```
# sudo dd if= rootfs.ubi of=/dev/mtd0
94976+0 records in
94976+0 records out
48627712 bytes (49 MB) copied, 0.73911s, 65.8MB/s
```

(4) Mount UBIFS system file

After completing the above step, load "ubi" modules and attach to "mtd0", mount

UBIFS file system like mounting ordinary "mtd" device.

Load ubi modules and attach to mtd0 equipment:

# sudo modprobe ubi mtd=0,2048

Create a new mount point:

# mkdir fsmount

Mount it by the following command:

# sudo mount -t ubifs ubi0\_0 fsmount/

# Is fsmount/

bin boot dev etc home lib media mnt proc sbin sys tmp usr var Now that mount UBIFS file system is successful.

#### 3.6.3 Modify UBIFS System Files

After mount UBIFS file system successfully, it can modify file contents, such as add, delete and modify files. It should add compiled demo program "hellomyir" to system root directory. The operation is as follows:

```
# sudo cp hellomyir fsmount/# sync# ls fsmountbin boot dev etc hellomyir home lib media mnt proc sbin sys tmp usr var
```

#### 3.6.4 Regenerate UBIFS System File

After modification, it needs to regenerate file system by mkfs.ubifs tool, Enter the following command to generate a new UBIFS file system:

```
# sudo mkfs.ubifs -r fsmount/ -m 2048 -e 126976 -c 2024 \
-o ubifs.img
```

"mkfs.ubifs" parameter description:

- -r Establish the system file directory
- -m Minimum I/O transfer unit size
- -e Logical size of erase block
- -c The largest number of erase logic blocks
- -o Specify the output file

View smallest I/O transfer unit size and logical erase block size by the following

#### command:

| # ubinfo /dev/ubi0                       |                                   |
|------------------------------------------|-----------------------------------|
| ubi0                                     |                                   |
| Volumes count:                           | 1                                 |
| Logical eraseblock size:                 | 126976 bytes, 124.0 KiB           |
| Total amount of logical eraseblocks:     | 2048 (260046848 bytes, 248.0 MiB) |
| Amount of available logical eraseblocks: | 0 (0 bytes)                       |
| Maximum count of volumes                 | 128                               |
| Count of bad physical eraseblocks:       | 0                                 |
| Count of reserved physical eraseblocks:  | 20                                |
| Current maximum erase counter value:     | 1                                 |
| Minimum input/output unit size:          | 2048 bytes                        |
| Character device major/minor:            | 250:0                             |

# MYIR Make Your Idea Real

Present volumes: 0

View erase block number by using the following command:

| # ubinfo /dev/ubi0_0                |                                        |  |  |  |  |
|-------------------------------------|----------------------------------------|--|--|--|--|
| Volume ID:                          | 0 (on ubi0)                            |  |  |  |  |
| Туре:                               | dynamic                                |  |  |  |  |
| Alignment:                          | 1                                      |  |  |  |  |
| Size:                               | 2024 LEBs (256999424 bytes, 245.1 MiB) |  |  |  |  |
| State:                              | ОК                                     |  |  |  |  |
| Name:                               | rootfs                                 |  |  |  |  |
| Character device major/minor: 250:1 |                                        |  |  |  |  |

Then use ubinize tool to generate fsimage.ubi file. Firstly, it needs to create

configuration files of ubinize.cfg:

# vi ubinize.cfg

Enter the following, save and exit:

| [ubifs]              |
|----------------------|
| mode=ubi             |
| image=ubifs.img      |
| vol_id=0             |
| vol_size=64MiB       |
| vol_type=dynamic     |
| vol_name=rootfs      |
| vol_flags=autoresize |
| vol alignment=1      |

Enter the following command to generate final fsimage.ubi file:

# sudo ubinize -m 2048 -p 128KiB -o fsimage.ubi ubinize.cfg

Parameter description of ubinize:

- -m The size of minimum input/output byte flash unit
- -p The erase block size of FLASH physical
- -o output file

Here is different mkfs.ubifs parameter, - p parameter represents the physical erase block size. UBI work in MTD layer, so it needs the MTD parameters, namely physical parameters. UBIFS work in UBI, so it needs the UBI parameters, namely the logic parameter. Now, UBI image has been saved in the ubi.img, which not only contains UBIFS information, but also contains UBI information.

After the completion, generated "fsimage.ubi" file can use the method described in chapter 4.3.4 to download to 0x800000.

Reset board and input "root" to login, there is added "hellomyir" file in the root

directory:

| buildroot lo<br># cd /                 | ogin: root     |       |      |     |
|----------------------------------------|----------------|-------|------|-----|
| # Is                                   |                |       |      |     |
| bin                                    | etc            | ali   | proc | tmp |
| boot                                   | hellomyir      | media | sbin | usr |
| dev                                    | home           | mnt   | sys  | var |
| Run hellow                             | vorld, as foll | ows:  |      |     |
| # ./hellomy                            | /ir            |       |      |     |
| ====================================== |                |       |      |     |
| argc: 1                                |                |       |      |     |
| argv[0]: ./h                           | ellomvir       |       |      |     |
| 0.1-1 -                                | ,              |       |      |     |

# 3.7 Linux application

After a Linux system running, can be operated by touch screen, can also through the terminal serial ports, here is how to through the terminal Linux operating, such as U disk, SD card mount, ETH test and how to play music and so on.

#### 3.7.1 Touch Screen Calibration

Entering system will run the screen calibration procedure automatically. Recalibrate the touch screen by the following steps if it requires:

(1) Open HyperTerminal (baud rate: 115200 Data bits: 8, Parity: None Stop bits: 1, data flow control: none). After start Linux, log in as root command:

buildroot login: root

(2) Run the calibration procedure and click the five corresponding calibration points on the LCD screen. The calibration can be carried out:

# ts\_calibrate xres = 480, yres = 272 Took 12 samples... Top left : X = 767 Y = 178Took 14 samples... Top right : X = 793 Y = 947Took 13 samples... Bot right : X = 309 Y = 934 Took 12 samples... Bot left : X = 308 Y = 169Took 10 samples... Center : X = 557 Y = 556-29.638855 -0.011581 0.495638 331.720245 -0.364475 0.006420 Calibration constants: -1942412 -758 32482 21739618 -23886 420 65536

(3) After calibration is complete, it needs to restart system calibration to take effect.

The operation is as follows:

# sync # reboot

## 3.7.2 U-disk application

(1) Follow information will display on terminal when inserting a u-disk on USB host

port:

```
usb 1-3: new high-speed USB device number 2 using atmel-ehci
usb 1-3: New USB device found, idVendor=13fe, idProduct=3600
usb 1-3: New USB device strings: Mfr=1, Product=2, SerialNumber=3
usb 1-3: Product: DT 101 G2
usb 1-3: Manufacturer: KINGSTON
usb 1-3: SerialNumber: C1690905
scsi0 : usb-storage 1-3:1.0
scsi 0:0:0:0: Direct-Access KINGSTON DT 101 G2 8.07 PQ: 0 ANSI: 4
sd 0:0:0:0: [sda] 16076800 512-byte logical blocks: (8.23 GB/7.66 GiB)
sd 0:0:0:0: [sda] Write Protect is off
sd 0:0:0:0: [sda] Write cache: disabled, read cache: enabled, doesn't support DPO or
FUA
sda: sda1
```

sd 0:0:0:0: [sda] Attached SCSI removable disk

(2) Entering the following command to mount inserted U-disk and view U disk

contents.

| # mount -t vfat /dev/sda1 /mnt/ |                               |
|---------------------------------|-------------------------------|
| # ls /mnt/usb/                  |                               |
| ??                              | MYD-S5PV210                   |
| ??                              | MYD-SAMA5D3X-Dev-Res          |
| ??-??-???-??                    | Michael Jackson - Beat It.mp3 |
| ?????                           | Dangerous.mp3                 |
| BOOTEX.LOG                      | Qt_Arm.rar                    |
| DSC04807.JPG                    | qt????                        |
| FOUND.000                       |                               |

(3) Unplug U-disk directly when the use is completed, system will uninstall automatically.

### 3.7.3 SD Card application

(1) When Micro SD card is inserted, HyperTerminal displays SD card information:

| mmc0: host does not support reading read-only switch. assuming write-enable. |
|------------------------------------------------------------------------------|
| mmc1: new high SD card at address aaaa                                       |
| mmcblk0: mmc1:aaaa SU02G 1.84 GiB                                            |
| mmcblk0: p1                                                                  |

(2) Mount and view SD card:

| # mount -t vfat /dev/mr | mcblk0p1 /media/sdcar | ď              |
|-------------------------|-----------------------|----------------|
| # Is /media/sdcard/     |                       |                |
| 360                     | LOST.DIR              | duba           |
| 360Download             | Music                 | iReader        |
| Android                 | PicStore              | mm_sec.dat     |
| Audio                   | QQ                    | qqservicec.log |
| Backup                  | QQBrowser             | scan.txt       |
| BaiduMapSdk             | Qzone                 | tencent        |
| BlackBerry              | RMS                   | tmp            |
| DCIM                    | Sounds                | wandoujia      |
| Download                | audio_play_list.txt   |                |
| GT-S3600C.samsung       | bluetooth             |                |
|                         |                       |                |

(3) Pull out SD card directly, system will uninstall it automatically.

## 3.7.4 Play MP3 Music

Before playing music, connect headphones or stereo to J11 U disk storages music

and is inserted into USB interface.

Play music in U disk by mplayer command in terminal:

# mount -t vfat /dev/sda1 /mnt/

# ls /mnt

# madplay /mnt/Dangerous.mp3

Sounds will come from the headset. Terminal information is shown as follow:

MPEG Audio Decoder 0.15.2 (beta) - Copyright (C) 2000-2004 Robert Leslie et al.

Press "Ctrl+ C" to end playing music.

#### 3.7.5 Network Port Test

(1) The development board connected to a PC using crossover Ethernet cable, through the super terminal, for a development board configuration is not the IP address of

the current local area network (LAN) other equipment takes up. Here use address:

192.168.0.2:

# ifconfig eth0 192.168.0.2 up
IPv6: ADDRCONF(NETDEV\_UP): eth0: link is not ready
# macb f0028000.ethernet: eth0: link up (1000/Full)
IPv6: ADDRCONF(NETDEV\_CHANGE): eth0: link becomes ready

(2) Test board to PC network by ping command (here host IP: 192.168.0.3).

Ping development board in PC:

# ping 192.168.0.10

Refer to figure-3.18:

| 🖎 C:\VINDOVS\system32\cmd.exe                                                                                                    | - [ | 1 × |
|----------------------------------------------------------------------------------------------------|-----|-----|
| Reply from 192.168.0.2: bytes=32 time<1ms TTL=64                                                                                                    |     | -   |
| Reply from 192.168.0.2: bytes=32 time<1ms TTL=64                                                                                                    |     |     |
| Reply from 192.168.0.2: bytes=32 time<1ms TTL=64                                                                                                    |     |     |
| Ping statistics for 192.168.0.2:<br>Packets: Sent = 4, Received = 4, Lost = 0 (0% loss),<br>Approximate round trip times in milli-seconds:<br>Minimum = 0ms, Maximum = 0ms, Average = 0ms |     |     |
| C:\Documents and Settings\Administrator>ping 192.168.0.2                                                                                                    |     |     |
| Pinging 192.168.0.2 with 32 bytes of data:                                                                                                    |     |     |
| Reply from 192.168.0.2: bytes=32 time<1ms TTL=64                                                                                                    |     |     |
| Reply from 192.168.0.2: bytes=32 time<1ms TTL=64                                                                                                    |     |     |
| Reply from 192.168.0.2: bytes=32 time<1ms TTL=64                                                                                                    |     |     |
| Reply from 192.168.0.2: bytes=32 time<1ms TTL=64                                                                                                    |     |     |
| Ping statistics for 192.168.0.2:<br>Packets: Sent = 4, Received = 4, Lost = 0 (0% loss),<br>Approximate round trip times in milli-seconds:<br>Minimum = Ama Maximum = Ama Anamaga = Ama   |     |     |
| HITTMAN - DNS, HAXIMAN - DNS, HVGTAGC - DNS                                                                                                    |     |     |
| C:\Documents and Settings\Administrator>_<br>搜狗拼音 半:                                                                                                    |     | -   |

Figure-3.18

Ping host in board:

# ping 192.168.0.3
PING 192.168.0.3 (192.168.0.3): 56 data bytes
64 bytes from 192.168.0.3: seq=0 ttl=128 time=0.801 ms
64 bytes from 192.168.0.3: seq=1 ttl=128 time=0.377 ms
64 bytes from 192.168.0.3: seq=2 ttl=128 time=0.357 ms
64 bytes from 192.168.0.3: seq=3 ttl=128 time=0.359 ms
64 bytes from 192.168.0.3: seq=4 ttl=128 time=0.447 ms

#### 3.7.6 Telnet Test

(1) Configure IP (IP can allocate, designated IP 192.168.1.2 in case)

# ifconfig eth0 192.168.1.2 up

(2) Configure Gateway

Test connection with the gateway, as follows:

```
# ping 192.168.1.1
PING 192.168.1.1 (192.168.1.1): 56 data bytes
64 bytes from 192.168.1.1: seq=0 ttl=64 time=16.455 ms
64 bytes from 192.168.1.1: seq=1 ttl=64 time=2.391 ms
64 bytes from 192.168.1.1: seq=2 ttl=64 time=3.924 ms
64 bytes from 192.168.1.1: seq=3 ttl=64 time=2.254 ms
64 bytes from 192.168.1.1: seq=4 ttl=64 time=2.005 ms
```

(3) Set 192.168.0.1 as the default gateway:

# route add default gw 192.168.0.1

Test connection with 202.112.17.137:

```
# ping 202.112.17.137
PING 202.112.17.137 (202.112.17.137): 56 data bytes
64 bytes from 202.112.17.137: seq=0 ttl=54 time=32.202 ms
64 bytes from 202.112.17.137: seq=1 ttl=54 time=24.457 ms
64 bytes from 202.112.17.137: seq=2 ttl=54 time=22.918 ms
64 bytes from 202.112.17.137: seq=3 ttl=54 time=23.178 ms
64 bytes from 202.112.17.137: seq=4 ttl=54 time=29.341 ms
```

(4) Configure DNS server

View current DNS server address by ipconfig/all command, machine DNS is

202.103.24.68. Set target board's DNS (depend on the circumstances):

# echo "nameserver 202.103.24.68" | tee /etc/resolv.conf

Ping www.baidu.com to test extranet access:

(5) Use Telnet access to the BBS

# telnet bbs.scut.edu.cn

The test result is show in figure 3-19:

华南木棉 BBS 最近 (1,10,15) 分钟平均负荷为 0.00 0.00 0.00 [负荷正常] Entering character mode Escape character is '^] \*\* ※欢迎莅临※ ※中国教育和科研计算机网(CERNET)华南地区网络中心※ ※电子公告牌华南网木棉站※  $\times \times$ ※本站地址: bbs.gznet.edu.cn (202.112.17.137) \*  $\times \times$  $\diamond$ Warmly Welcome to Bulletin Board Service(BBS) of  $\diamond$  $\diamond$ CERNET Southern Regional Center  $\Diamond$  $\diamond \diamond$  $\diamond$ If you have any problems, please send email to  $\diamond$  $\diamond$ scutbbs@scut.edu.cn  $\Diamond$ \*\* ◎请用户遵守国家法律和 CERNET 用户守则,谢谢合作! O \*\* 欢迎光临【华南木棉 BBS 】 [Add '.' after YourID to login for BIG5] 目前上站人数: [9/25000]。最高人数记录: [12970]。 请输入帐号(试用请输入 `guest'):

Figure 3-19

#### 3.7.7 Login board via telnet

(1) Configure IP(IP can allocate, designated IP 192.168.1. 166 instead)

# ifconfig eth0 192.168.1.166

(2) Start telenet service

# telnetd

(3) Login board by telenet client

Use telenet in windows(telenet is available when adding system copments in Win7)

as example, type command as follows):

telnet 192.168.1.166

Enter user name:telenet\_user,password:telenet, as show in fogure 3-20:

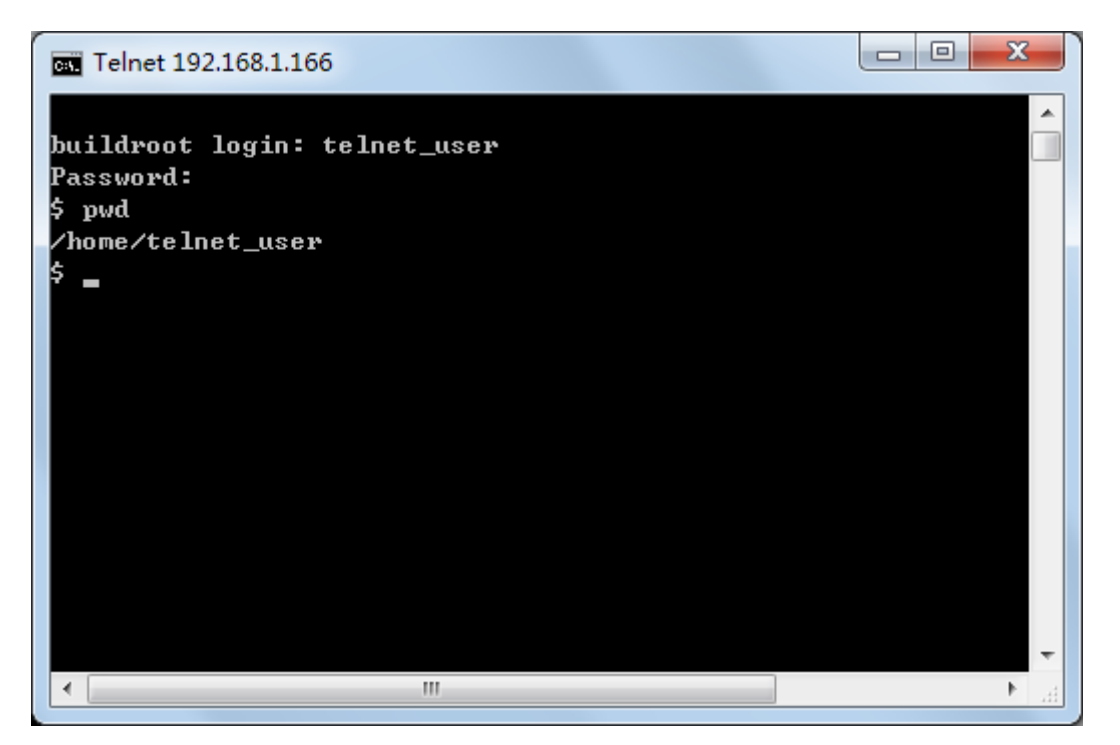

Figure 3-20

After login on board by telnet, telenet\_user can make operations and switch to super user by follow command:

\$ su -

The current directory will change to /root after this command.

Noted: user cann't login by root authority directly, the DVD provide telnent\_user in Linux system for login by telenet.

#### 3.7.8 Mount NFS file system

Noted: here we build NFS server on Ubuntu as example.

(1) Build NFS server on Ubuntu

① Install "nfs-kernel-server"

# sudo apt-get install nfs-kernel-server

② Add follow content at file end of /etc/exports (The NFS directory is /home/jbo/nfsdir,this directory will be mount on clients)

/home/jbo/nfsdir \*(rw,sync,no\_root\_squash)

③ Restart portmap and nfs-kernel-server

# service portmap restart

# service nfs-kernel-server restart

(2) Mount NFS file system on board

① Configure IP

# ifconfig eth0 192.168.1.166

2 Make directory

# mkdir nfs

3 Mount NFS file system, the NFS server IP is 192.168.1.223

# mount -t nfs -o nolock 192.168.1.223:/home/jbo/nfsdir nfs

User can operate nfs's directory, and the change/modification will be refected on NFS server /home/jbo/nfsdir.

#### 3.7.9 RTC application

(1) Install button battery to board.

(2) System will set initial value at first start time, so it needs to set the time after

system startup.

Set system time:

# date -s 2013.06.07-15:51:00 ; hwclock -w Jul 8 10:36:00 BST 2013

Query system time and hardware RTC time:

```
# date
Fri Jun 7 15:52:22 UTC 2013
# hwclock -r
Fri Jun 7 15:53:22 2013 0.000000 seconds
```

# 3.8 Qt Guide

This section describe the methods and steps to using Qt GUI application development on the MYD - SAMA5D3X, including two parts, the first tells use Qt cross compile tool chain which is provided in CD. The second part tells how to generated Qt cross tool chain and related library file from Qt-Embedded source code.

Note: on the development board to download 02-Im ages/Linux directory of Images, for example, download specific steps refer to <u>3.3.3 automatic download</u>, or <u>3.3.4 manual</u> <u>download</u>. Here for Ubuntu10.04 PC environment.

# 3.8.1 Qt cross compile tool chain

For general use Qt program development can be directly supplied CD-ROM Qt cross tool chain , the disc 02-Images/Linux/Qt\_Arm directory contains the tool chain corresponding Qt library , so with this compiler tool chain the Qt program can be run directly on the board . CD-ROM provides detailed configuration Qt cross tool chain as follows:

| Configuration items   | Value    |
|-----------------------|----------|
| Build                 | libs     |
| Debug                 | no       |
| Qt 3 compatibility    | yes      |
| QtDBus module         | no       |
| Qt ScriptTools module | yes      |
| Qt XmlPatterns module | no       |
| Phonon module         | no       |
| SVG module            | yes      |
| WebKit module         | yes      |
| STL support           | yes      |
| PCH support           | yes      |
| MMX/3DNOW/SSE/SSE2    | no/no/no |
| iWMMXt support        | no       |
| IPv6 support          | yes      |
| IPv6 ifname support   | yes      |
| getaddrinfo support   | yes      |
| getifaddrs support    | yes      |
| Accessibility         | yes      |
| NIS support           | yes      |
| CUPS support          | no       |

# MYIR Make Your Idea Real

| Configuration items      | Value                       |
|--------------------------|-----------------------------|
| Iconv support            | no                          |
| Glib support             | no                          |
| GStreamer support        | no                          |
| Large File support       | yes                         |
| GIF support              | plugin                      |
| TIFF support             | plugin (qt)                 |
| JPEG support             | plugin (qt)                 |
| PNG support              | yes (qt)                    |
| MNG support              | plugin (qt)                 |
| zlib support             | yes                         |
| Session management       | no                          |
| Embedded support         | arm                         |
| Freetype2 support        | yes                         |
| Graphics (qt)            | linuxfb multiscreen linuxfb |
| Graphics (plugin)        |                             |
| Decorations (qt)         | styled windows default      |
| Decorations (plugin)     |                             |
| Keyboard driver (qt)     | tty usb                     |
| Keyboard driver (plugin) |                             |
| Mouse driver (qt)        | pc linuxtp pc linuxtp tslib |
| Mouse driver (plugin)    |                             |
| OpenGL support           | no                          |
| SQLite support           | qt (qt)                     |
| OpenSSL support          | no                          |

#### Table 3-2

(1) Install Qt cross compile tools to "/usr/local/"

Set up "qt-arm", copy Qt cross compile tools to this directory and decompress:

\$ cd ~

\$ mkdir qt-arm

\$ cd qt-arm

\$ cp /media/cdrom/04-Linux\_Source/Qt\_Arm/Qt-4.5.3\_Tslib-1.4.tar.gz ./

```
$ sudo tar xvzf Qt-4.5.3_Tslib-1.4.tar.gz -C /usr/local/
```

There will be more than two directories: "qt4.5.3-arm" and "tslib" in "/usr/local",

"qt4.5.3-arm" contains tools, libraries and header files used in cross-compilation, etc.;

"Tslib" contains link libraries and configuration files used in touch screen.

(2) Set the system environment variables

1 If you haven't added "arm-Linux-gnueabi-" to PATH, here cross compiler path is

"/usr/local/gcc-linaro-arm-linux-gnueabihf-4.7-2013.04-20130415\_linux/bin", execute the

following command:

\$ export \

PATH=\$PATH:/opt/gcc-linaro-arm-linux-gnueabihf-4.7-2013.04-20130415\_linux/bin

2 Set the environment variable Qt application development

Execute the following command at terminal:

\$ export PATH=\$PATH:/usr/local/qt4.5.3-arm/bin

\$ export LD\_LIBRARY\_PATH=\$LD\_LIBRARY\_PATH:/usr/local/qt4.5.3-arm/lib

Or add the above command to "/etc/profile", so set these environment variables automatically when system login.

(3) Burning Qt library image

Refer to <u>3.3.3 automatic download</u> or <u>3.3.4 manual download</u> to burn library image, the Images has been set for Qt environment, and already contains the libraries Qt application Commonly used, supported by the function modules as shown in table 3-2. If the features provided can't meet actual demand, Please refer to the next section <u>3.8.2</u> <u>cross-compilation Qt development environment</u> to configure the required function modules from the source code.

(4) Compile Qt and run application

There are several Qt sample program in "04-Linux\_Source/Qt\_Arm/ Qt\_Examples/", here is "Masterdetail" example how to use Qt cross-compilation tool chain to compile Qt application and run on the target board.

1 Copy program to Qt-arm

\$ cd ~/qt-arm

# MYIR Make Your Idea Real

\$ cp /media/cdrom/04-Linux\_Source/Qt\_Arm/Qt\_Examples/masterdetail.tar.gz ./
\$ tar xvzf masterdetail.tar.gz

- \$ cd masterdetail
- 2 Compile the Qt project :
- \$ qmake -project
- \$ qmake
- \$ make

If compilation error "error: QtSql (QtXml) No such file" happens, need to manually add

file: "QT + = SQL (XML)"to "masterdetail. Pro", after edited "qmake project".

③ After perform above command, copy "masterdetail" to development board to run

on:

# Ismasterdetail# chmod 0777 masterdetail# ./masterdetail -qws

The result is shown in the figure 3-21:

| 24                                         | Music Archive     |      |
|--------------------------------------------|-------------------|------|
| Eile Help                                  |                   |      |
| Artist                                     |                   |      |
| <all></all>                                |                   | -    |
| Album                                      |                   |      |
| title                                      | artist            | year |
| Spending Time With Morgan                  | Ane Brun          | 2003 |
| A Temporary Dive                           | Ane Brun          | 2005 |
| The Great October Sound                    | Thomas Dybdahl    | 2002 |
| Stray Dogs                                 | Thomas Dybdahl    | 2003 |
| One day you'll dance for me, New York City | Thomas Dybdahl    | 2004 |
| Ompa Til Du Dør                            | Kaizers Orchestra | 2001 |
| Evig Pint                                  | Kaizers Orchestra | 2002 |
| Maestro                                    | Kaizers Orchestra | 2005 |

Figure 3-21

# 3.8.2 Qt development environment

This section describes how compiled Qt cross tool chain and the associated arm-qt library. This method can be developed Qt operating environment, when Qt library cannot

# MYIR Make Your Idea Real

meet the actual development needs. Tslib code source and Qt's code source are in the

CD-ROM directory "04-Linux\_Source/Qt\_Arm/Qt\_Arm/Qt\_Source"

(1) Establish working directory

\$ cd ~

\$ mkdir qt-arm

\$ cd qt-arm

(2) Compile tslib installation

① Decompress:

\$ cp /media/cdrom/04-Linux\_Source/tslib.tar.gz ./

\$ tar xvzf tslib.tar.gz

\$ cd tslib

② Compile installation:

If haven't added "arm-none-Linux-gnueabi-"to the PATH, added it to the PATH:"/usr/local/GCC-linaro-arm-inux\_linux-gnueabihf-4.7-2013.04-20130415/bin",

perform the following command:

\$ export \

PATH=\$PATH:/opt/ gcc-linaro-arm-linux-gnueabihf-4.7-2013.04-20130415\_linux/bin

Install "automake", "libtool":

\$ sudo apt-get install automake libtool

Configure "tslib", installation path can be set up their own, where installed into" /usr/

local/tslib":

\$./autogen.sh

\$ ./configure CC=arm -linux-gnueabi-gcc CXX=arm-linux-gnueabi-g++

--prefix=/usr/local/tslib --host=arm-linux ac\_cv\_func\_malloc\_0\_nonnull=yes

Compile installation:

\$ make

\$ sudo make install

After installing tslib Modify second line "# module\_raw input" to "module\_raw input",

and must top grid.

(3) Compile install "qt-embedded":

① Decompress:

\$ cp /media/cdrom/04-Linux\_Source/Qt\_Arm/Qt\_Source /qt-embedded-linux-opensource-rc-4.5.3.tar.gz ./

\$ tar xvzf qt-embedded-linux-opensource-src-4.5.3.tar.gz

\$ cd qt-embedded-linux-opensource-src-4.5.3

② Specify cross-compiler:

Edit "mkspecs/QWS/Linux-arm-g++/qmake. Conf":

\$ vi mkspecs/qws/linux-arm-g++/qmake.conf

Enter following command, "arm-Linux-" to be replaced by

"Arm-none-Linux-gnueabi-" and add"-LTS", changes are as follows:

# modifications to g++.conf QMAKE\_CC = arm-linux-gnueabi-gcc -lts QMAKE\_CXX = arm-linux-gnueabi-g++ -lts QMAKE\_LINK = arm-linux-gnueabi-g++ -lts QMAKE\_LINK\_SHLIB = arm-linux-gnueabi-g++ -lts

③ Qt configuration:

\$ ./configure -prefix /usr/local/qt4.5.3-arm -xplatform qws/linux-arm-g++ -release -opensource -qt-zlib -qt-libtiff -qt-libpng -qt-libmng -qt-libjpeg -make libs -nomake docs -embedded arm -little-endian -qt-freetype -depths 8,16,24 -qt-gfx-linuxfb -qt-kbd-usb -qt-mouse-pc -qt-mouse-linuxtp -qt-mouse-tslib -qt-sql-sqlite -qt3support -l/usr/local/tslib/include -L/usr/local/tslib/lib -confirm-license

Enter "/configure -help" to look at parameters description.

④ Compile the installation:

\$ make

\$ sudo make install

5 Set environment variables:

Execute following command at terminal:

\$ export PATH=\$PATH:/usr/local/qt4.5.3-arm/bin

\$ export LD\_LIBRARY\_PATH=\$LD\_LIBRARY\_PATH:/usr/local/qt4.5.3-arm/lib

Or add the above command to "/etc/profile", so set these environment variables

automatically when system login.

(4) Transplant Qt to development board

1 Copy library to the board

Compress Qt files:

\$ cd /usr/local/qt4.5.3-arm

\$ tar -zcf lib.tar.gz lib

Copy "lib.tar.gz" to development board, and then decompress:

# mkdir -p /usr/local/qt4.5.3-arm

# tar xzvf lib.tar.gz -C /usr/local/qt4.5.3-arm

② Set up environment variable

Environment variable has been written in "/etc/setqtenv", execute following command

on the development board:

# source /etc/setqtenv

Or manually input Settings:

# export LD\_LIBRARY\_PATH=/lib:\$LD\_LIBRARY\_PATH
# export QTDIR=/usr/local/qt4.5.3-arm
# export T\_ROOT=/usr/local/tslib
# export PATH=\$T\_ROOT/bin:\$PATH
# export LD\_LIBRARY\_PATH=\$T\_ROOT/lib:\$QTDIR/lib:\$LD\_LIBRARY\_PATH
# export TSLIB\_CONSOLEDEVICE=none
# export TSLIB\_FBDEVICE=/dev/fb0
# export TSLIB\_TSDEVICE=/dev/input/event0
# export TSLIB\_PLUGINDIR=\$T\_ROOT/lib/ts
# export TSLIB\_CONFFILE=\$T\_ROOT/etc/ts.conf
# export TSLIB\_CALIBFILE=/etc/pointercal
# export QWS\_KEYBOARD=USB:/dev/input/event1
# export QWS\_MOUSE\_PROTO=Tslib:/dev/event0
# export QWS\_FONTDIR=\$QTDIR/lib/fonts

# Chapter 4 Android System Guide

## 4.1 Overview

Android is a Linux system based open source operating system, mainly used in portable devices. Android operating system originally developed by Andy Rubin development, initially mainly support mobile phone. In 2005 Android is acquainted by Google, formatting the open mobile phone alliance to improvement it, gradually extended to the tablet computer and other area. Since its first release Welcomed by the majority of consumers, Android's market shares around the world more than Symbian system for the first time in the first quarter of 2011, ranking first in the world. The data shows that in February 2012, Android accounted for 52.5% of the share of the global smartphone operating system market.

Android system is running based on Linux system, mainly made by Linux Kernel, system libraries, Dalvik virtual machine, application framework, and applications written mainly by JAVA. Its framework is as shown in figure 4-1:

|                   |                      | APPLICATIONS         |                        |                         |
|-------------------|----------------------|----------------------|------------------------|-------------------------|
| Home              | Contacts             | Phone                | Browser                |                         |
|                   | APPLI                | CATION FRAME         | WORK                   |                         |
| Activity Manager  | Window<br>Manager    | Content<br>Providers | View<br>System         | Notification<br>Manager |
| Package Manager   | Telephony<br>Manager | Resource<br>Manager  | Location<br>Manager    | XMPP Service            |
|                   | LIBRARIES            |                      | ANDROID                |                         |
| Surface Manager   | Media<br>Framework   | SQLite               | Core L                 | lbraries                |
| OpenGLJES         | FreeType             | WebKit               | Dalvik<br>Mac          | Virtual                 |
| SGL               | SSL                  | libc                 |                        |                         |
|                   |                      | LINUX KERNEL         |                        |                         |
| Display<br>Driver | Camera Driver        | Bluetooth<br>Driver  | Flash Memory<br>Driver | Binder (IPC)<br>Driver  |
| USB Driver        | Keypad Driver        | WiFi Driver          | Audio<br>Drivers       | Power<br>Management     |

**MYIR TECH LIMITED** 

#### Figure 4-1

This chapter describes how to build and run Android 4.0.4 system in MYD-SAMA5D3

X platform, include the following main content:

- (1) Build Android system
- (2) Compile Android
- (3) Android System use

# 4.2 Software Resources

Software resources are shown in table 4-1:

| Category      | Name               | Note                                                |
|---------------|--------------------|-----------------------------------------------------|
|               | AT91Bootstrap      | Use to load "Uboot"                                 |
|               |                    | 1.Support Nand-Flash Erase, read and write          |
| Boot          |                    | 2. Support network to download image                |
| program       | Uboot              | 3. Support settings, save the environment variable  |
|               |                    | 4. Support display, contrast, modify memory content |
|               |                    | 5. Support the "bootm", "bootargs" settings         |
| l inux Kernel | Linux 3.6.9        | Develop Linux kernel for MYD-SAMA5D3X               |
|               | LINUX 5.0.9        | hardware                                            |
|               | Network port       | ETHO                                                |
|               | driver             |                                                     |
| Device        | Serial port driver | USART1,DBGU                                         |
| Drivers       | USB                | USB_HOST*2,USB_OTG                                  |
| Dirvers       | SD card driver     | Micro-SD, SDCard                                    |
|               | LCD+ touch         | LCD driver                                          |
|               | GPIO driver        | Have been tested to provide the source              |
| System Files  | Android System     | Have been tested to provide binary image file       |
| System riles  | Files              | Tave been tested to provide billary image file      |

Table 4-1

## 4.3 Build Android System

This chapter describes how to use image to build Android system.

#### 4.3.1 Install Download Tool

Install Atmel ISP download software SAM-BA (2.12 or later, Note: If install SAM-BA 2.11 and earlier versions, it needs to first uninstall the all (SAM-BA and USB driver). If need two or more SAM-BA version coexistence, different SAM-BA versions use different USB interface.

#### 4.3.2 Connect Board and SAM-BA

(1) Connect Board to PC (Please follow steps sequentially), Specific steps are as follows:

(1) Switch development board to 5 v (power off-position )

2 Connect to PC and board through mini-USB

③ Disconnect JP1, JP2 and hold CS\_BOOT button, At the same time switch development board to USB\_5V. If first time the PC opportunities prompt to install board driver, Select SAM-BA installation directory under the relevant position can be installed as shown in figure 4-2:

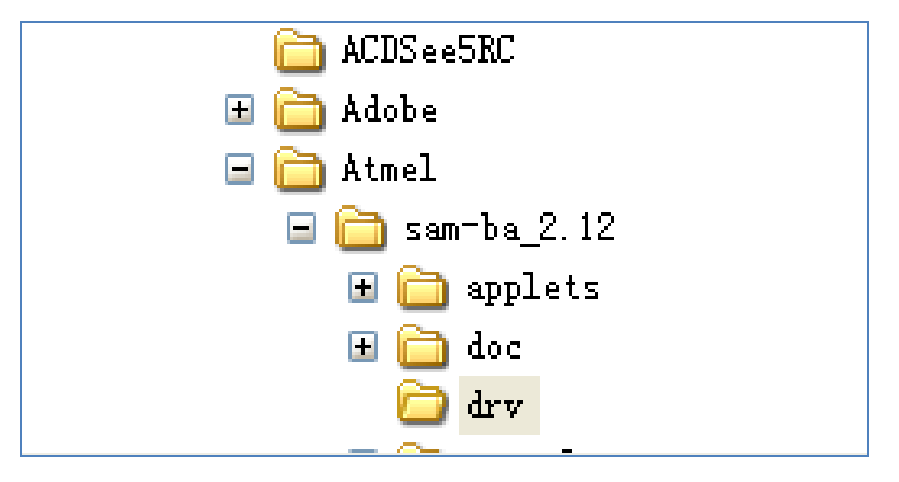

Figure 4-2

(2) If the serial interface as shown in Figure 4-3 "my

computer->properties->Management-> device manager-> port", which shows board driver has been installed (According to the actual situation, here is COM4).

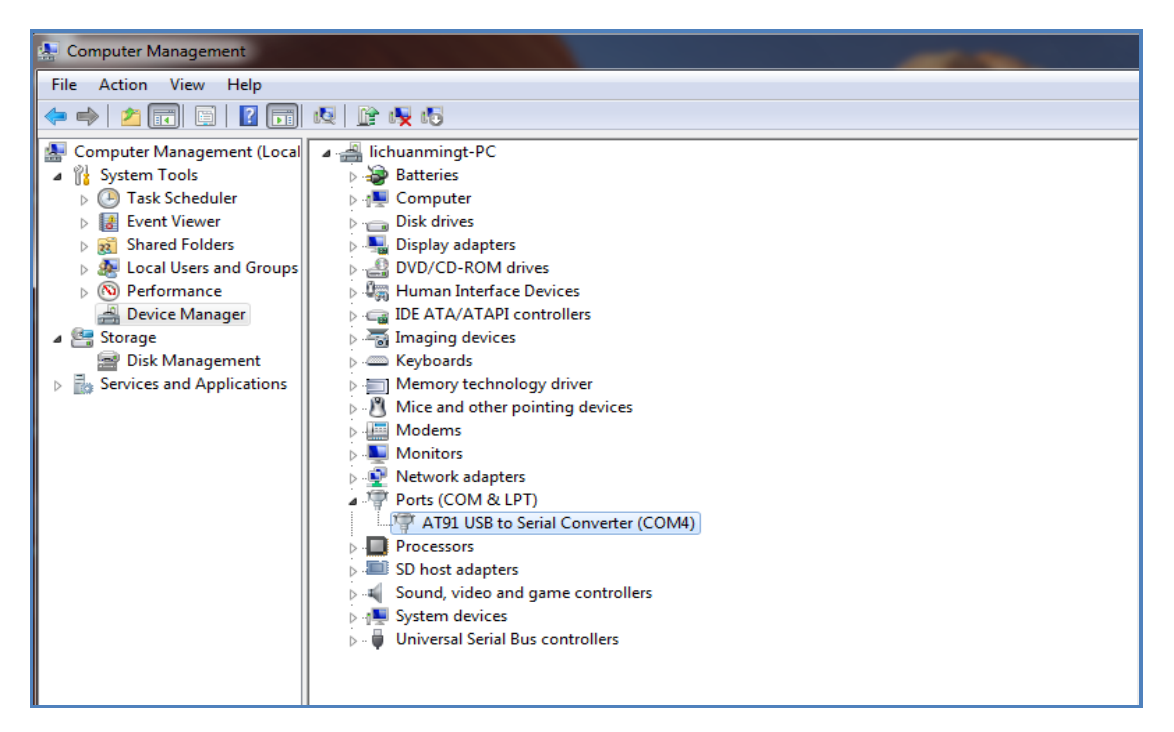

Figure 4-3

#### 4.3.3 Automatic Download

MYIR Make Your Idea Real

#### Note: please pull out SD card before download, otherwise an error may happen

Take downloading of image for 4.3-inch LCD and 512MB DDR2 configure as example.

After complete chapter 4.3.1 and 4.3.2, open CD-ROM directory:

"02-Images\Linux-image\LCD\_4.3\_DDR2\_512MB",double-click"sama5d3xek\_demo\_linu x\_nandflash". Then SAM- BA will download Linux image automatically to board. Entire download process takes about three minutes. When pop logfile.log file automatically, reset board, there will be Android start information.

#### 4.3.4 Manual Download

Take downloading of image for 4.3-inch LCD and 512MB DDR2 configure as example. All image files used in this chapter can be founded in the CD-ROM directory: 02-Images\Android-image\LCD\_4.3\_DDR2\_512MB. The NandFlash content of Android system is divided, as shown in figure 4-4:

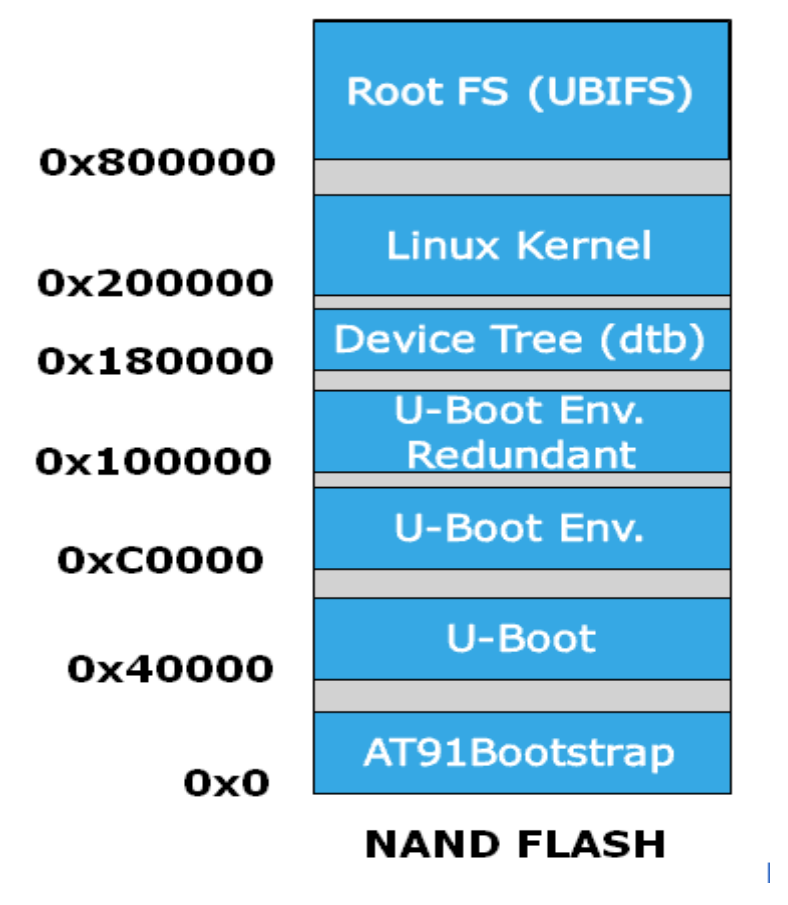

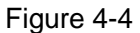

Download Linux by SAM-BA manually.

(1) After completed chapter 4.3.1 and 4.3.2, double-click samba v2.11, there will

appears interface. Refer to figure 4-5:

| SAM-BA 2.12               |                    |
|---------------------------|--------------------|
| Select the connection :   | \USBserial\COM4 💌  |
| Select your board :       | at91 sama5d3x-ek ▼ |
| JLink speed :             | default 💌          |
| JLink TimeoutMultiplier : | 0 💌                |
|                           | Customize lowlevel |
| Connect                   | Exit               |

Figure 4-5

(2) Click "Connect" to enter SAM-BA. Refer to figure 4-6:

MYIR Make Your Idea Real

| SAM-BA 2.12 - at9                                 | 1sama5d3x-ek       |                       | _                     | -                        |        |                  |                                                                            |
|---------------------------------------------------|--------------------|-----------------------|-----------------------|--------------------------|--------|------------------|----------------------------------------------------------------------------|
| - at91 sama5d3v Memo                              | ny Display         |                       |                       |                          |        |                  |                                                                            |
| Start Address : 0x3000<br>Size in byte(s) : 0x100 | 000 Refres         | h Display form        | nat<br>8-bit © 16-bit | <ul><li>32-bit</li></ul> |        | A.               | pplet traces on DBGU<br>fos <a href="https://www.selfacture.com">Apply</a> |
| 0x00300000                                        | 0x0000004          | 0xD0BCC129            | 0x5D95058F            | 0xE2695                  | 5B1D   |                  |                                                                            |
| 0x00300010                                        | 0x34D1A951         | 0x6821DB10            | 0x2CFF72EB            | 0x819A7                  | 7091   |                  |                                                                            |
| 0x00300020                                        | 0x05B04910         | 0xDAD06183            | 0xFC4EC967            | 0xFB9BB                  | 709D   |                  |                                                                            |
| 0x00300030                                        | 0x804431B4         | 0xFC2A8002            | 0xABA1C4F6            | 0x055A5                  | SBC6   |                  |                                                                            |
| 1                                                 | 0+******           | 0+02302116            | 0                     | 0                        | 201 5  |                  | •                                                                          |
| Send File Name :                                  |                    |                       |                       | _ <u></u>                |        | Send File        |                                                                            |
| Send File Name :                                  |                    |                       |                       |                          |        | Send File        |                                                                            |
| Receive File Name :                               |                    |                       |                       |                          |        | Receive File     |                                                                            |
| Address :                                         | 0x0 Si             | ze (For Receive File) | : 0x1000 byte         | e(s)                     | Compar | e sent file with | n memory                                                                   |
| Scripts                                           |                    |                       |                       |                          |        |                  |                                                                            |
| Enable Serialflash (S                             | PIO CSO)           |                       | ▼ Execute             |                          |        |                  |                                                                            |
|                                                   |                    |                       |                       |                          |        |                  |                                                                            |
| ading history file                                | 0 events added     |                       |                       |                          |        |                  |                                                                            |
| M-BA console displa                               | ay active (Tcl8.5. | 9 / Tk8.5.9)          |                       |                          |        |                  |                                                                            |
| am-ba_2.12) 1 %<br>am-ba_2.12) 1 %                |                    |                       |                       |                          |        |                  |                                                                            |

Figure 4-6

(3) Select NandFlash tab, enable NandFlash in Scripts tab and then click "Execute".

Refer to figure 4-7:

| SAM-BA 2.12 - at91sama5d3x-ek                                                                                                    |                               |
|----------------------------------------------------------------------------------------------------|-------------------------------|
| File Script File Help                                                                                                    |                               |
| at91sama5d3x Memory Display                                                                                                    |                               |
| Start Address : 0x300000     Refresh     Display format       Size in byte(s) : 0x100     C ascii     C 8-bit     C 16-bit     G 32-bit                                                                                    | bit                           |
| 0x00300000 0x0000004 0xD0BCC129 0x5D95058F 0xE                                                                                                    | 2695B1D                       |
| 0x00300010 0x34D1A951 0x6821DB10 0x2CFF72EB 0x8                                                                                                    | 19A7091                       |
| 0x00300020 0x05B04910 0xDAD06183 0xFC4EC967 0xF                                                                                                    | B9BF09D                       |
| 0x00300030 0x804431B4 0xFC2A8002 0xABA1C4F6 0x0                                                                                                    | 55A5BC6                       |
| 0+0200040 0+0021030 0+0330114 0+60324075 0+0                                                                                                    | 100TD10                       |
| Download / Upload File Send File Name :                                                                                                    | Send File                     |
| Address : 0x0 Size (For Receive File) : 0x1000 byte(s)                                                                                                    | Compare sent file with memory |
| Scripts                                                                                                    |                               |
| Enable NandFlash 2 Strecute                                                                                                    |                               |
| -I- NANDFLASH::Bill (trace level : +)<br>-I- Loading applet applet-nandflash-sama5d3x.bin at address 0x20000000<br>-I- Memory Size : 0x10000000 bytes<br>-I- Buffer address : 0x2001052C<br>-I- Buffer size: 0x20000 bytes | ^                             |

#### Figure 4-7

(4) Select Enable OS PMECC parameters in Scripts tab, then click Execute, using the default option, click "OK" directly (Note: there cannot check Trimffs). Refer to figure 4-8:

| File Script File  | Help                                                 | N                                            |      |
|-------------------|------------------------------------------------------|----------------------------------------------|------|
| at91sama5d3       | ECC configuration                                    |                                              |      |
| Start Address     | cc type                                              | Applet traces on DBGU                        |      |
| Size in byte(s)   | ● pmecc ○ software ecc ○ no ecc                      | 2-bit infos Apply                            |      |
| 0x00300 p         | mecc boot header configuration                       | E2695B1D                                     | -    |
| 0x00300           | Number of sectors per page 4                         | :819A7091                                    |      |
| 0x00300           | Spare size 64                                        | :FB9BF09D                                    |      |
| 0x00300           | Number of ECC bits required 4                        | :055A5BC6                                    |      |
| 1 0*00201         | Size of the ECC sector • 512 • 1024                  | 10100000                                     |      |
|                   | Ecc offset 36                                        |                                              | -    |
| DDRAM Da          |                                                      | P One-wire EEPROM SRAM SerialFlash AT25/AT26 |      |
| - Download        |                                                      |                                              | _    |
| Send File         | 5 OK Cancel                                          | Send File                                    |      |
| Receive File      |                                                      | Receive File                                 |      |
| All               |                                                      |                                              | -    |
| Addr              | ess : loxo Size (For Receive File) : lox1000 byte(s) | Compare sent file with memory                |      |
| Scripts           |                                                      |                                              |      |
| Enable OS PME     | CC parameters 1                                      | 1                                            |      |
| ,                 |                                                      |                                              |      |
|                   | ADDRE-DADDIASD-SADIA503X DD AL ADDRESS DX20000000    |                                              | _    |
| Memory Size :     | 0x10000000 bytes                                     |                                              | 1    |
| Buffer address    | : 0x2001052C                                         |                                              |      |
| Applet initializa | zuuuu oytes<br>tion done                             |                                              |      |
| am-ba_2.12) 1 9   | % NANDFLASH::NandHeaderValue HEADER 0xc0c00405       |                                              | E    |
| am-ba_2.12) 1 9   | %                                                    |                                              | _    |
|                   |                                                      | \USBserial\COM4 Board : at91sama5d3x-        | ek , |

Figure 4-8

(5) Select Erase All in Scripts tab and then click Execute. Refer to figure 4-9:

MYIR Make Your Idea Real

| SAM-BA 2.12 - at91sama5d3x-ek                                                       |                                           | _                          |                                        |
|-------------------------------------------------------------------------------------|-------------------------------------------|----------------------------|----------------------------------------|
| File Script File Help                                                               |                                           |                            |                                        |
| at91sama5d3x Memory Display                                                         |                                           |                            |                                        |
| Start Address : 0x300000 Refresh<br>Size in byte(s) : 0x100                         | Display format<br>Cascii C 8-bit C 16-bit | <ul> <li>32-bit</li> </ul> | Applet traces on DBGU                  |
| 0x00300000 0x0000004 0                                                              | x50BCC529 0x5D85258F                      | 0xE2695B1D                 | A                                      |
| 0x00300010 0x34D1A951 0                                                             | xE821DB10 0x2CFF7AEB                      | 0x819A7091                 |                                        |
| 0x00300020 0x05B04910 0                                                             | xD2D06583 0xBC4E4967                      | 0xFB9BF09D                 |                                        |
| 0x00300030 0x804531B4 0                                                             | xFC2A8002 0xABA9C4F6                      | 0x055A5BC6                 |                                        |
| 0+00200040 0+C0221035 0                                                             |                                           | 0                          |                                        |
| Receive File Name :                                                                 |                                           | _ <u>B</u>                 | Receive File                           |
| Address : 0x0 Size (F                                                               | or Receive File) : 0x1000 byte            | (s) Co                     | mpare sent file with memory            |
| Scripts                                                                             | 2<br>Execute                              |                            |                                        |
| am-ba_2.12) 1 % NANDELASH::Nanuhea                                                  | UELADEK OXCOCO0405                        |                            |                                        |
| • Configure trimffs 0<br>• PMECC c0902405 to be Configured                          |                                           |                            |                                        |
| Pmecc header configration successful<br>PMECC configure c0902405<br>am-ba_2.12) 1 % |                                           |                            |                                        |
| - 7                                                                                 |                                           | M                          | ISBserial\COM4_Board : at91sama5d3x-ek |

Figure 4-9

(6) Download [boot.bin]. Refer to figure 4-10, 4-11:

| SAM-BA 2.12 - at91sama5d3x-ek                                                                                                    |                                           |  |
|----------------------------------------------------------------------------------------------------|-------------------------------------------|--|
| File Script File Help                                                                                                    |                                           |  |
| at91sama5d3x Memory Display                                                                                                    |                                           |  |
| Start Address : 0x300000 Refresh                                                                                                    | Applet traces on DBGU                     |  |
| Size in byte(s): 0x100 Cascii C 8-bit C 16-bit C 32-t                                                                                                    | bit Apply                                 |  |
| 0x00300000 0x0000004 0xD0BCC129 0x5D95058F 0xE2                                                                                                    | 2695B1D                                   |  |
| 0x00300010 0x34D1A951 0x6821DB10 0x2CFF72EB 0x83                                                                                                    | 19A7091                                   |  |
| 0x00300020 0x05B04910 0xDAD06183 0xFC4EC967 0xFF                                                                                                    | B9BF09D                                   |  |
| 0x00300030 0x804431B4 0xFC2A8002 0xABA1C4F6 0x05                                                                                                    | 55A5BC6                                   |  |
| 0+00200040 0+C020103D 0+003000116 0+6C324075 0+87                                                                                                    | 100FD1E                                   |  |
| Send File Name : D:/SAMA5D3X/Android/demo-image/Android-4.0.4_r2.1-s                                                                                                    | Send File Receive File                    |  |
| Address : Dx0 Size (For Receive File) : 0x1000 byte(s)                                                                                                    | Compare sent file with memory             |  |
| Scripts 2 1 3<br>Send Boot File Execute                                                                                                    |                                           |  |
| 1- Erasing blocks batch 4<br>1- Erasing blocks batch 5<br>1- Erasing blocks batch 6<br>1- Erasing blocks batch 7<br>(sam-ba_2.12) 1 % NANDFLASH::SendBootFilePmecc<br>Sending boot file done.<br>(sam-ba_2.12) 1 % |                                           |  |
|                                                                                                    | \USBserial\COM4 Board : at91sama5d3x-ek 🚽 |  |

Figure 4-10

| 🔄 Open                                            |                       |                                  |                                     | ×                |
|---------------------------------------------------|-----------------------|----------------------------------|-------------------------------------|------------------|
| Look in:                                          | Android-4.0.4         | r2.1-sama5d3x-nandboot 🔹         | G 🌶 🖻 🛄 -                           |                  |
| Recent Places<br>Desktop<br>Libraries<br>Computer | Name<br>at91sama<br>4 | bd3xek-nandflashboot-android     | Date modified<br>4/11/2013 12:57 PM | Type<br>BIN File |
| Network                                           | •                     | III                              |                                     | ۲                |
|                                                   | File name:            | at91sama5d3xek-nandflashboot-and | Iroid-dt-3.5. 🔻 🗧                   | Open             |
|                                                   | Files of type:        | Bin Files (*.bin)                | <b>•</b>                            | Cancel           |

Figure 4-11

(7) Download [u-boot.bin] to 0x40000. Refer to figure 4-12:

| SAM-BA 2.12 - at91sama5d3x-ek                                                                                                    |                                   |
|----------------------------------------------------------------------------------------------------|-----------------------------------|
| File Script File Help                                                                                                    |                                   |
| at91sama5d3x Memory Display                                                                                                    |                                   |
| Start Address : 0x300000 Refresh Display format Cascii C 8-bit C 16-bit © 32-bit in                                                                                                    | pplet traces on DBGU<br>fos Apply |
| 0x00300000 0x0000004 0x50BCC529 0x5D85258F 0xE2695B1D                                                                                                    |                                   |
| 0x00300010 0x34D1A951 0xE821DB10 0x2CFF7AEB 0x819A7091                                                                                                    |                                   |
| 0x00300020 0x05B04910 0xD2D06583 0xBC4E4967 0xFB9BF09D                                                                                                    |                                   |
| 0x00300030 0x804531B4 0xFC2A8002 0xABA9C4F6 0x055A5BC6                                                                                                    |                                   |
| DwDD9DDDAD 0wC000103E 0w01300114 0w6C030407E 0w0309000E                                                                                                    |                                   |
|                                                                                                    | 4                                 |
| Download / Upload File       Send File Name :       Receive File Name :         Image: Contract Contract Contrect Cont |                                   |
| Address : 0x40000 Size (For Receive File) : 0x1000 byte(s) Compare sent file with                                                                                                    | n memory                          |
| - Scripts                                                                                                    |                                   |
| Send Boot File 2 Execute                                                                                                    |                                   |
| 1- Erasing blocks batch 5<br>1- Erasing blocks batch 5                                                                                                    |                                   |
| I- Erasing blocks batch 6                                                                                                    |                                   |
| I- Erasing blocks batch /<br>sam-ba 2.12) 1 % NANDELASH::SendBootFilePmecc                                                                                                    |                                   |
| Sending boot file done.                                                                                                    |                                   |
| (sam-ba_2.12) 1 %                                                                                                    |                                   |
| \USBserial\COM4 B                                                                                                    | oard : at91sama5d3x-ek            |

Figure 4-12
(8) Download [ubootEnvtFileNand-Flash.bin] to 0x000C 0000. Refer to figure 4-13:

| SAM-BA 2.12 - at91sama5d3x-ek                                                                                                    | - C X                   |
|----------------------------------------------------------------------------------------------------|-------------------------|
| File Script File Help                                                                                                    |                         |
| at91sama5d3x Memory Display                                                                                                    |                         |
| Start Address : 0x300000     Refresh     Display format     Applet transmitter       Size in byte(s) : 0x100     C asciii C 8-bit C 16-bit © 32-bit     Infos | aces on DBGU<br>▼ Apply |
| 0x00300000 0x00000004 0x50BCC529 0x5D85258F 0xE2695B1D                                                                                                    | <u> </u>                |
| 0x00300010 0x34D1A951 0xE821DB10 0x2CFF7AEB 0x819A7091                                                                                                    |                         |
| 0x00300020 0x05B04910 0xD2D06583 0xBC4E4967 0xFB9BF09D                                                                                                    |                         |
| 0x00300030 0x804531B4 0xFC2A8002 0xABA9C4F6 0x055A5BC6                                                                                                    |                         |
| 0+00000040 0+0000103E 0+00300114 0+6030407E 0+0300FDFE                                                                                                    |                         |
| Receive File Name :     Receive File       Address : 0xC0000     Size (For Receive File) : 0x1000     byte(s)                                                 | ory                     |
| Scripts                                                                                                    |                         |
|                                                                                                    |                         |
| I- 0x8FCC bytes at 0x80000 (butter addr : 0x2001052C) I- 0x8FCC bytes written by applet sam-ba_2.12) 1 %                                                      |                         |
| \USBserial\COM4 Board : at                                                                                                    | 91sama5d3x-ek           |

Figure 4-13

(9) Download [sama5d3xek.dtb] to 0x0018 0000 Department. Refer to figure 4-14:

| ile Script File Help                                                                                                    | Look in:            | Android-4.0.4 r2.1-sama5d3x-nandboot                                                                                                    | 🙆 🏚 📂 🛄 <del>-</del>                                                                                                    |                                                                                   |
|----------------------------------------------------------------------------------------------------|---------------------|----------------------------------------------------------------------------------------------------|----------------------------------------------------------------------------------------------------|-----------------------------------------------------------------------------------|
| at91sama5d3x Memory Display —                                                                                                    | Cook jii.           | Name                                                                                                    | Date modified                                                                                                    | Type                                                                              |
| Start Address:         0x300000         Re           0x00300000         0x00300000         0x00300000           0x00300010         0x34D1A9           0x00300020         0x05B049           0x00300030         0x804431                                                                                                    | Recent Places       | at91sama5d3_nandflash.tcl<br>at91sama5d3ek_nandflash<br>at91sama5d3ek_nandflash.tcl<br>at91sama5d3ek_pda_nandflash.tcl<br>at91sama5d3ek_pda_nandflash.tcl<br>at91sama5d3xek-nandflashboot-android<br>logfile<br>rans5d3tek_bt | 4/11/2013 1:01 PM<br>6/3/2013 10:06 AM<br>4/9/2013 3:02 PM<br>4/9/2013 3:02 PM<br>4/9/2013 3:02 PM<br>4/1/2013 12:57 PM<br>6/7/2013 7:31 PM<br>4/11/2013 12:32 PM | TCL Fil<br>Windo<br>TCL Fil<br>Windo =<br>TCL Fil<br>BIN Fil<br>Text Di<br>DTR Fi |
| DDRAM DataFlash AT45DB/DCB<br>Download / Upload File<br>Send File Name : D:/SAMA5D3<br>Receive File Name : Address : 0x180000<br>Scripts                                                                                                    | Computer<br>Network | Sama5d31ek.dtb<br>Sama5d31ek_pda.dtb<br>Sama5d33ek.dtb<br>Sama5d33ek.dtb<br>Sama5d34ek.dtb<br>Image: Sama5d34ek<br>File <u>n</u> ame: Sama5d34ek<br>Files of type: All Files (*.*)                                            | 4/11/2013 12:23 PM<br>4/11/2013 12:23 PM<br>4/11/2013 12:23 PM<br>4/11/2013 12:23 PM<br>4/11/2013 12:23 PM<br>4/11/2013 12:23 PM                                  | DTB Fi<br>DTB Fi<br>DTB Fi<br>DTB Fi<br>DTB Fi<br>DTB Fi<br>Cancel                |
| Send Boot File<br>Erasing blocks batch 5<br>Erasing blocks batch 5<br>Erasing blocks batch 7<br>Erasing blocks batch 7<br>Erasing blocks blocks batch 7<br>Erasing blocks blocks bloc | ndBootFilePmecc     | ▼ Execute                                                                                                    |                                                                                                    |                                                                                   |

Figure 4-14

| SAM-BA 2.12 - at91sama5d3x-ek                                            | 🖙 Open                                                                     |                                               | ×                                                      |  |  |  |  |  |
|--------------------------------------------------------------------------|----------------------------------------------------------------------------|-----------------------------------------------|--------------------------------------------------------|--|--|--|--|--|
| File Script File Help                                                    | Script File Help Look in: 📙 Android-4.0.4_r2.1-sama5d3x-nandboot 🗸 🌀 🏂 🔛 🔻 |                                               |                                                        |  |  |  |  |  |
| at91sama5d3x Memory Display —                                            |                                                                            | Name                                          | Date modified Type 🔺                                   |  |  |  |  |  |
| Start Address : 0x300000 Re                                              | Pacant Diacos                                                              | logfile                                       | 6/7/2013 7:31 PM Text D                                |  |  |  |  |  |
| Size in byte(s) : 0x100                                                  | Recent Places                                                              | sama5d31ek.dtb                                | 4/11/2013 12:23 PM DTB Fi                              |  |  |  |  |  |
| 0x00300000 0x000000                                                      |                                                                            | sama5d33ek.dtb                                | 4/11/2013 12:23 PM DTB Fi                              |  |  |  |  |  |
| 0x00300010 0x34D1A9                                                      | Desktop                                                                    | sama5d33ek_pda.dtb                            | 4/11/2013 12:23 PM DTB Fi                              |  |  |  |  |  |
| 0x00300020 0x05B049                                                      | <u></u>                                                                    | sama5d34ek.dtb                                | 4/11/2013 12:23 PM DTB Fi                              |  |  |  |  |  |
| 0+00200040 0+002101                                                      | Libraries                                                                  | sama5d35ek.dtb                                | 4/11/2013 12:23 PM DTB Fi<br>4/11/2013 12:23 PM DTB Fi |  |  |  |  |  |
| •                                                                        |                                                                            | system_ubifs-SAMA5D3-ANDROID-4.0.4            | 4/11/2013 5:45 PM Disc In                              |  |  |  |  |  |
| DDRAM DataFlash AT45DB/DCB                                               |                                                                            | TempWmicBatchFile                             | 6/3/2013 3:28 PM Windo                                 |  |  |  |  |  |
| Download / Upload File                                                   | Computer                                                                   | ulmage     userdata_ubifs-SAMA5D3-ANDROID-4.0 | 4/11/2013 12:21 PM File<br>4/11/2013 5:45 PM Disc In   |  |  |  |  |  |
| Send File Name D:/SAMA5D3                                                |                                                                            |                                               |                                                        |  |  |  |  |  |
| Receive File Name :                                                      | Network                                                                    | •                                             | · ·                                                    |  |  |  |  |  |
| Address : 0x200000                                                       |                                                                            | File name: ulmage                             | Open                                                   |  |  |  |  |  |
| Address . 0.200000                                                       |                                                                            | Files of type: All Files (*.*)                | Cancel                                                 |  |  |  |  |  |
| Scripts                                                                  |                                                                            |                                               |                                                        |  |  |  |  |  |
| Send Boot File                                                           |                                                                            | Execute                                       |                                                        |  |  |  |  |  |
|                                                                          |                                                                            |                                               |                                                        |  |  |  |  |  |
| ato 0x180000 0<br>-I- Send File D:/SAMA5D3X/Android/                     | /demo-image/And                                                            | droid-4.0.4_r2.1-sama5d3x-nandboot/sama5d34   | ek.dtb at address 0x180000                             |  |  |  |  |  |
| GENERIC::SendFile D:/SAMA5D3X/A                                          | ndroid/demo-ima                                                            | ge/Android-4.0.4_r2.1-sama5d3x-nandboot/sam   | na5d34ek.dtb at address 0x18000                        |  |  |  |  |  |
| -I- Writing: 0x50F3 bytes at 0                                           | x180000 (buffer a                                                          | ıddr : 0x2001052C)                            |                                                        |  |  |  |  |  |
| <ul> <li>-I- 0x20000 bytes written by a<br/>(sam-ba 2.12) 1 %</li> </ul> | pplet                                                                      |                                               |                                                        |  |  |  |  |  |
| (                                                                        |                                                                            | \USBse                                        | rial\COM4 Board : at91sama5d3x-e                       |  |  |  |  |  |

(10) Download Linux kernel [ ulmage] to 0x0020 0000. Refer to figure 4-15:

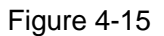

(11) Download [rootfs.ubi] to 0x0050 0000. Refer to figure 4-16(Note: be sure to

check Trimffs):

| SAM-BA 2.12 - at91sama5d3x-ek                                                                                                    | ECC configuration                                                                                                    |                                                                           |
|----------------------------------------------------------------------------------------------------|----------------------------------------------------------------------------------------------------|---------------------------------------------------------------------------|
| File Script File Help                                                                                                    | Ecc type                                                                                                    |                                                                           |
| at91sama5d3x Memory Display                                                                                                    | pmecc                                                                                                    | no ecc                                                                    |
| Start Address : 0x300000         Refre           Size in byte(s) : 0x100         0x00300000         0x00000004           0x00300010         0x34D1A951         0x00300020         0x05B04910           0x00300030         0x804431B4         0x00300030         0x804431B4            0x00300040         0x0083103D         4           DDRAM         DataFlash AT45DB/DCB         E | Pmecc boot header configuration<br>Number of sectors per page 4<br>Spare size 64<br>Number of ECC bits required 4<br>Size of the ECC sector © 512<br>Ecc offset 36<br>Trimffs<br>OK 8 | Applet traces on DBGU<br>infos Apply<br>Cancel SRAM SerialFlash AT25/AT26 |
| Download / Upload File                                                                                                    |                                                                                                    | 9                                                                         |
| Send File Name : U3/SAMASD3X/A                                                                                                    | ،ndroid/demo-image/Android-4.0.4_r2.1-s 🚁 .<br>حکا                                                                                                    | Send File                                                                 |
| Address : 0x500000 S                                                                                                    | ize (For Receive File) : 0x1000 byte(s)                                                                                                    | Compare sent file with memory                                             |
| Scripts 2<br>Enable OS PMECC parameters                                                                                                    | Execute                                                                                                    |                                                                           |
| -I- UX20000 bytes written by ap<br>-I- Writing: 0x18F58 bytes at 0x<br>-I- 0x18F58 bytes written by ap<br>(sam-ba_2.12) 1 % NANDFLASH::Nam<br>(sam-ba_2.12) 1 % NANDFLASH::Nam<br>(sam-ba_2.12) 1 %                                                                                                    | prec<br>:4E0000 (buffer addr : 0x2001052C)<br>plet<br>dHeaderValue HEADER 0xc0c00405<br>dHeaderValue HEADER 0xc0c00405                                                                |                                                                           |
|                                                                                                    |                                                                                                    | \USBserial\COM4 Board : at91sama5d3x-ek 💂                                 |

Figure 4-16

At this point, Android system image file download is completed, and press K1(Reset) key can restart Android system.

# 4.3.5 4.3-inch and 7.0-inch LCD configuration

Please refer to <u>3.3.5 4.3-inch and 7.0-inch LCD configuration</u>. Please note that the Android kernel boot parameters are different with the Linux boot parameters, the Android kernel boot parameters are:

LCD\_4.3:

```
console=ttyS0,115200 no_console_suspend
mtdparts=atmel_nand:8M(bootstrap/uboot/kernel)ro,-(rootfs) rw rootfstype=ubifs
ubi.mtd=1 root=ubi0:rootfs init=/init lcd=480x272
```

LCD\_7.0:

```
console=ttyS0,115200 no_console_suspend
mtdparts=atmel_nand:8M(bootstrap/uboot/kernel)ro,-(rootfs) rw rootfstype=ubifs
ubi.mtd=1 root=ubi0:rootfs init=/init lcd=800x480
```

# 4.4 Compile Android System Files

This chapter will describe the compiled methods and steps of Android system files.

# 4.4.1 Android System Principle

(1) File description:

| File          | Description                             |  |  |  |  |  |  |  |
|---------------|-----------------------------------------|--|--|--|--|--|--|--|
| h a a t h in  | Boot program Compiled by AT91           |  |  |  |  |  |  |  |
| DOOT.DIN      | Bootstrap source used to start u-boot   |  |  |  |  |  |  |  |
| u-boot.bin    | The secondary boot for boot kernel      |  |  |  |  |  |  |  |
|               | Configure the environment variables,    |  |  |  |  |  |  |  |
|               | provided u-boot operation parameters    |  |  |  |  |  |  |  |
|               | Describe hardware device tree, u-boot   |  |  |  |  |  |  |  |
|               | DTB in the start-up will Flash when     |  |  |  |  |  |  |  |
| sama5d3x.dtb  | the address of the file as the entrance |  |  |  |  |  |  |  |
|               | to the parameters passed to the         |  |  |  |  |  |  |  |
|               | kernel                                  |  |  |  |  |  |  |  |
| ulmaga        | Linux kernel file compiled by Linux     |  |  |  |  |  |  |  |
| umage         | kernel source code                      |  |  |  |  |  |  |  |
| rootfs.ubi    | Android file system                     |  |  |  |  |  |  |  |
|               | SAM - BA script files, control the      |  |  |  |  |  |  |  |
| Tiasn_all.tcl | burning process                         |  |  |  |  |  |  |  |
|               | Automatic programming tools (MS -       |  |  |  |  |  |  |  |
|               | DOS batch file, the manual              |  |  |  |  |  |  |  |
| flash_all.bat | programming process does not            |  |  |  |  |  |  |  |
|               | require this file)                      |  |  |  |  |  |  |  |

Table 4-2

(2) The principle of the system

Power on, starts system form Nand-Flash, the start steps is as following:

(1) Fixed boot code in atsama5d3x internal rom and copy a boot program "at91SAMA5D3Xek-Nand-Flashboot-3.1.bin" in Nand-Flash to SRAM to run. Boot program initializes hardware basically, such as setting CPU frequency, configure running PIO, and then copy the secondary boot program "uboot.bin" to DDRAM and begin to Execute.

② Secondary bootloader uboot is mainly responsible for boot Linux, including set Linux operating environment, Load Linux image file ulmage, pass startup parameters to Linux, last boot Linux to start.

③ When boot Linux kernel, Android file system will be mounted automatically. At this point, Android system is booted.

# 4.4.2 Compile System Files

Android system is running on Linux-based system, so if build Android system, set up a Linux- based platform firstly.

(1) Decompression cross compiler tool to"/usr/local.compile[AT91Bootstrap]"

To [at91SAMA5D3Xek-Nand-Flashboot-3.1.bin] ,compile u-boot to [u-boot.bin ] refer to

## [3.5.1], [3.5.2], [3.5.3], [3.5.4].

(2) Compile Linux kernell used in Android system

Unzip Linux kernel to working directory:

# cp /media/cdrom/05-Android\_Source/Linux-at91/linux-at91.tar.bz2 /opt/android # cd /opt/android

# tar xvjf linux-at91.tar.bz2

# cd linux-at91

Compile Linux kernel:

# ./make\_image.sh android-512mb

For products with 256MB DDR2, please replace "android-512mb" with

"android-256mb".

Note: make ulmage command requires compile environment installed uboot-mkimage tool; otherwise, use the following command to install tool:

# apt-get install uboot-mkimage

After compile kernel, ulmage in directory arch/arm/boot/ is Linux kernel programming

file. sama5d31ek.dtb, sama5d33ek.dtb, sama5d34ek.dtb, sama5d35ek.dtb is Android device tree image file what we need.

# 4.5 Android System Application

MYIR Make Your Idea Real

## 4.5.1 USB Keyboard Test

Insert USB keyboard to J24, press the NumLock key, when the lights in the upper-right corner turn green, it shows USB keyboard can be used as far as on PC to input.

## **4.5.2 Browse Picture Test**

- ÷ 2:29 Ψ ۵ APPS WIDGETS 91助手 AndroidCalib Atmel Calendar Browsei Calculator Downloads Email Ethernet HelloMYIR Clock Dev Tools Gallery lack.Q截屏∐ Messaging Music People Phone Search Settings
- (1) Select "Gallery" icon. Refer to figure 4-15:

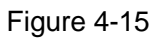

(2) Click "Gallery" and select a picture folder, Refer to figure 4-16:

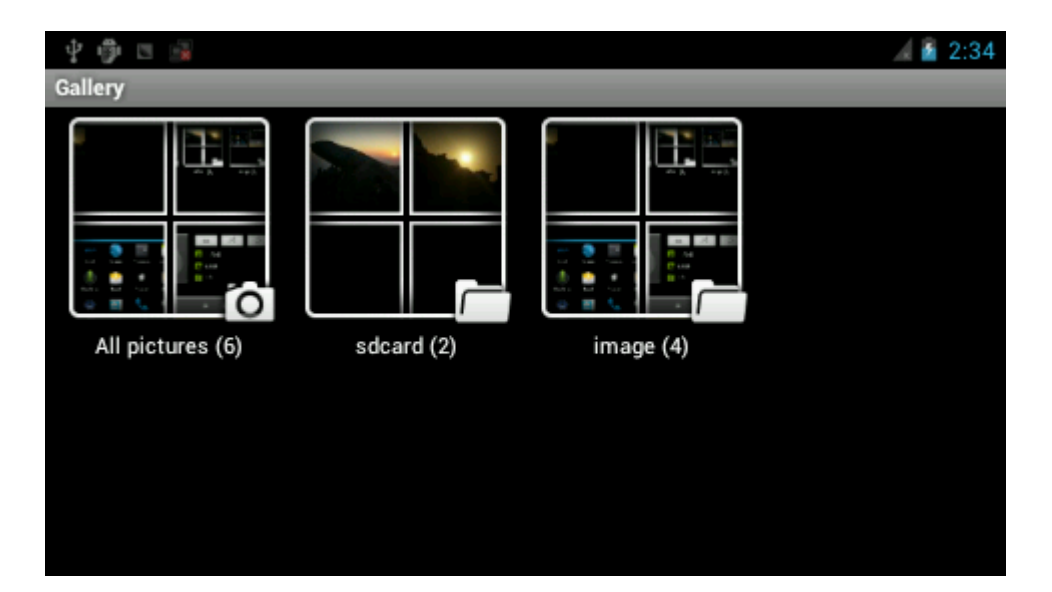

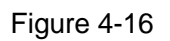

(3) View picture, the result is shown in figure 4-17:

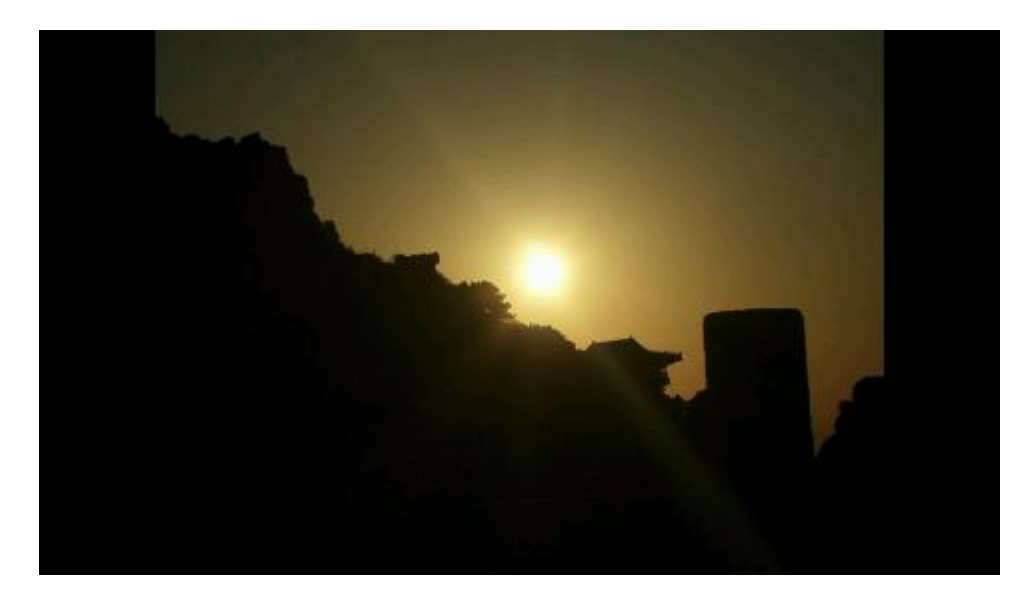

Figure 4-17

# 4.5.3 Play Audio Test

(1) Enter interface and Select "Music" icon, Refer to figure 4-18:

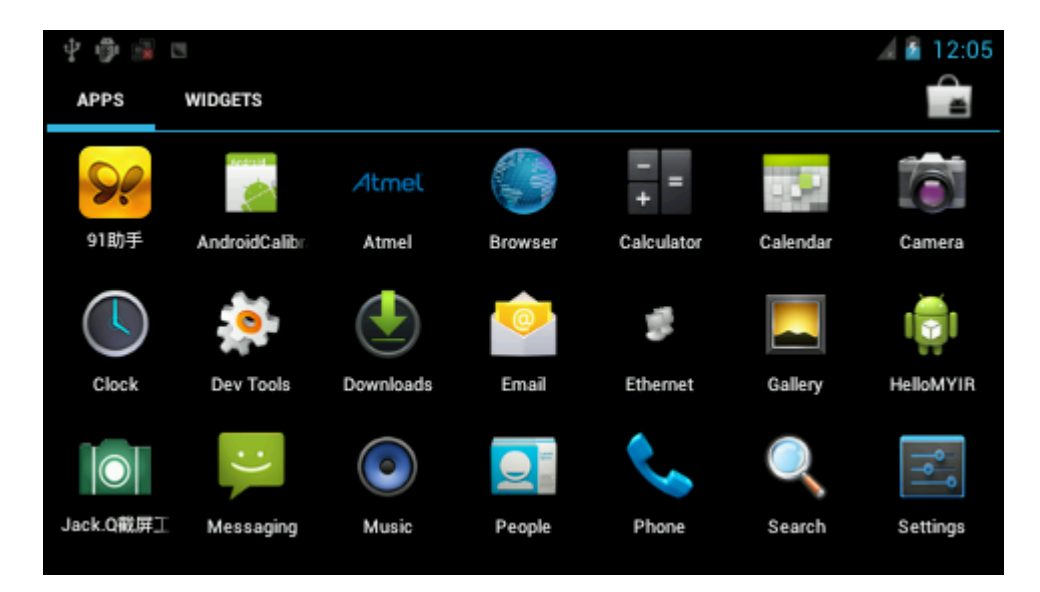

Figure 4-18

(2) Select "Songs" option. Refer to figure 4-19:

| Ý 🖗 🖹 🗉                              |                                 |                                      |           | al 🔓 12:33 🖌     |
|--------------------------------------|---------------------------------|--------------------------------------|-----------|------------------|
| <b>Q</b><br>Artists                  | Albums                          | Songs                                | Playlists | O<br>Now playing |
| Honey Honey v<br>ËiÑà×Ë www.7765     | www.7765.com<br>.com ·çÖ®ĐùÒôÀÖ | ∙ <b>çÖ®ĐùÒôÀÖ∁</b><br><sup>õ¾</sup> | Ĵ¾        | 4:23             |
| <b>ĺ»È»µÄ×ÔÎÒ</b><br><sub>Ĩé°Û</sub> |                                 |                                      |           | 3:35             |
| <b>十年</b><br>陈奕迅                     |                                 |                                      |           | 3:24             |
| <b>我的歌声里</b><br><sup>曲婉婷</sup>       |                                 |                                      |           | 3:36             |

Figure 4-19

(3) Select a song to play. As shown in figure 4-20:

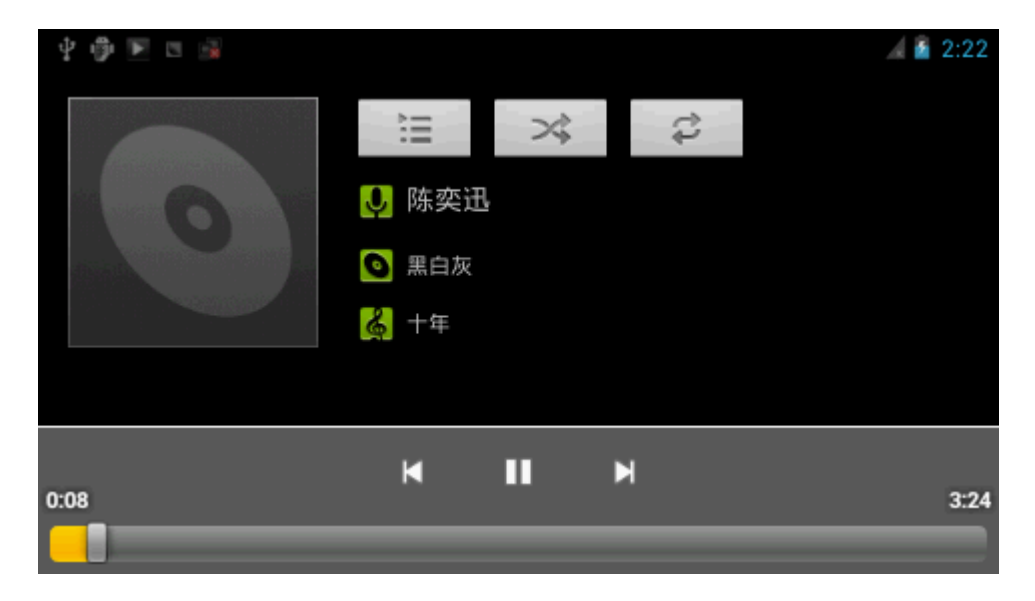

Figure 4-20

## 4.5.4 Ethernet Test

Note: Connect board to router by cable

(1) Enter interface and select icon "Ethernet", refer to figure 4-21:

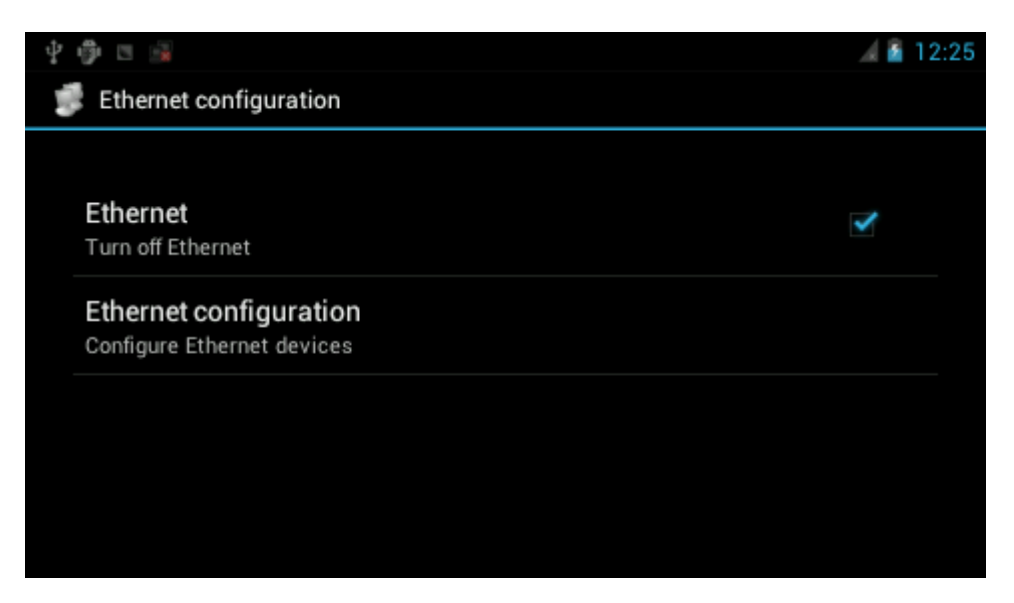

Figure 4-21

(2) Configure Ethernet, Select "Dhcp" to obtain dynamic IP. Otherwise, select "StaticIP" to set IP address, subnet mask, DNS server, default gateway.. manually. Refer to figure 4-22:

| Ý 🤁 🗉 🖼        |                               |       | 🔏 🔓 12:25 |
|----------------|-------------------------------|-------|-----------|
| 🗊 Ethernet co  | Configure Ethernet d          | ovice |           |
|                |                               | evice |           |
| Ethernet       | Ethernet Devices:             |       |           |
| Turn off Ether | eth0                          | 4     |           |
| Ethernet co    | Connection Type               |       |           |
| Conligure Eth  | Ohop                          |       |           |
|                | <ul> <li>Static IP</li> </ul> |       |           |
|                |                               |       |           |
|                | Cancel                        | Save  |           |

Figure 4-22

(3) After configure, input string: www.baidu.com. Refer to figure 4-23 figure 4-24:

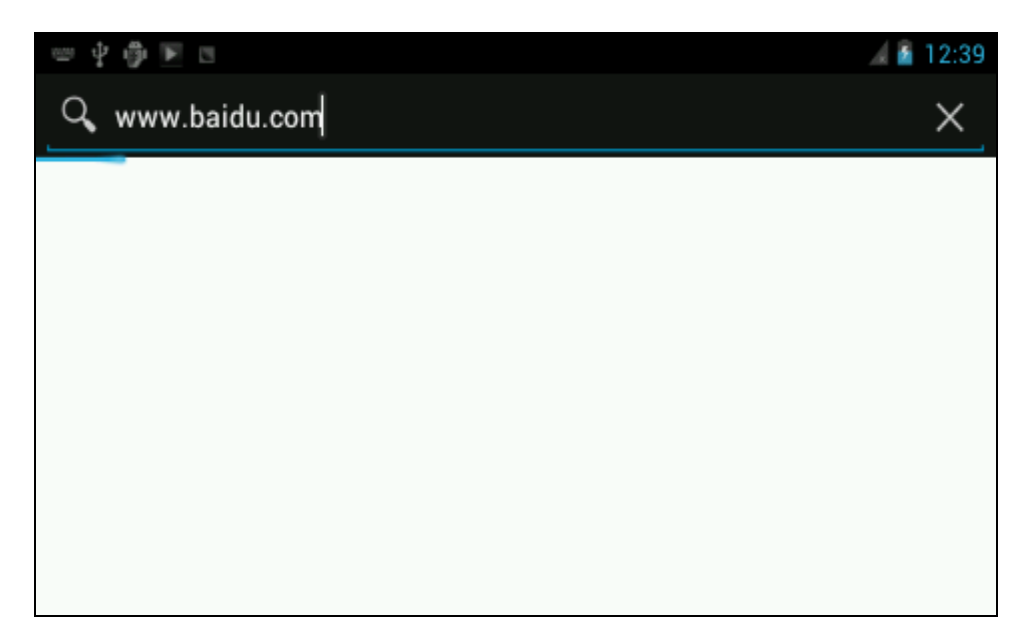

Figure 4-23

| 🍄 🖃 🗉 |    |     |    |    |        |   | 12:44 🥻 |
|-------|----|-----|----|----|--------|---|---------|
|       |    |     |    |    |        |   | 登录      |
|       |    | Bai | 6  | 百度 |        |   |         |
|       |    |     |    |    |        | Ŷ | 百度一下    |
|       |    |     |    |    |        |   |         |
|       | 地图 | 贴吧  | 视频 | 图片 | hao123 |   |         |
|       | 新闻 | 应用  | 音乐 | 文库 | 更多     |   |         |
|       |    |     |    |    |        |   |         |

Figure 4-24

## 4.5.5 APK Test

The contents of this chapter please refer to "Android development environment and use Eclipse.pdf".

# Appendix 1 FAQ

**Q1:** Report "Connection \USBserial\COMxx not found" (XX: port number, and according to the situation such as host machine is COM13, then XX is 13), pop up logfile file contents. As shown below:

- -I- Waiting ...
- -I- TCL platform : Windows NT
- -I- SAM-BA 2.12 on : windows
- -I- Retrieved arguments from command line :
- -I- argv 0 : \usb\ARM0
- -I- argv 1 : at91sama5d3x-ek
- -I- argv 2 : sama5d3xek\_demo\_linux\_nandflash.tcl
- -E- Connection \USBserial\COM13 not found
- -E- Connection list : COM1

#### Analysis and Answers:

This problem happens due to SAM-BA connection failed, please follow steps:

- ① Development board switch to 5 v (power off-position )
- ② Through the micro-USB line connected to the PC and development board

③ Connect the CPU module jumper JP1, JP2 backboard disconnect, hold CS\_BOOT button At the same time development board switches to USB\_5v ress NRST reset board, then turn SW2 on, and then start download.

Display logfile file as follows:

|     | Maiting |  |
|-----|---------|--|
| -1- | waiting |  |

- -I- TCL platform : Windows NT
- -I- SAM-BA 2.12 on : windows
- -I- Retrieved arguments from command line :
- -I- argv 0 : \usb\ARM0
- -l- argv 1 : at91sama5d3x-ek

- -I- argv 2 : sama5d3xek\_demo\_linux\_nandflash.tcl
- -E- Connection \USBserial\COM3 not found
- -E- Connection list : {\USBserial\COM13} COM1

It indicates that port isn't right, as above -I - argv 0: \ USBserial \ COM3 ", but connections list is "-E-Connection list: {\ USBserial \ COM13} COM1 " which shows native port is COM13 not COM3 and it needs to modify COM port ( Note: COM port is that your host use).

Q2: Download system successfully, but can not start system.

#### Analysis and Answers:

If download Linux image to board with SD card mounted, system might fail to start and show following message on Hyper Terminal. Please unplug SD card and try to download Linux image again.

|             | dayinga | 0 offeat            | 0     | 00000  |        | 0     | 000 | 20  |    |      |        |       |       |        |     |      |
|-------------|---------|---------------------|-------|--------|--------|-------|-----|-----|----|------|--------|-------|-------|--------|-----|------|
| NAND read:  | device  | 0 offset            | UXZU  | ,00000 | Size   | 0x250 | νυι | 00  |    |      |        |       |       |        |     |      |
| atmel_nand  | : one b | oit error           | on d  | data.  | (data  | byte  |     | b8, | in | page | offset | 368,  | bit   | offset | : ( | )x5) |
| atme1_nand  | : error | correcte            | ed    |        |        |       |     |     |    |      |        |       |       |        |     |      |
| atmel_nand  | : one b | oit error           | on d  | data.  | (data  | byte  |     | 71, | in | page | offset | 1, bi | it of | fset : | 0x  | 5)   |
| atme1_nand  | : error | <pre>correcte</pre> | ed    |        |        |       |     |     |    |      |        |       |       |        |     |      |
| atmel_nand  | : one b | oit error           | on d  | data.  | (data  | byte  |     | f9, | in | page | offset | 160,  | bit   | offset | : ( | )x5) |
| atme1_nand  | : error | correcte            | ed    |        |        |       |     |     |    |      |        |       |       |        |     |      |
| atmel_nand  | : one b | oit error           | on d  | data.  | (data  | byte  |     | 60, | in | page | offset | 437,  | bit   | offset | : ( | )x5) |
| atme1_nand  | : error | <pre>correcte</pre> | ed    |        |        |       |     |     |    |      |        |       |       |        |     |      |
| atmel_nand  | : one b | oit error           | on o  | data.  | (data  | byte  |     | 74, | in | page | offset | 436,  | bit   | offset | : ( | )x5) |
| atme1_nand  | : error | correcte            | ed    |        |        |       |     |     |    |      |        |       |       |        |     |      |
| atmel_nand  | : one b | oit error           | on a  | data.  | (data  | byte  |     | a0, | in | page | offset | 340,  | bit   | offset | : ( | )x5) |
| atme1_nand  | : error | <pre>correcte</pre> | ed    |        |        |       |     |     |    |      |        |       |       |        |     |      |
| 2424832 by  | tes rea | ad: ok              |       |        |        |       |     |     |    |      |        |       |       |        |     |      |
| ## Booting  | kernel  | from Lega           | acy 1 | Image  | at 220 | 00000 | ).  |     |    |      |        |       |       |        |     |      |
| Bad Header  | Checksu | im 🦷                |       | -      |        |       |     |     |    |      |        |       |       |        |     |      |
| ERROR: can' | t get k | cernel ima          | age!  |        |        |       |     |     |    |      |        |       |       |        |     |      |
| U-Boots     | -       |                     | -     |        |        |       |     |     |    |      |        |       |       |        |     |      |

**Q4**: Automatic download for a long time, HyperTerminal did not continue to output download information.

#### Analysis and Answers:

This may be stuck in automatic download process. It can end sam-ba.exe process in

task manager and then restart download.

If start SAM-BA v2.11, Click Connect and pops up the following window when in automatic download:

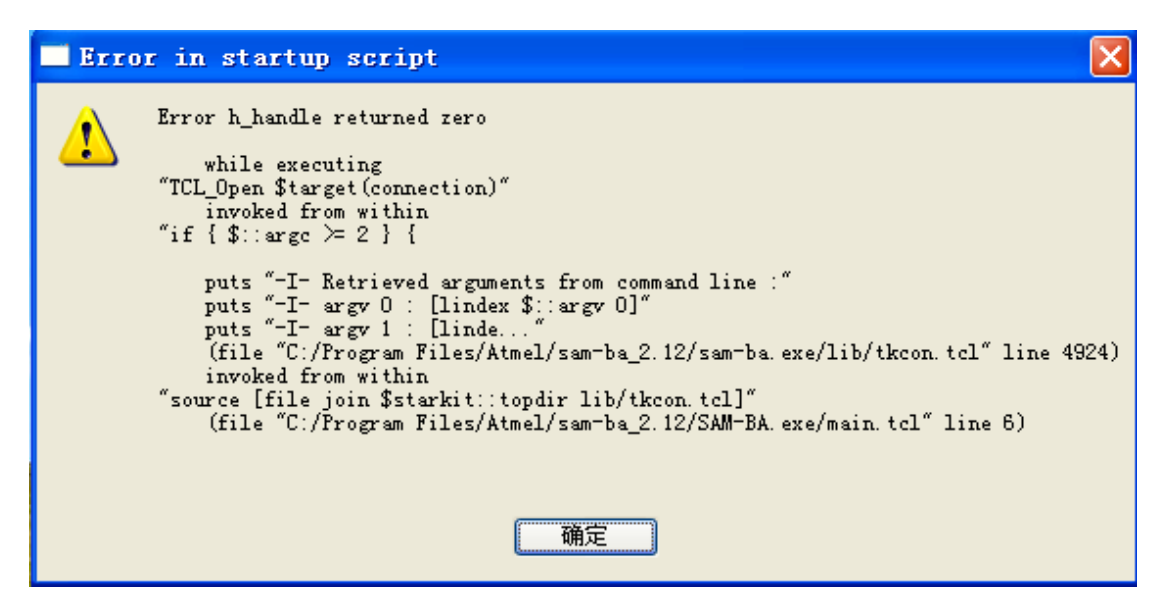

This failure might be caused by duplicated running SAM-BA, please end duplicated SAM-BA process and try again.

# Appendix 2 sales FAQ and technical support

#### How to buy

We accept paypal payment and bank wire transfer

#### 1. Paypal payment

Please select the products add into shopping cart, the checkout web page will redirect to paypal.com for you payment. Shipment fee will calculated automatically by your location region.

#### 2. Bank wire transfer

Please email or fax us with products list you want, we will send you a pro-invoice with order value total, shipping cost and bank information.

### **Shipping details**

Please select the shipping area catalogue for you location. If you have carrier account to pay the shipment fee, please select "Freight collect" and email us the carrier account.

Please visit http://www.myirtech.com/support.asp for more details

#### Noted

1. The shipment will start in 3 biz days by Fedex Express, it usually take 7 days to reach regular cities or regions.

2. We will use DHL Express for West asia or middle east countries, it usually take 7 days to reach regular cities or regions.

3. The remote regions defined by Fedex/DHL may cause delay, 14 days in generally.

4. Some countries have strict import policy, we will help to make shipping invoice with you requirement, like invoice value, trade term, custom statements and H.S code etc. Please contact us with these shipment requirements if your country has strict custom affairs.

#### **Support and maintains**

MYIR provides 12 months warranty for hardware products if the defects or failures were not caused by wrong use.

#### Return steps for defective products

- 1. Please email or call us get a Return Merchandise Authorization (RMA) by providing purchase details and reasons for return (defective, incorrect etc).
- 2. MYIR will make a shipping invoice (list value total, item description etc) for you return request. China have strict limit on return products, so please use MYIR's shipping invoice to return items to avoid custom delay.

Contact:

Tel:+86-0755-22929657 Fax: +86-0755-2553 2724 Mail to: sales@myirtech.com support@myirtech.com Website: www.myirtech.com